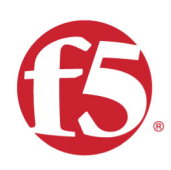

# Agility 2020 Hands-on Lab Guide

# PC101 - Deploying F5 Solutions to AWS w

F5 Networks, Inc.

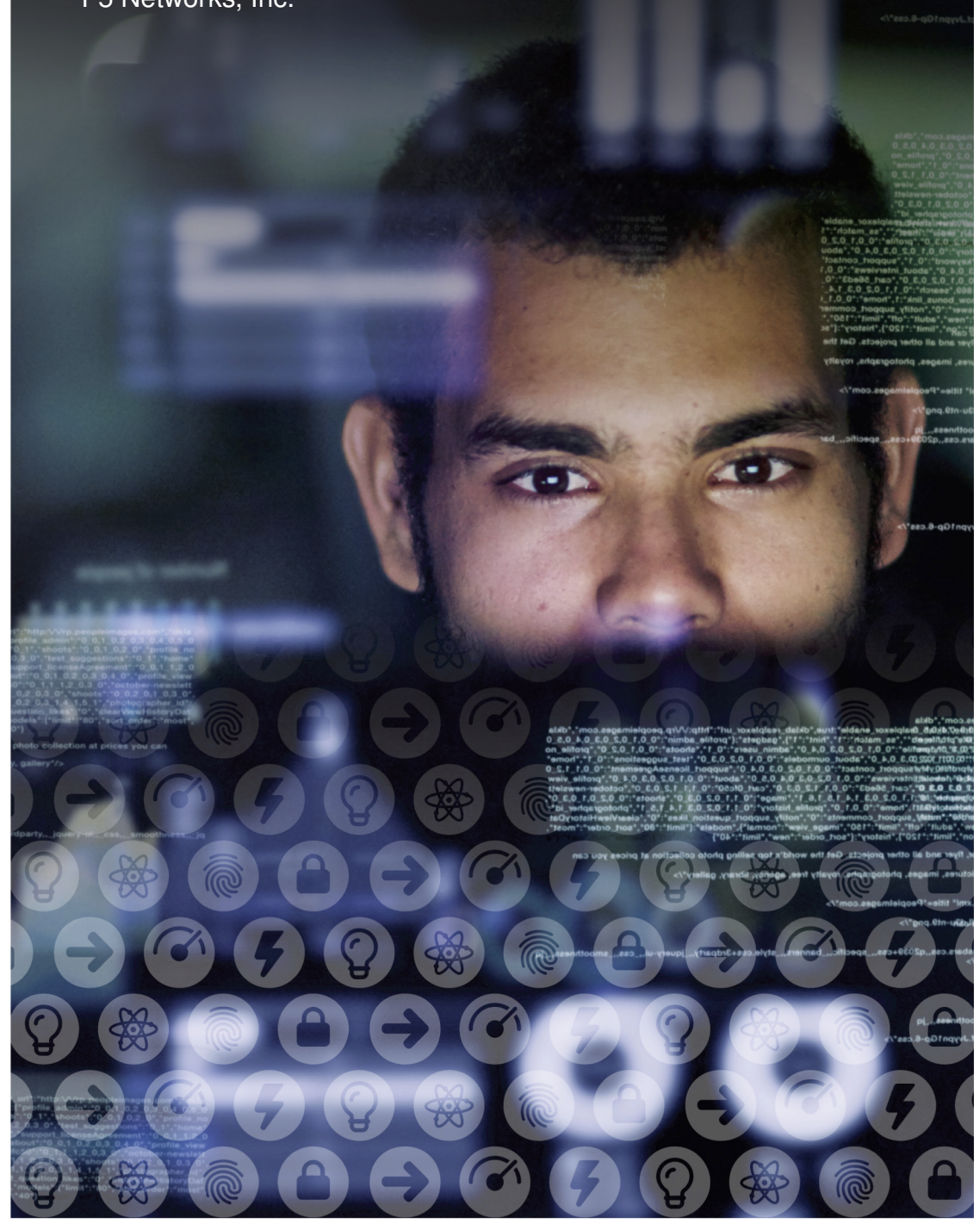

# **Contents:**

| 1 | <b>PC 1</b> | PC 101 - Deploying F5 Solutions to AWS with CloudFormation Templates |    |  |  |  |  |
|---|-------------|----------------------------------------------------------------------|----|--|--|--|--|
|   | 1.1         | Prerequisites                                                        | 5  |  |  |  |  |
|   | 1.2         | Deploying an F5 CloudFormation Template to AWS                       | 18 |  |  |  |  |
|   | 1.3         | Explore the AWS Virtual Private Cloud                                | 22 |  |  |  |  |
|   | 1.4         | F5 Admin SSH and Configuration Utility (WebUI) Access                | 29 |  |  |  |  |
|   | 1.5         | Creating High Availability Virtual Servers in AWS                    | 42 |  |  |  |  |
|   | 1.6         | Delete Environment in Fell Swoops                                    | 46 |  |  |  |  |

# PC 101 - Deploying F5 Solutions to AWS with CloudFormation Templates

This is a self-guided introductory lab that covers:

- · Deploying F5 solutions to AWS with Terraform and CloudFormation Templates
- · Service Discovery iApp Dynamically populate pool members with the AutoDiscovery iApp.
- · Cross Availability Zone HA with F5
- Application Services Extension Automate the creation of virtual servers and associated services using a declarative model.

# **1.1 Prerequisites**

In this lab we'll prepare our AWS environment with the prerequisites required to launch F5 CloudFormation templates.

- Create AWS account and login to the AWS console.
- · Accept the F5 license subscription from the AWS Marketplace.
- · Create and upload SSH keys to AWS.
- · Create the infrastructure prerequisites necessary to launch an F5 CloudFormation template.

# 1.1.1 Login to F5's lab platform (Unified Demo Framework) and launch a remote desktop session

Follow the link in your email invite and login to the lab environment.

Your Deployment => Systems => win2019 => DETAILS. Copy the Administrator password to your clipboard. The password starts immediately after Administrator:

| <u>General</u> Subn | ets Access Metho       | ds              |                     |                          |
|---------------------|------------------------|-----------------|---------------------|--------------------------|
|                     | Description            |                 | Cred                | entials<br>:: bdB2b71xkC |
|                     | Machine Specifications |                 | Boot                | Metrics                  |
| vCPUSs<br>2         | Memory<br>4            | Disk Size<br>30 | Started in a minute | Booted in 2 minutes      |
|                     |                        |                 |                     |                          |
|                     |                        |                 |                     |                          |
|                     |                        |                 |                     |                          |
|                     |                        |                 |                     |                          |
|                     |                        |                 |                     |                          |
|                     |                        |                 |                     |                          |
|                     |                        |                 |                     |                          |
|                     |                        |                 |                     |                          |
|                     |                        |                 |                     |                          |
|                     |                        |                 |                     |                          |
|                     |                        |                 |                     |                          |
|                     |                        |                 |                     |                          |
|                     |                        |                 |                     |                          |
|                     |                        |                 |                     |                          |

Click [Done] in the lower right-hand corner.

Under win2019, from the ACCESS drop-down, select RDP and resolution. The lab looks best in FHD (1920 x 1080). This will download the rdp file to your computer. Launch the RDP file and login via RDP using the Administrator credentials. Copy and paste credentials from your clipboard.

|                   | PLOYMENT 🔊 PRESENTATION                                 |            |                                                                                                    | OFF OFF S |
|-------------------|---------------------------------------------------------|------------|----------------------------------------------------------------------------------------------------|-----------|
| C Ends in 8 hours | <ul> <li>Videos (0)</li> <li>Your Deployment</li> </ul> |            |                                                                                                    |           |
| t≣ <b>≭</b> O     | F5 Products                                             | Subnets    | Systems                                                                                                    |           |
| •                 |                                                         | Management | Windows Server 2019 Base                                                                                                    |           |
|                   |                                                         | DETAILS    | ACCESS         DETAILS           RDP         1920x1080           1600x1200         1440x900           1366x768         1280x1024           1280x800         800x600           640x480         640x480 |           |

When prompted with the blue "Networks" message click "Yes".

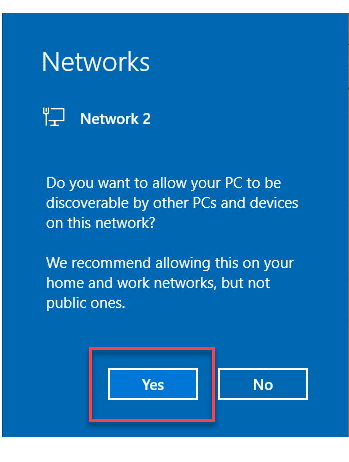

**Attention:** Before proceeding, wait 30 seconds for the Visual Studio Code and Postman applications to start automatically.

You can run the entire lab from within the Windows jump host.

Visual Studio Code => View => Terminal

#### You will see:

- · AWS Console URL
- AWS Console Username
- AWS Console Password

| X File Edit Selection   | ı View Go … f5admir          | n [WSL: Ubuntu-18.0 | 4] - Visual St 🗕 🗖 | ×  | 1cf7f459-b5b4-43d3-b152-t | b9043ac61a15.access.udf.f5.com | . 8 ×    |
|-------------------------|------------------------------|---------------------|--------------------|----|---------------------------|--------------------------------|----------|
| ¢                       | Command Palette<br>Open View | Ctrl+Shift+P        |                    |    |                           |                                |          |
| Q                       | Appearance                   |                     |                    |    |                           |                                |          |
| 1                       | Editor Layout                |                     |                    |    |                           |                                |          |
| zo                      | Explorer                     | Ctrl+Shift+E        |                    |    |                           |                                |          |
|                         | Search                       | Ctrl+Shift+F        |                    |    |                           |                                |          |
| <b></b>                 | SCM                          | Ctrl+Shift+G        |                    |    |                           |                                |          |
|                         | Debug                        | Ctrl+Shift+D        |                    |    |                           |                                |          |
| ß                       | Extensions                   | Ctrl+Shift+X        |                    |    |                           |                                |          |
|                         | Output                       | Ctrl+Shift+U        |                    |    |                           |                                |          |
|                         | Debug Console                | Ctrl+Shift+Y        |                    |    |                           |                                |          |
|                         | Termigal                     | Ctrl+`              |                    |    |                           |                                |          |
| Y                       | Problems                     | Ctrl+Shift+M        |                    |    |                           |                                |          |
|                         | Toggle Word Wrap             | Alt+Z               |                    |    |                           |                                |          |
|                         | Show Minimap                 |                     |                    | -  |                           |                                |          |
|                         | ✓ Show Breadcrumbs           |                     |                    |    |                           |                                |          |
|                         | ✓ Render Whitespace          |                     |                    |    |                           |                                |          |
|                         | ✓ Render Control Characte    |                     |                    |    |                           |                                |          |
|                         |                              |                     | - F                |    |                           |                                |          |
|                         | Start Debuggi                |                     |                    |    |                           |                                |          |
|                         |                              |                     |                    |    |                           |                                |          |
| 1                       |                              |                     |                    |    |                           |                                |          |
|                         |                              |                     |                    |    |                           |                                |          |
| 503                     |                              |                     |                    |    |                           |                                |          |
| YUY .                   |                              |                     |                    |    |                           |                                |          |
| → WSL: Ubuntu-18.04 🛞 0 |                              |                     | 0                  | Q1 |                           |                                | 10:02 AM |
| 📲 🔎 🖽  🦲                | ڬ 🗾 🧿 🖬 😤                    | The 💋 🔀 🛛           |                    |    |                           |                                |          |

Maximize the Terminal Window by clicking on the ^ in the upper-right-hand corner of the Terminal.

| × F   | ile Edit Selection View Go ··· f5a | admin [WSL: Ubuntu-18.04] - Visual St 🗕 🛛 🗙                | H 네 1ct7f459-b5b4-43d3-b152-b9043ac61a15.access.udf.f5.com _ 문 | ×                          |
|-------|------------------------------------|------------------------------------------------------------|----------------------------------------------------------------|----------------------------|
| ф     |                                    |                                                            |                                                                |                            |
|       |                                    |                                                            |                                                                |                            |
| Q     |                                    |                                                            |                                                                |                            |
| مړ    |                                    |                                                            |                                                                |                            |
|       |                                    |                                                            |                                                                |                            |
| 逐     |                                    |                                                            |                                                                |                            |
| -0    | PROBLEMS OUTPUT TERMINAL ···       | 1: bash $\sim$ + $\square$ $\blacksquare$ $\land$ $\times$ |                                                                |                            |
| Ш     | % Total % Received % Xferd         | Average <u>]</u> Speed Time Time Time Cur                  |                                                                |                            |
|       |                                    | Dload Upload Total Spent Left Spe                          |                                                                |                            |
| -0    | ed<br>a a a a a a                  | 0 0::::                                                    |                                                                |                            |
| Y     | 100 728 100 728 0 0                | 355k 0: 3                                                  |                                                                |                            |
|       | 55k<br>AWS Console URL:            |                                                            |                                                                |                            |
|       | https://346022609392.signin.aws.a  | amazon.com/console                                         |                                                                |                            |
|       | AWS Console Username:              |                                                            |                                                                |                            |
|       | udf                                |                                                            |                                                                |                            |
|       | AWS Console Password:              |                                                            |                                                                |                            |
|       | qVpcQCRXE5KaqpBjpiQeNEMo           |                                                            |                                                                |                            |
|       | f5admin@EC2AMAZ-OQBMC1S:~\$        |                                                            |                                                                |                            |
|       |                                    |                                                            |                                                                |                            |
|       |                                    |                                                            |                                                                |                            |
|       |                                    |                                                            |                                                                |                            |
| \$63  |                                    |                                                            |                                                                |                            |
| 429   |                                    |                                                            |                                                                |                            |
| ⇒ wsi | : Ubuntu-18.04 🛞 0 🛆 0             | Θ Ω1                                                       |                                                                | 10:02 AM                   |
|       | 이 버 😂 🔲 🎱 🖉 .                      | 🗳 🦄 🥥 🔫                                                    |                                                                | ₩ 4 <sub>8</sub> 1/23/2020 |

# 1.1.2 Login to AWS Console

A URL shortcut has been auto-generated on the Windows desktop: "Amazon Web Services Sign-In".

First, launch Firefox from the taskbar, then click on the "Amazon Web Services Sign-In" URL shortcut on the Desktop.

If the Firefox resolution in your RDP session renders components off-screen, try to first launch Firefox from the taskbar *before* you click on the "Amazon Web Services Sign-In" URL shortcut on the Desktop.

Alternatively, you can CTRL+click the "AWS Console URL:" https shortcut in the Visual Studio Code terminal.

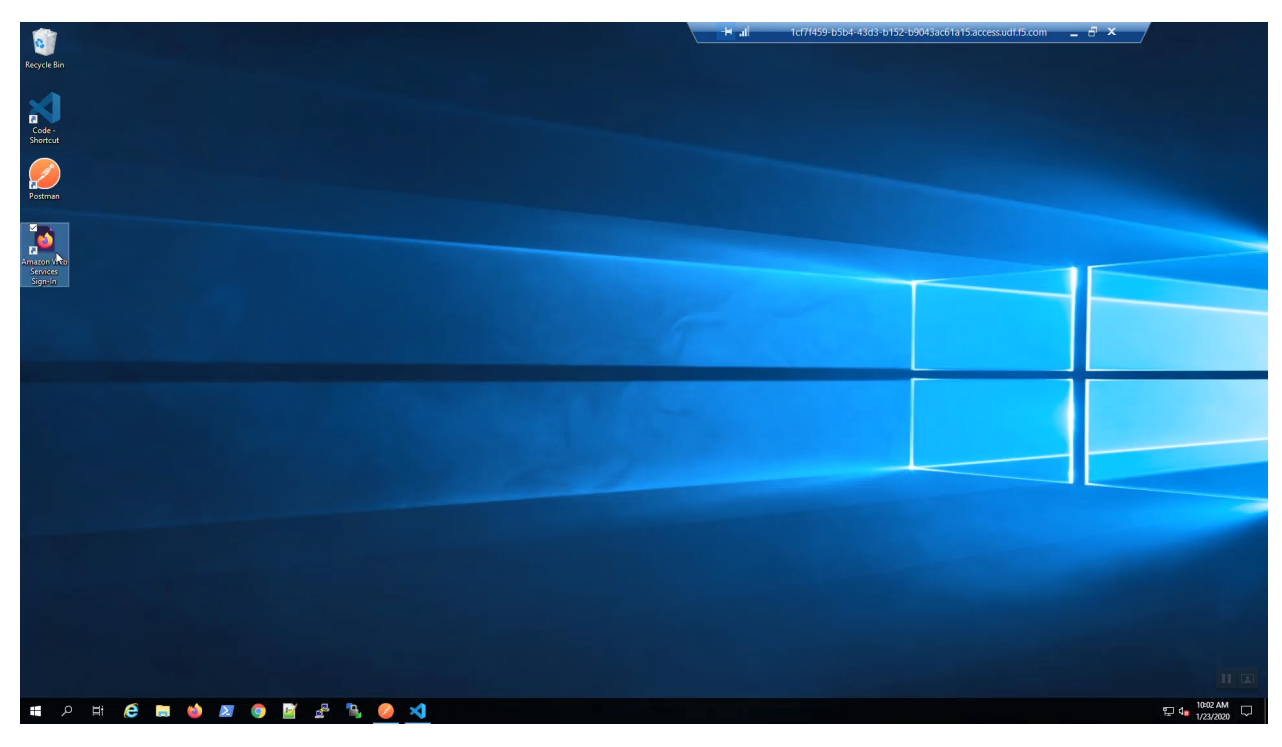

Login to the AWS web console with the credentials shown in your terminal.

| 刘 Fi       |                                                             | 😑 🖕 🚽 🚽 🚽 🖕 😑 🖉 🚽 🚽 👘 🖉 😐 🖉 🚽 👘 🖉                                                                                                    |
|------------|-------------------------------------------------------------|----------------------------------------------------------------------------------------------------|
| -          |                                                             | (←) → C û       ○     ▲ https://us-east-1.signin.aws.amazon.com/oauth?S:     … ⊙ ☆     In ① ⑧ 目:     Ξ                                        |
|            |                                                             | 🗧 Getting Started 🖓 F5 Networks - GitHub 🧖 Releases - F5devcentral 🧖 F5-cloud-iapps/F5-serv 🕲 bigip1.f5lab.dev (Did 💮 bigip2.f5lab.dev (Did 🔅 |
| $\sim$     |                                                             | aws                                                                                                    |
|            |                                                             |                                                                                                    |
| 90         |                                                             |                                                                                                    |
| 4          |                                                             | Account ID or alias                                                                                                    |
| ж          |                                                             |                                                                                                    |
| 100        |                                                             | AM user name AMII dZOH RDS PROXY                                                                                                    |
| <u>_</u> _ |                                                             | Make applications more scalable                                                                                                    |
|            | % Total % Received % Xferd Average Speed Time Time Time Cur | Password with a fully managed database proxy                                                                                                  |
|            | Dload Upload Total Spent Left Spe                           |                                                                                                    |
| -0         | ed<br>a a a a a a a a a                                     |                                                                                                    |
|            | 100 728 100 728 0 0 355k 0:::: 3                            | Sign-in using root account credentials                                                                                                    |
|            | 55k<br>AWS Console URL:                                     | Forgot password?                                                                                                    |
|            | https://346022609392.signin.aws.amazon.com/console          | dvv5 °                                                                                                    |
|            | AWS Console Username:                                       |                                                                                                    |
|            | udf                                                         |                                                                                                    |
|            | AWS Console Password:                                       | Trailet                                                                                                    |
|            | qVpcQCRXE5KaqpBjpiQeNEMo                                    | Terms of Use Privacy Policy © 1995-2020, Amazon Web Services, Inc. or its affiliates.                                                         |
|            | f5admin@EC2AMAZ-OQBMC1S:~\$                                 |                                                                                                    |
|            |                                                             |                                                                                                    |
|            |                                                             |                                                                                                    |
|            |                                                             |                                                                                                    |
| ~~~        |                                                             |                                                                                                    |
| 503        |                                                             |                                                                                                    |
| → WSL:     | Ubuntu-18.04 ⊗ 0 ∆ 0 ⊕ ↓ 1                                  |                                                                                                    |
| ج          | > H 🙋 🖿 👩 🜌 🌒 📓 🖧 🍡 🥥 刘                                     | 코 4 <mark>8</mark> <sup>1003 AM</sup> 모                                                                                                    |

In the upper-right-hand corner, choose US-West (Oregon) us-west-2 region.

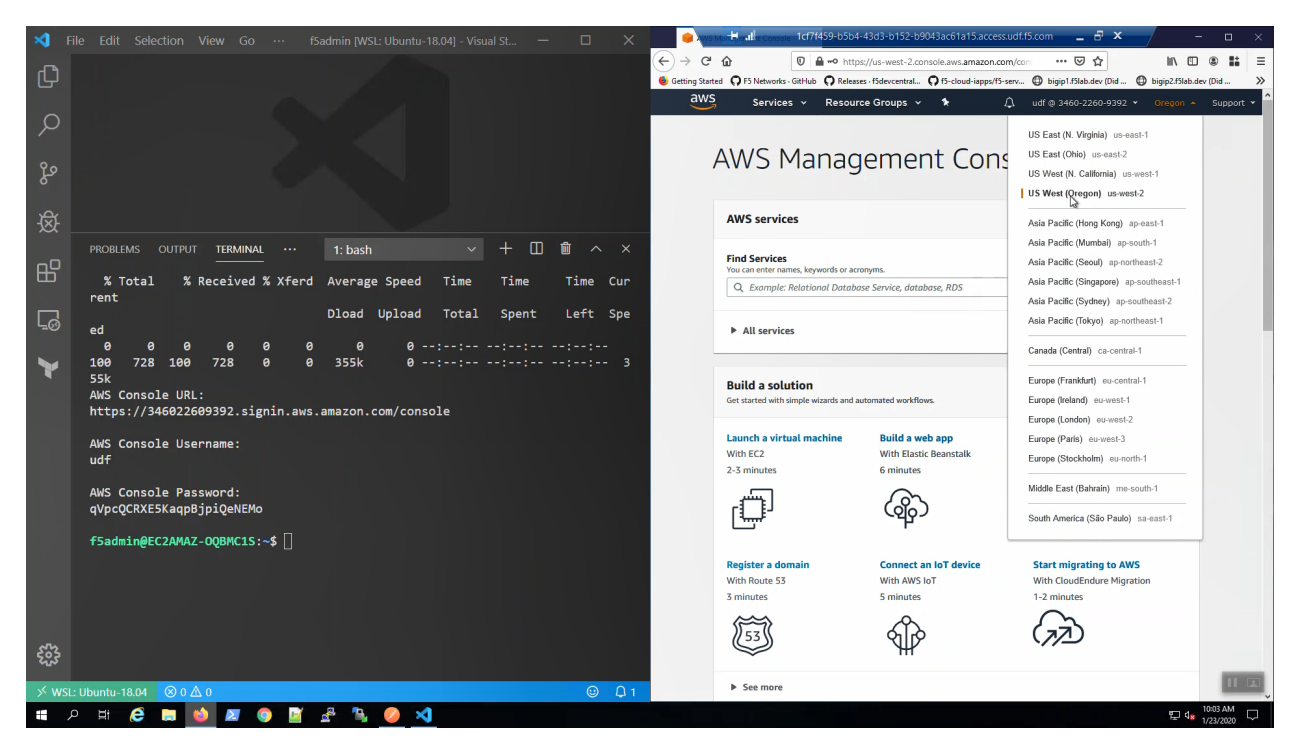

"Services" => type "marketplace" in the search window. Select "AWS Marketplace Subscriptions" from the search results. Right-click on "Manage subscriptions" to open a new tab. => "Discover products" Type "f5 advanced 25mbps" in the search box. => "F5 Advanced WAF (PAYG, 25Mbps)" => "Continue to Subscribe" => "Accept Terms"

| AWS Marketplace                                               | 4-43d3-b152-b9043ac61a15.access.udf.f5.co                                                                                                    | m: _ & ×                                                                                                    |                                                                                                    |                 |                      |                                                                       |         | - o ×                             |
|---------------------------------------------------------------|----------------------------------------------------------------------------------------------------|----------------------------------------------------------------------------------------------------|----------------------------------------------------------------------------------------------------|-----------------|----------------------|-----------------------------------------------------------------------|---------|-----------------------------------|
| ← → C <sup>a</sup>                                            | amazon.com/marketplace/server/procurement?p                                                                                                    | productId=3196aead-f3ab-4f                                                                                                    | 8e-b6a1-095533722                                                                                                    | 4c5             |                      |                                                                       | … 🛛 🕴 습 | II\ 🖸 🏽 👪 🗏                       |
| 6 Getting Started O F5 Networks - GitHub O Releases - f5devce | ntral 🖸 f5-cloud-iapps/f5-serv 🖨 bigip1.f5lab                                                                                                    | .dev (Did 🖨 bigip2.f5lab.de                                                                                                    | v (Did 🎧 f5-aws-clo                                                                                                    | udformatio      |                      |                                                                       |         |                                   |
| PrivateMarketplace                                            |                                                                                                    |                                                                                                    |                                                                                                    |                 |                      | Q                                                                     |         | Hello, udf 🔻                      |
| Categories   Delivery Methods                                 |                                                                                                    |                                                                                                    |                                                                                                    |                 |                      |                                                                       | Partn   | ers Amazon Web Services Home Help |
|                                                               | F5 Advan                                                                                                    | ced WAF (PAYG, 2                                                                                                    | 25Mbps)                                                                                                    |                 |                      | Continue to Configuration<br>You must first review and accept te      | ms.     |                                   |
|                                                               | < Product Detail Subscribe                                                                                                    |                                                                                                    |                                                                                                    |                 |                      |                                                                       |         |                                   |
|                                                               | Subscribe to this sc                                                                                                    | oftware                                                                                                    |                                                                                                    |                 |                      | Other Available Offers                                                |         |                                   |
|                                                               | To create a subscription, review the p<br>create a long term contract on this p                                                                                                    | oricing information, and a<br>age.                                                                                                    | accept the terms fo                                                                                                    | er this softwa  | re. You can also     | F5 Networks Offer 2019-02-22<br>Private Offer<br>By: F5 Networks      |         |                                   |
|                                                               | Terms and Conditions                                                                                                    |                                                                                                    |                                                                                                    |                 |                      | ID: offer-pu2hbuyz4fopu                                               |         |                                   |
|                                                               | F5 Networks Offer 2019-02-22                                                                                                    | Private Offer                                                                                                    |                                                                                                    |                 |                      | viewing this offer                                                    |         |                                   |
|                                                               | AWS organizations: switching to this of                                                                                                    | fer with a master or payer ac                                                                                                    | count will update all                                                                                                    | linked account  | s to the same offer. | F5 Networks Offer<br>By: F5 Networks<br>ID: 2xor2dr56zauj945fmye50khx |         |                                   |
|                                                               | By subscribing to this software, you ago<br>License Agreement (EULA) <sup>(2)</sup> , You also<br>information about this transaction (incl<br>seller, reseller or underlying provider, as<br><u>Notice</u> <sup>(2)</sup> , Your use of AWS services is so<br>agreement with AWS governing your us | ee to the pricing terms and t<br>agree and acknowledge that<br>uding your payment terms) v<br>applicable, in accordance w<br>ubject to the <u>AWS Customer</u><br>e of such services. | the seller's <u>End User</u><br>AWS may share<br>with the respective<br>ith the <u>AWS Privacy</u><br><u>Agreement</u> or othe | r               | Accept Tethys        | View Offer                                                            |         |                                   |
|                                                               | This offer needs to be accepted by Febr                                                                                                    | uary 21, 2024.                                                                                                    |                                                                                                    |                 |                      |                                                                       |         |                                   |
|                                                               | The following table shows pricing inform of each component.                                                                                                    | nation for the listed softwar                                                                                                    | re components. You're                                                                                                    | e charged separ | rately for your use  |                                                                       |         |                                   |
|                                                               | F5 Advanced WAF (PAYG,                                                                                                    | Additional taxes or fees may a                                                                                                    | apply.                                                                                                    |                 |                      |                                                                       |         |                                   |
|                                                               | zomops) Free mars                                                                                                    | F5 Advanced WAF (PA                                                                                                    | YG, 25Mbps)                                                                                                    |                 | -                    |                                                                       |         |                                   |
|                                                               |                                                                                                    | EC2 Instance Type                                                                                                    | Software/hr                                                                                                    | Software/yr     | Savings              |                                                                       |         |                                   |
|                                                               |                                                                                                    | t2.medium                                                                                                    | \$0.01                                                                                                    | \$1.00          | 99%                  |                                                                       |         | 11 🖬                              |
| 🚛 🔎 मां 🧀 🔚 📦 🗷 🌖                                             | 📓 🔮 🐁 🥝 刘                                                                                                    |                                                                                                    |                                                                                                    |                 |                      |                                                                       |         | 및 4 <sub>8</sub> 10:04 AM         |

Track "Effective date" and "Expiration date". When they are no longer "Pending" you can proceed.

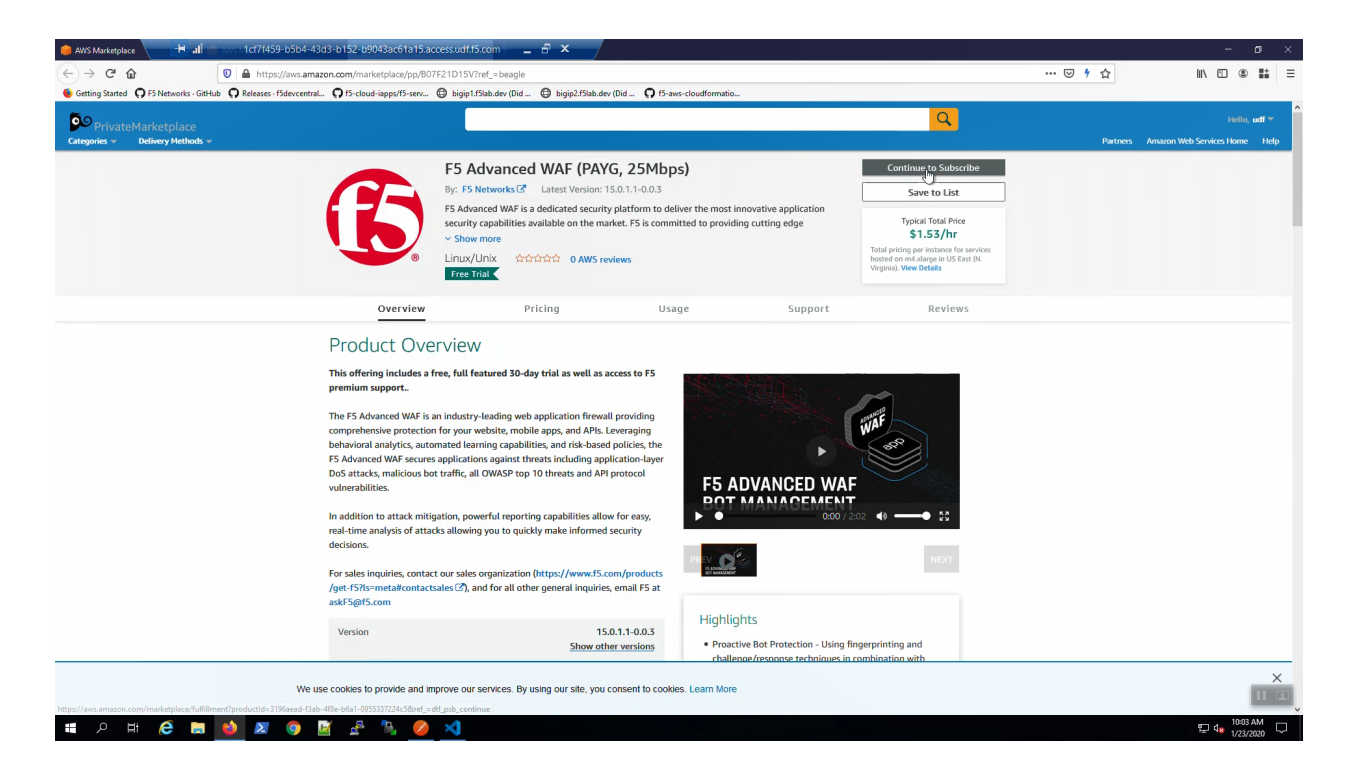

# 1.1.3 Create an AWS VPC with Terraform

From the Visual Studio Code Terminal, clone the github repository for this lab and change to the working directory.

Attention: For a smooth ride, always invoke commands from inside the cloned git repository (f5agility2020-pc101). To check you're in the right place, you can run the command pwd and the output should read /home/f5admin/f5agility2020-pc101

```
git clone https://github.com/TonyMarfil/f5agility2020-pc101.git
cd f5agility2020-pc101/
```

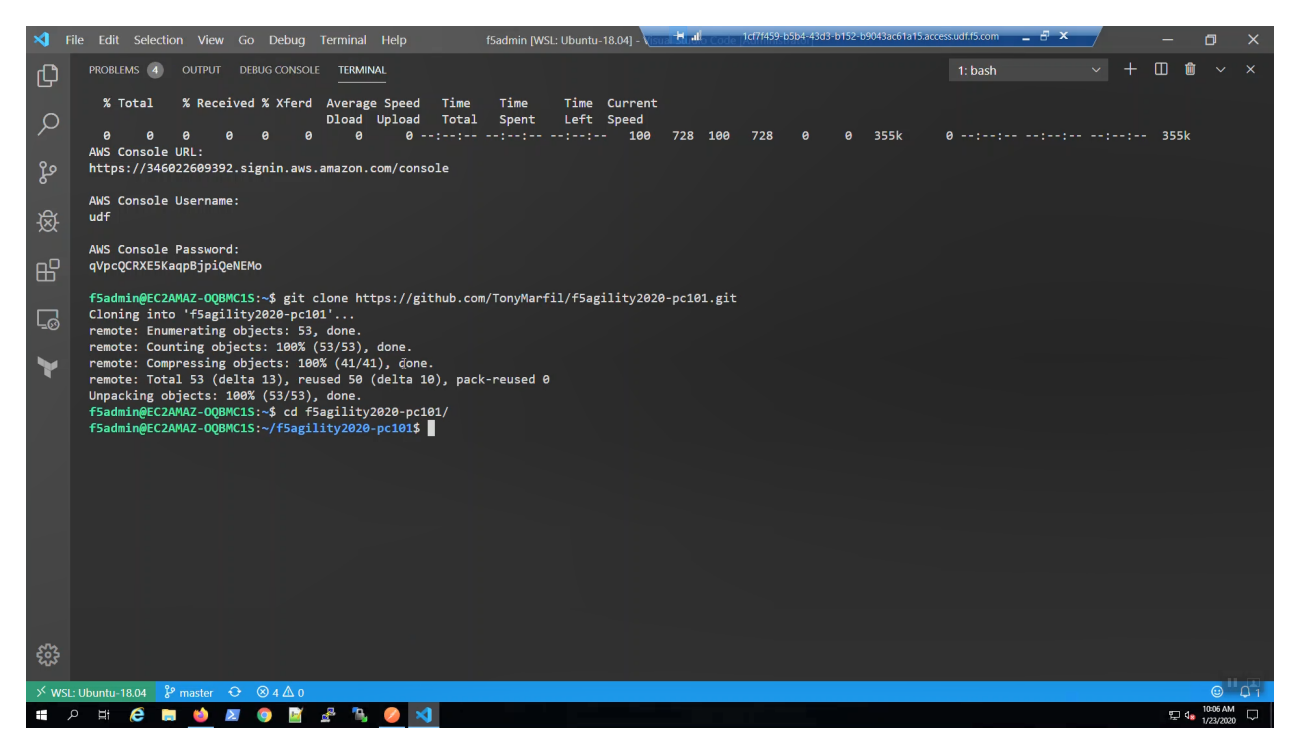

Run the start.sh script to set environment variables and make the ./scripts directory executable

| 🛛 File Edit Selection View Go Debug Terminal Help f5admin [WSL: Ubuntu-18.04] - 🗤 Half - 1077459-b5b4-4303-b152-b9043ac61a15accessudf15.com | _ 8 × |     | -      | o >                         | × |
|----------------------------------------------------------------------------------------------------|-------|-----|--------|-----------------------------|---|
| PROBLEMS (a) OUTPUT DEBUG CONSOLE TERMINAL 1: bash                                                                                          |       | ~ + | - 00 🛍 | t ~ ×                       | < |
| f5admin@EC2AWAZ-0Q8WC15:-/f5agility2020-pc101\$ source ./start.sh<br>f5admin@EC2AWAZ-0Q8WC15:-/f5agility2020-pc101\$                        |       |     |        |                             |   |
| ęs<br>ا                                                                                                    |       |     |        |                             |   |
| · 泰                                                                                                    |       |     |        |                             |   |
| 8                                                                                                    |       |     |        |                             |   |
|                                                                                                    |       |     |        |                             |   |
|                                                                                                    |       |     |        |                             |   |
| ·<br>帶                                                                                                    |       |     |        |                             |   |
| ×WSL:Ubuntu-18.04 22 master ひ ⊗ 4 Δ 0<br>載 み 時 会 ໝ 会 図 ⊛ 質 示 で ◇ 3 4 Δ 0                                                                    |       |     | £⊒ 4   | ()<br>10:07 AM<br>1/23/2020 |   |

Create an SSH key and upload to your AWS account. We'll later use this key to connect to our F5 instances.

create-ssh-keys.sh

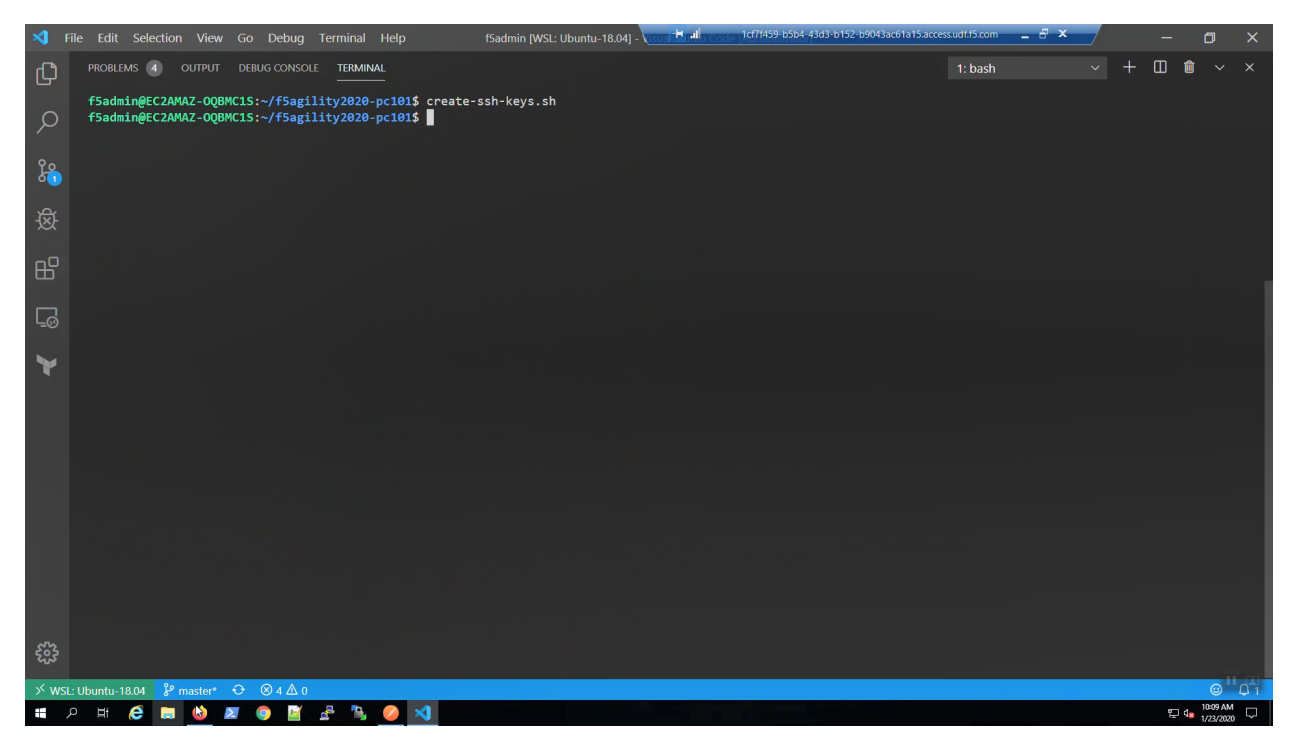

From the AWS Console => Services => EC2 => Key pairs. Confirm your ssh key was created.

| 🧊 EC2 Management Console 🛛 🗙 🕂               |                                                                                                    | the set           | 1cf7f459-b5b4-43d3-b152-b9043ac61a15.access.udf.f5.com | 8×                           | -                  | - 0 >     |
|----------------------------------------------|----------------------------------------------------------------------------------------------------|-------------------|--------------------------------------------------------|------------------------------|--------------------|-----------|
| ← → ♂ ☆ 0                                    | https://us-west-2.console.aws.amazon.com/ec2/v2/home?region=us-west-2#KeyPairs:                                |                   |                                                        | … ⊠ ☆                        | lii\ 🗊             | ® #       |
| 6 Getting Started O F5 Networks - GitHub     | 🕽 Releases - f5devcentral 🎧 f5-cloud-iapps/f5-serv \ominus bigip1.f5lab.dev (Did 🖨 bigip2.f5lab.dev (Did 🥥 f5- | aws-cloudformatio |                                                        |                              |                    |           |
| aws Services - I                             | Resource Groups 👻 🔭                                                                                            |                   | udf €                                                  | 3460-2260-9392 -             | Oregon - Su        | upport 👻  |
| New EC2 Experience<br>Tell us what you think | EC2 > Key pairs                                                                                                |                   |                                                        |                              |                    |           |
| EC2 Dashboard New                            |                                                                                                    |                   |                                                        |                              |                    |           |
| Events                                       | Key pairs (1/1)                                                                                                |                   | C Delete                                               | Import key pair              | Create key p       | air       |
| Tags                                         | Q. Filter key pairs                                                                                            |                   |                                                        |                              | < 1 >              | 0         |
| Reports                                      |                                                                                                    |                   |                                                        |                              |                    |           |
| Limits                                       | ✓ Name                                                                                                    |                   |                                                        |                              |                    | $\nabla$  |
| ▼ INSTANCES<br>Instances                     | MyKeyPair-student@f5lab.dev 7c3a:5b:92:24:d6:99:33:78:be:56:ea:90:f3:6e:5                                      | 9f:66:e9:ba:11    |                                                        |                              |                    |           |
| Instance Types                               |                                                                                                    |                   |                                                        |                              |                    |           |
| Launch Templates New                         |                                                                                                    |                   |                                                        |                              |                    |           |
| Spot Requests                                |                                                                                                    |                   |                                                        |                              |                    |           |
| Savings Plans                                |                                                                                                    |                   |                                                        |                              |                    |           |
| Reserved Instances                           |                                                                                                    |                   |                                                        |                              |                    |           |
| Dedicated Hosts                              |                                                                                                    |                   |                                                        |                              |                    |           |
| Scheduled Instances                          |                                                                                                    |                   |                                                        |                              |                    |           |
| Capacity Reservations                        |                                                                                                    |                   |                                                        |                              |                    |           |
| ▼ IMAGES                                     |                                                                                                    |                   |                                                        |                              |                    |           |
| AMIS                                         |                                                                                                    |                   |                                                        |                              |                    |           |
| Bundle Tasks                                 |                                                                                                    |                   |                                                        |                              |                    |           |
| ELASTIC BLOCK<br>STORE                       |                                                                                                    |                   |                                                        |                              |                    |           |
| Volumes                                      |                                                                                                    |                   |                                                        |                              |                    |           |
| Snapshots                                    |                                                                                                    |                   |                                                        |                              |                    |           |
| Lifecycle Manager                            |                                                                                                    |                   |                                                        |                              |                    |           |
| NETWORK &                                    |                                                                                                    |                   |                                                        |                              |                    |           |
| Security Groups                              |                                                                                                    |                   |                                                        |                              |                    |           |
| Elastic IPs New                              |                                                                                                    |                   |                                                        |                              |                    |           |
| Essellarit O Essell                          |                                                                                                    |                   | 8 2020 - 2020 America Weber                            | Blates III dabte and         | Diture Della       |           |
| Feedback 🥥 English (US)                      |                                                                                                    |                   | © 2008 - 2020, Amazon Web Services, Inc. or its a      | nnates: All rights reserved. | Privacy Policy     | 10:10 AM  |
| H 🖉 🗮 🖉                                      | <u> </u>                                                                                                    |                   |                                                        |                              | 면 4 <mark>8</mark> | 1/23/2020 |

#### Initialize Terraform modules.

terraform init

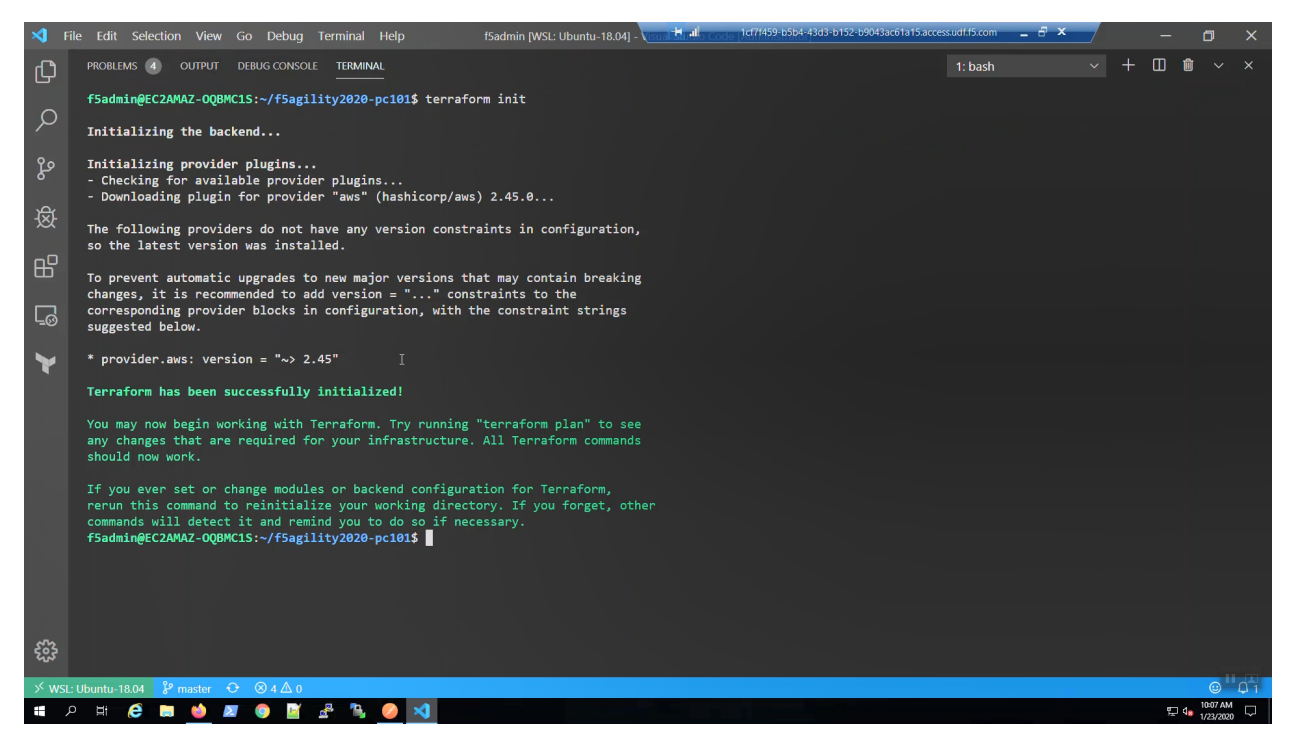

Validate Terraform files and create a terraform dependency graph.

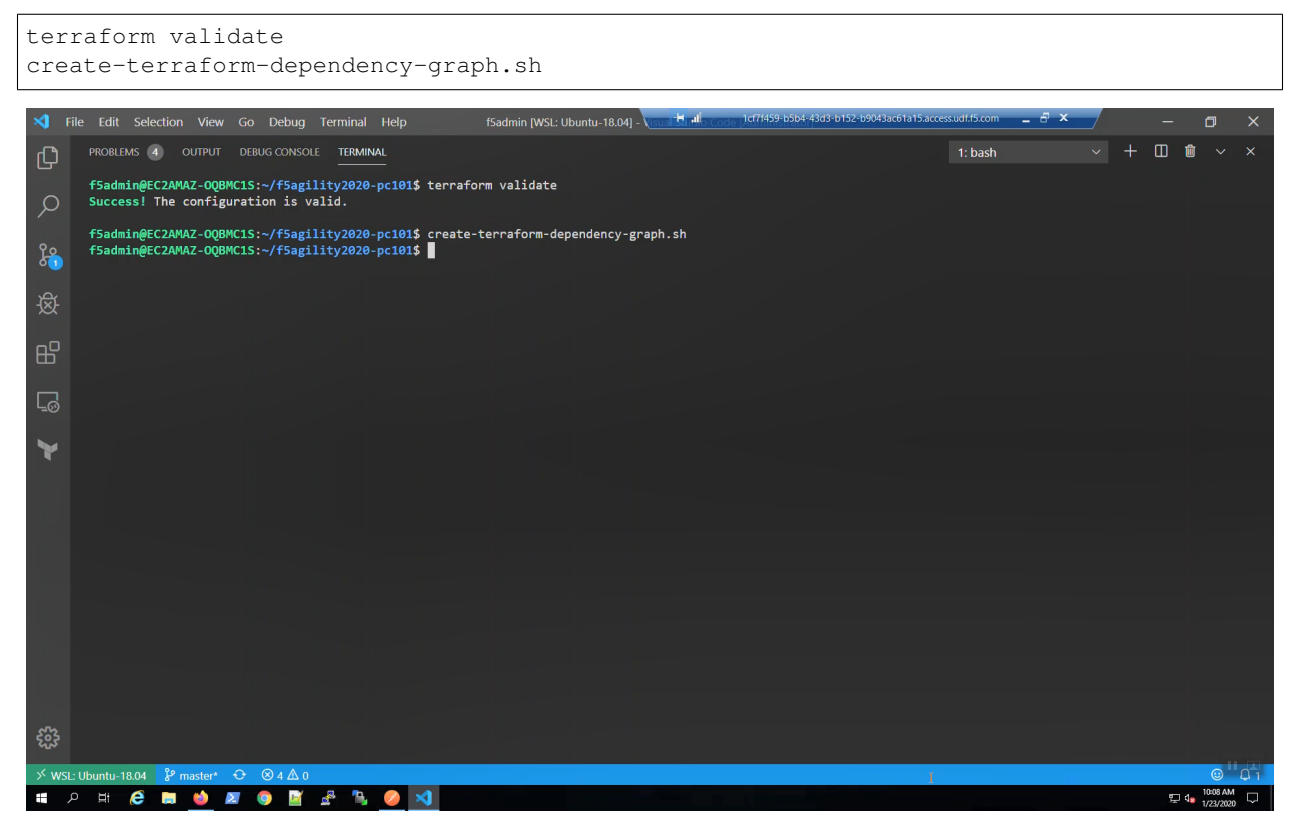

From the Windows desktop, click on the "terraform\_dependancy\_graph" URL shortcut. Review in your browser. Terraform creates a dependency of all of the objects in your environment. This is one of the major advantages to using a declarative tool for building infrastructure and services.

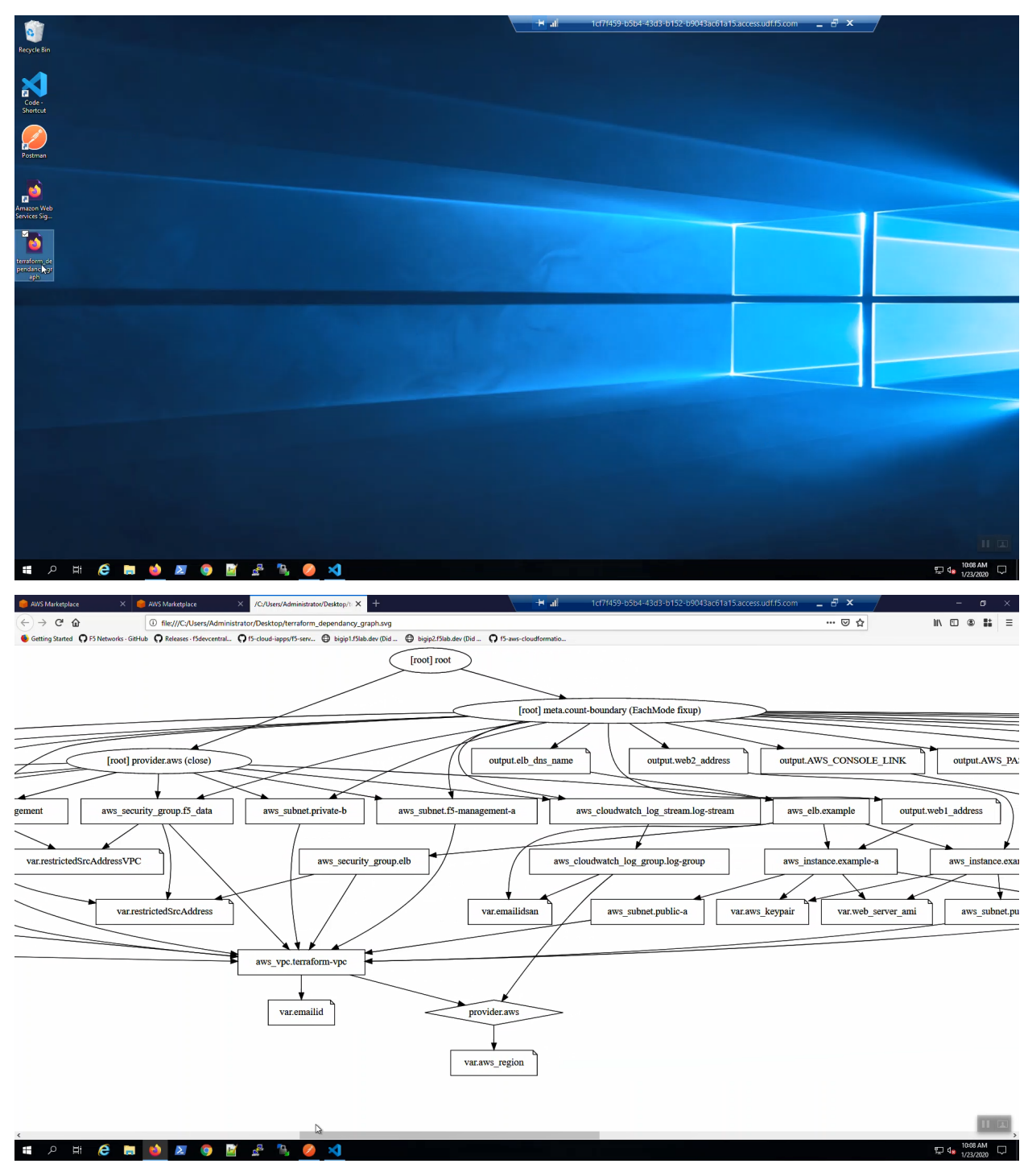

From the Visual Studio Code Terminal

```
terraform plan -var 'bigip_admin_password=f5letme1n'
terraform apply -var 'bigip_admin_password=f5letme1n' -auto-approve
```

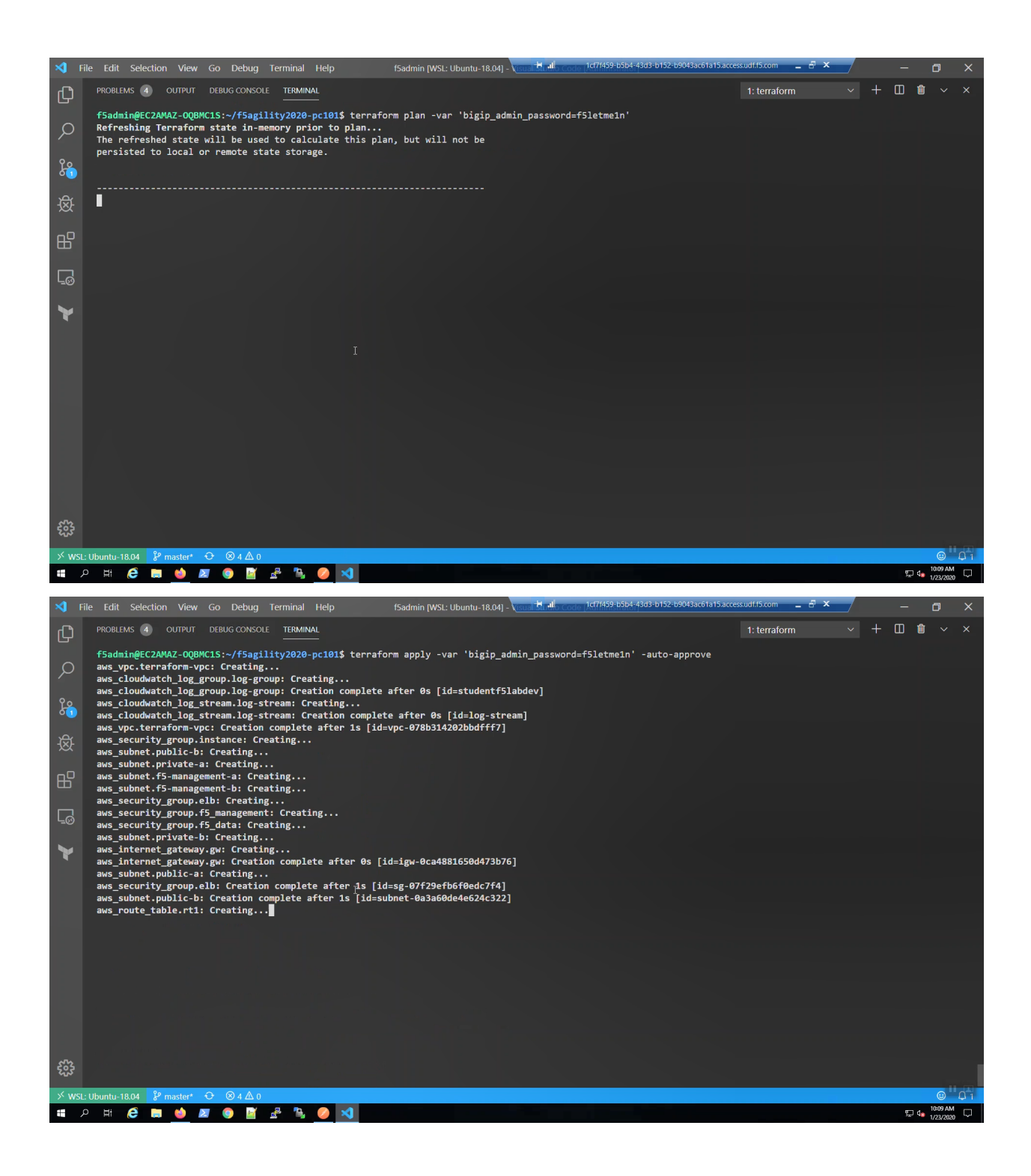

| 刘 Fi             | e Edit Selection View Go Debug Terminal Help                                                                                                    | f5admin [WSL: Ubuntu-18.04] - Visite                                                                                                    | + al 1cf7f459-b5b4-43d3-b152-b9043ac61a15.acces | s.udf.f5.com 🔔 🗗 🗙 |     | ٥                     |        |
|------------------|----------------------------------------------------------------------------------------------------|----------------------------------------------------------------------------------------------------|-------------------------------------------------|--------------------|-----|-----------------------|--------|
| C                | PROBLEMS 4 OUTPUT DEBUG CONSOLE TERMINAL                                                                                                    |                                                                                                    |                                                 | 1: bash 🗸 🗸        | 0 🕯 |                       |        |
| -<br>ク<br>湯<br>愛 | <pre>aws_subnet.public-b: Refreshing state [id=subnet-0 aws_subnet.public-a: Refreshing state [id=subnet-0 aws_subnet.fs-management-b: Refreshing state [id=subnet-0 aws_subnet.fs-management-b: Refreshing state [id=igw- aws_security_group.fs_management: Refreshing state aws_subnet.fs_management-a: Refreshing state [id=subnet-0 aws_subnet.fs_management-a: Refreshing state [id=subnet-0 aws_subnet.fs_management-a: Refreshing state [id=subnet-0 aws_subnet.fs_management-a: Refreshing state [id=subnet-0 aws_subnet.fs_management-a: Refreshing state [id=subnet-0 aws_subnet.fs_management-b: Refreshing state [id=subnet-0 aws_subnet.fs_management-b: Refreshing state [id=subnet.]</pre> | 3a60de4e624c322]<br>75282aa20b7cb04a]<br>31c49f8efc007f]<br>bnet-01dbdb4b6f59fa65d]<br>tca4881d50d473b76]<br>[id=s_0-003a27bd354c405a]<br>bnet-0eb68f26d5bf6ba2b]<br>1d1969c004f12dbc]<br>29efb6fedc7f4] |                                                 |                    |     |                       |        |
| ₿                | <pre>aws_route_table.rt1: Refreshing state [id=rtb-049d<br/>aws_main_route_table_association.association-subnet:  <br/>aws_instance.example-a: Creating</pre>                                                                                                    | 20f4b17481123]<br>Refreshing state [id=rtba                                                                                                    | ssoc-0803a0bf5b70f8c45]                         |                    |     |                       |        |
| ē                | <pre>aws_instance.example-b: Creating aws_instance.example-a: Still creating [10s elapse aws_instance.example-b: Still creating [10s elapse aws_instance.example-a: Still creating [20s elapse</pre>                                                                                                    | 1]<br>1]<br>1]                                                                                                    |                                                 |                    |     |                       |        |
| ×                | aws_instance.example-b: Still creating [20s elapse<br>aws_instance.example-b: Still creating [30s elapse<br>aws_instance.example-a: Still creating [30s elapse<br>aws_instance.example-a: Still creating [40s elapse<br>aws_instance.example-b: Still creating [40s elapse<br>aws_instance.example-b: Creation complete after 41s [<br>aws_elb.example: Creating<br>aws_elb.example: Creating                                                                                                    | ]<br>]<br>]<br>]d=i-04508a1a92c3ddc15]<br>]<br>]<br>[d=i-0d2b4d3e9d6def0f6]<br>]<br>. ctudoctfElobdov]                                                                                                   |                                                 |                    |     |                       |        |
|                  | Apply complete! Resources: 3 added, 0 changed, 0 dest                                                                                                    | royed.                                                                                                    |                                                 |                    |     |                       |        |
|                  | Outputs:                                                                                                    |                                                                                                    |                                                 |                    |     |                       |        |
| <b>5</b> 33      | AWS_CONSOLE_LINK = https://346022609392.signin.aws.am<br>AWS_PASSWORD = qVpcQCRXE5KaqpBjpiQeNEMo<br>AWS_USER = udf<br>elb_dns_name = tf-elb-studentf5labdev-1462435346.us-w<br>web1_address = 10.0.1.80<br>web2_address = 10.0.2.80<br>f5admineCc2ANAZ-0QMMC15:/f5agility2020-pc101\$                                                                                                    | ızon.com/console<br>est-2.elb.amazonaws.com                                                                                                    |                                                 |                    |     |                       |        |
| → WSL            | Ubuntu-18.04 🐉 master* 🕂 🛞 4 🛆 0                                                                                                    |                                                                                                    |                                                 |                    |     | •                     | Q 1    |
| ۶ 🖿              | H 🤌 🖬 ڬ 🖉 🌍 📓 🐣 🍋 刘                                                                                                    |                                                                                                    |                                                 |                    | 도 🕫 | 10:11 AM<br>1/23/2020 | $\Box$ |

Review the terraform output when complete. You can always get the terraform output details again by invoking from the terminal:

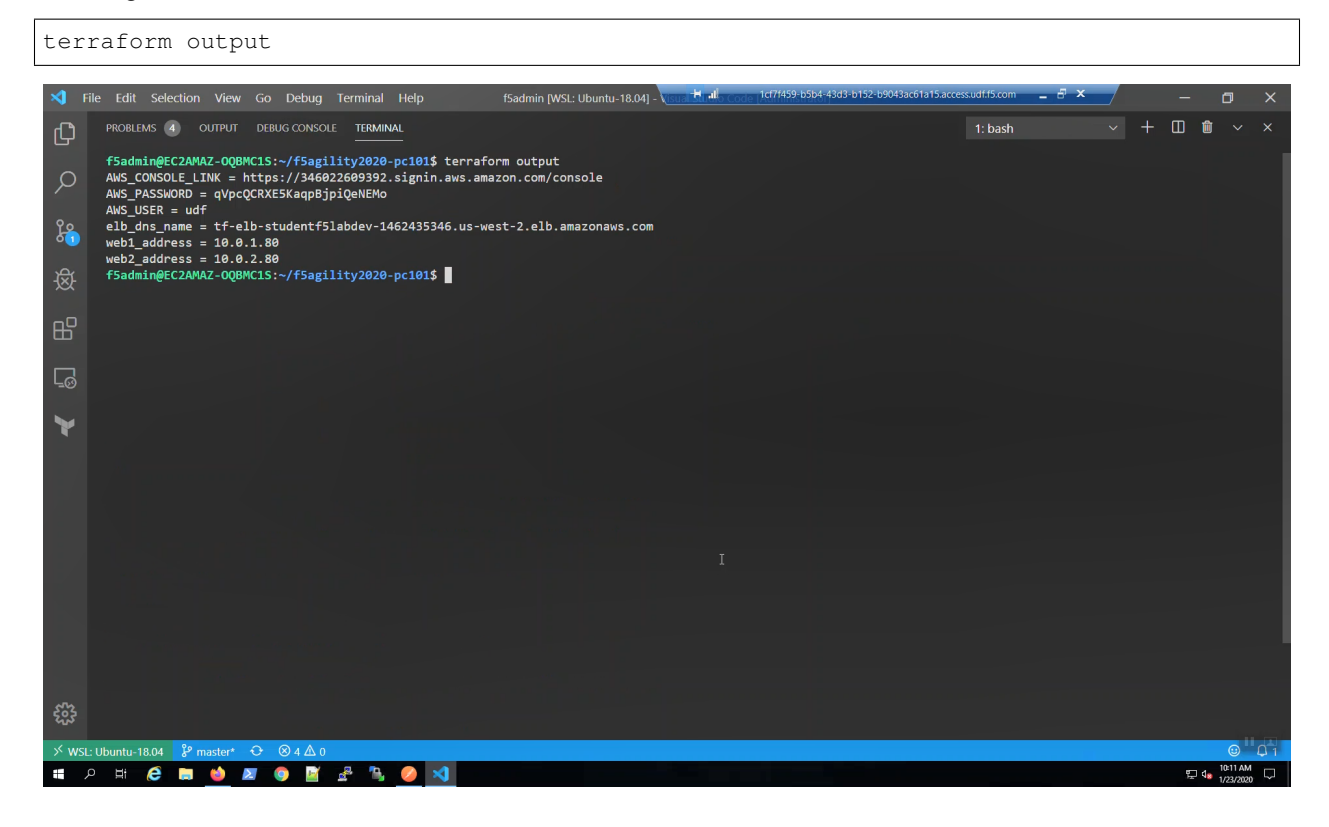

# **1.2 Deploying an F5 CloudFormation Template to AWS**

Deploy an F5 CloudFormation template to AWS using the supporting AWS infrastructure and services created in the previous lab.

### 1.2.1 F5 CloudFormation templates on Github

Open a new tab in the web browser. Click on the "PC101 AS3 Template" URL bookmar in the bookmark toolbar. An AS3 Declaration is a single JSON-formatted file that defines your virtual server(s) and all accompanying configuration objects. Some interesting configuration objects are highlighted int the screenshot below:

- We use AWS tags to lookup the application pool members dynamically. You do not hardcode the IP addresses of pool members.
- An HTTP/2 profile is enabled.
- The Virtual Server Address is a "catch-all" wildcard address: 0.0.0.0/0.

Open another new tab in the web browser. Click on the "f5-aws-cloudformation" URL bookmark in the bookmark toolbar. Supported F5 CloudFormation templates are hosted on the official F5 GitHub repo: https://github.com/F5Networks/.

| 🚯 F5 Clou  | dFormation templates : 🗙 🏮 Cloud    | ormation - Stack X 😵 AWS Marketplace: F5 Advance:                                                                                                    | × +                                                                       |                                                                      |                                      |                                                            | - ø ×                       |
|------------|-------------------------------------|----------------------------------------------------------------------------------------------------|---------------------------------------------------------------------------|----------------------------------------------------------------------|--------------------------------------|------------------------------------------------------------|-----------------------------|
|            | C & 0                               | https://us-west-2.console.aws.amazon.com/cloudformat                                                                                                    | tion/home?region=us-west-2#/stacks/create/templat                         | e?stackName=BIGIP-Across-Az-Clust                                    | er-2nic-PAYG&templateURL=https://F5- | public-cloud.s3.amaz 🚥 🐷 🌟                                 | II\ ⊡ ® ≡                   |
| 🚯 3. Class | - F5 Public Clo 🔘 PC101 AS3 Temp a  | e 🥵 f5-avs-cloudformatio                                                                                                    |                                                                           |                                                                      |                                      |                                                            |                             |
| =          | Services  CloudFormation > Stacks > | f5-aws-cloudformation/supported/failover/across-net,<br>at master - f5Networks/f5-aws-cloudformation - 6itHu<br>https://us-west-2.console.aws.amazon.com/z-cluste<br>Create stack                                                                                                    | Via-api/Znic/existing-stack/payg<br>b<br>;payg-Znic-bigip_v5.7.1.template |                                                                      |                                      | لې udf @ 3968-4245-9909 ♥                                  | Oregon ▼ Support ▼          |
|            | Step 1<br>Specify template          | Create stack                                                                                                    |                                                                           |                                                                      |                                      |                                                            |                             |
|            | Step 2<br>Specify stack details     | Prerequisite - Prepare template                                                                                                    |                                                                           |                                                                      |                                      |                                                            |                             |
|            | Step 3                              | Prepare template<br>Every stack is based on a template. A template is                                                                                                    | a JSON or YAML file that contains configuration information               | about the AWS resources you want to inc                              | lude in the stack.                   |                                                            |                             |
|            | Configure stack options             | Template is ready                                                                                                    | Use a sample template                                                     | O Create template in D                                               | Designer                             |                                                            |                             |
|            |                                     | Specify template<br>A template is a JSON or VAML file that describes ;<br>Sectoring a template source<br>Sectoring a template generates an Amazon S3 URL<br>Mazon S3 URL<br>https://f5-public-cloud.s3.amazonaws.co<br>Amazon S3 template URL<br>S3 URL: https://f5-public-cloud.s3.amazon | I where it will be stored.                                                | template file<br>igip_v5.7.1.template<br>_2nic-bigip_v5.7.1.template | View in Designer                     |                                                            |                             |
|            |                                     |                                                                                                    |                                                                           | c                                                                    | ancel Next                           |                                                            | _                           |
| Feedback   | English (US) 🔻                      |                                                                                                    |                                                                           |                                                                      | © 2008 - 2020, Amazon V              | Veb Services, Inc. or its affiliates. All rights reserved. | Privacy Policy Terms of Use |
| •          | P 🛱 🚍 🖄 🜌                           | 🎯 📓 😤 🐂 🧭 刘                                                                                                    |                                                                           |                                                                      |                                      | ^                                                          | ₽ 4 <mark>8</mark>          |

Scroll down and click on "Next"

Fill in the CloudFormation template parameters. Leave defaults where not explicitly called out below.

| Parameter                  |                                 | Value                         |  |  |  |  |
|----------------------------|---------------------------------|-------------------------------|--|--|--|--|
| NETWORKING CONFIGUR        | ATION                           |                               |  |  |  |  |
| VPC                        |                                 | (10.0.0/16)(ter-              |  |  |  |  |
|                            |                                 | raform_student@f5lab.dev)     |  |  |  |  |
| Management Subnet AZ1      |                                 | (10.0.101.0/24)(management)   |  |  |  |  |
| Management Subnet AZ2      |                                 | (10.0.102.0/24)(management)   |  |  |  |  |
| Subnet1 in AZ1             |                                 | (10.0.1.0/24)(public)         |  |  |  |  |
| Subnet1 in AZ2             |                                 | (10.0.2.0/24)(public)         |  |  |  |  |
| INSTANCE CONFIGURATION     | ON                              |                               |  |  |  |  |
| BIG-IP Image Name          |                                 | AdvancedWaf25Mbps             |  |  |  |  |
| SSH Key                    |                                 | MyKeyPair-student@f5lab.dev   |  |  |  |  |
| Source Address(es) for Man | agement Access                  | 0.0.0/0                       |  |  |  |  |
| Source Address(es) for Web | Application Access (80/443)     | 0.0.0/0                       |  |  |  |  |
| NTP Server                 |                                 | 0.pool.ntp.org                |  |  |  |  |
| Timezone (Olson)           |                                 | UTC                           |  |  |  |  |
| BIG-IP Modules             |                                 | Itm:nominal,avr:nominal       |  |  |  |  |
| VIRTUAL SERVICE CONFI      | VIRTUAL SERVICE CONFIGURATION   |                               |  |  |  |  |
| AS3 Declaration URL        | https://f5-public-cloud.s3.amaz | conaws.com/pc101_as3_template |  |  |  |  |

| gement console A                  | DudFormation - Stack X                                                                                                    |           |
|-----------------------------------|----------------------------------------------------------------------------------------------------|-----------|
| C 🛈 🛛                             | https://us-west-2.console.aws.amazon.com/cloudformation/home?region=us-west-2#/stacks/create/parameters                                                                                       | ··· 🖸 🏠 💷 |
| tarted OF5 Networks - GitHub      | 🔉 Releases - f5devcentral 🎧 f5-cloud-iapps/f5-serv 🖨 bigip1.f5lab.dev (Did 🖨 bigip2.f5lab.dev (Did 🎧 f5-aws-cloudformatio                                                                     |           |
| VS Services ~                     | Resource Groups 👻 🕏                                                                                                    |           |
| clober or macion / Stacks         | / Create statk                                                                                                    |           |
| Step 1<br>Specify template        | Specify stack details                                                                                                    |           |
| Step 2<br>Specify stack details   | Stack name                                                                                                    |           |
|                                   | Stack name                                                                                                    |           |
| Step 3<br>Configure stack options | BIGIP-Across-Az-Cluster-2nic-PAYG                                                                                                    |           |
| estingene steam options           | Stack name can include letters (A-Z and a-z), numbers (0-9), and dashes (-).                                                                                                    |           |
| Step 4<br>Review                  | Parameters Parameters are defined in your template and allow you to input custom values when you create or update a stack.                                                                    |           |
|                                   | NETWORKING CONFIGURATION<br>VPC<br>vpc-078b314202bbdfff7 (10.0.0.0/16) (terraform student/@f5lab.dev)                                                                                         |           |
|                                   | Management Subnet AZ1<br>Management Bubnet ID                                                                                                    | Ca        |
|                                   | subnet-Oeb68f26d5bfeba2b (10.0.101.0/24) (management)                                                                                                    | ▼         |
|                                   | Management Subnet AZ2<br>Management Subnet ID                                                                                                    |           |
|                                   | subnet-01dbdb4b6f59fa65d (10.0.102.0/24) (management)                                                                                                    | ▼         |
|                                   | Subnet1 in AZ1<br>Public or External subnet                                                                                                    |           |
|                                   |                                                                                                    | ▼         |
|                                   | Subnet1 in AZZ<br>Public or External subnet                                                                                                    |           |
|                                   |                                                                                                    | ▼         |
|                                   | Provision Public IP addresses for the BIG-IP interfaces<br>Whether or not to provision Public IP Addresses for the BIG-IP Network Interfaces. By Default no Public IP addresses are provision | ned.      |
|                                   |                                                                                                    |           |

| 5 F5 CloudFormation templates < X     | Gloudformation - Stack X 🔮 AWS Marketplace: FS Advance: X IS-public-cloud.s3.amazonaws.co: X /C/Users/ADMINI-1/AppData/Lo: X 🕇                                                                                                    |                                                               | - ø ×                             |
|---------------------------------------|----------------------------------------------------------------------------------------------------|---------------------------------------------------------------|-----------------------------------|
| (←) → C* @                            | 🛛 🚔 https://us-west-2.console.aws.amazon.com/cloudformation/home?region=us-west-2#/stacks/create/parameters                                                                                                    | ⊡ ☆                                                           | ⊻ II\ 🗉 🛎 ≡                       |
| 🕼 3. Class - F5 Public Clo 🔘 PC101 AS | 3 Template 🧃 f5-aws-cloudformatio                                                                                                    |                                                               |                                   |
| aws Services 🔻                        |                                                                                                    | udf @ 3968-4245-9909 ل                                        | ▼ Oregon ▼ Support ▼              |
| Ξ                                     | FaGS   Portionic   Barry   Stage   Document   Barry   Document   Barry   Document   Topope   Ocument   Barry   Document   Topope   Ocument   Barry   Document   Barry   Document   Concert   Barry   Document   Barry   Document   Document   Document   Document   Document   Document   Document   Document   Document   Document   Document   Document   Document   Document   Document   Document   Document   Document   Doc |                                                               | Â                                 |
| recourse english (03) V               |                                                                                                    | co, anazor meo ser neo, me or its annares, ar nynts reserved. | Add DM                            |
| 🔳 P 🗄 📮 单                             | N 💿 📓 😤 🦦 🧭 刘                                                                                                    |                                                               | ^ 및 4s J <sup>0</sup> 9/22/2020 ↓ |

Scroll to the bottom of the CloudFormation template and click [Next].

| 🎁 EC2 Management Console 🛛 🗙 🎁 CloudFormation -        | Stack × ±                                                                                                    | 🕂 al 1cf7f459-1                                                                                                 | o5b4-43d3-b152-b9043ac61a15.access.udf.f5.com | _ 8 ×                                   | - ø ×                       |
|--------------------------------------------------------|----------------------------------------------------------------------------------------------------|----------------------------------------------------------------------------------------------------|-----------------------------------------------|-----------------------------------------|-----------------------------|
| (←) → C' ŵ (⊂) → C' ŵ                                  | /us-west-2.console.aws. <b>amazon.com</b> /cloudformation/home?region=us-west-2                                                                                                  | #/stacks/create/options                                                                                         |                                               | ⊠ ☆                                     | II\ 🗊 🏽 👪 ≡                 |
| Setting Started O F5 Networks - GitHub O Releases - f5 | devcentral 🖸 f5-cloud-iapps/f5-serv 🖨 bigip1.f5lab.dev (Did 🖨 bigip2.f5lab                                                                                                    | b.dev (Did 🖸 f5-aws-cloudformatio                                                                               |                                               |                                         |                             |
| aws Services - Resource G                              | iroups 🗸 🍾                                                                                                    |                                                                                                    | Δ.                                            | udf @ 3460-2260-9392 ×                  | Oregon 👻 Support 👻          |
| Step 3<br>Configure stack options                      | owner                                                                                                    | student@f5lab.dev                                                                                               | Remove                                        |                                         | î                           |
| Step 4<br>Review                                       | Add tag                                                                                                    |                                                                                                    |                                               |                                         |                             |
|                                                        | Permissions<br>Choose an ILM role to explicitly define how CloudFormation can create, modify, or<br>based on your user circlentials. Learn more 🗗                                | delete resources in the stack. If you don't choose a role, Cloud                                                | formation uses permissions                    |                                         |                             |
|                                                        | IAM role - optional<br>Choose the IAM role for CloudFormation to use for all operations performed on the                                                                         | e stack.                                                                                                    |                                               |                                         |                             |
|                                                        | IAM role name V Somple-role-name                                                                                                    | •                                                                                                    | Remove                                        |                                         |                             |
|                                                        | Advanced options                                                                                                    | e et el contra de la contra de la contra de la contra de la contra de la contra de la contra de la contra de la |                                               |                                         |                             |
|                                                        | Contain set additional options for your static, like inditication options and     Stack policy     Defines the resources that you want to protect from unintentional updates dur | a stack policy. Learn nore [2]                                                                                  |                                               |                                         |                             |
|                                                        | Rollback configuration Specify alarms for CloudFormation to monitor when creating and updating the more C                                                                        | stack. If the operation breaches an alarm threshold, CloudForr                                                  | nation rolls it back. Learn                   |                                         |                             |
|                                                        | <ul> <li>Notification options</li> </ul>                                                                                                    |                                                                                                    |                                               |                                         |                             |
|                                                        | Stack creation options                                                                                                    |                                                                                                    |                                               |                                         |                             |
|                                                        |                                                                                                    | Cancel                                                                                                    | Previous                                      |                                         |                             |
| 🗨 Feedback 🚱 English (US)                              |                                                                                                    |                                                                                                    | © 2008 - 2020, Amazon Web Services, Inc       | or its affiliates. All rights reserved. | Privacy Policy Terms of Use |
| 🔳 २ म 😂 🖬 ڬ 🗷                                          | o 🖻 🖻 🐁 🕗 <u>ଏ</u>                                                                                                    |                                                                                                    |                                               |                                         | 5 4 10:17 AM ↓ 1/23/2020    |

Click on "Estimate cost".

| 🎁 EC2 Management Console 🛛 🗙 🛛        | 🔋 CloudFormation - Stack X 🛨                                                                | the 🔫                               | 1cf7f459-b5b4-43d3-b152-b9043ac61a15.access.udf.f5. | om _ & ×                                       | - o >                        |
|---------------------------------------|---------------------------------------------------------------------------------------------|-------------------------------------|-----------------------------------------------------|------------------------------------------------|------------------------------|
| (←) → C* @                            | 🛛 🗎 https://us-west-2.console.aws.amazon.com/doudformation/home?region=us-west-             | -2#/stacks/create/summary           |                                                     | ⊡ ☆                                            | III\ 🗉 🏽 👪 🗄                 |
| Getting Started 🔘 F5 Networks - Gitl- | Hub 🕥 Releases - f5devcentral 🔘 f5-cloud-iapps/f5-serv 🖨 bigip1.f5lab.dev (Did 🖨 bigip2.f5l | lab.dev (Did 🔘 f5-aws-cloudformatio |                                                     |                                                |                              |
| aws Services                          | v Resource Groups v 🕏                                                                       |                                     |                                                     | û udf @ 3460-2260-9392 ▼                       | Oregon 👻 Support 👻           |
| ■ CloudFormation > Sta                | acks > Create stack                                                                         |                                     |                                                     |                                                |                              |
| Step 1<br>Specify template            | Review BIGIP-Across-Az-Cluster-2nic                                                         | :-PAYG                              |                                                     |                                                |                              |
| Step 2                                | Step 1: Specify template                                                                    |                                     | Edit                                                |                                                |                              |
| Specify stack details                 | Template                                                                                    |                                     |                                                     |                                                |                              |
| Step 3<br>Configure stack options     | Template URL<br>https://f5-cft.s3.amazonaws.com/f5-existing-stack-across-az-cluster-        | -payg-2nic-bigip.template           |                                                     |                                                |                              |
| Step 4                                | Stack description                                                                           |                                     |                                                     |                                                |                              |
|                                       | Estimate con [2]                                                                            |                                     | Edit                                                |                                                |                              |
|                                       | Parameters (22) Q. Search parameters                                                        |                                     | ۲                                                   |                                                |                              |
|                                       | Key                                                                                         | Value                               | $\nabla$                                            |                                                |                              |
|                                       | Vpc                                                                                         | vpc-078b314202bbdfff7               |                                                     |                                                |                              |
|                                       | allowUsageAnalytics                                                                         | Yes                                 |                                                     |                                                |                              |
|                                       | application                                                                                 | f5app                               |                                                     |                                                |                              |
|                                       | biglpModules                                                                                | ltm:nominal;avr:nominal             |                                                     |                                                |                              |
|                                       | costcenter                                                                                  | f5costcenter                        |                                                     |                                                |                              |
| Eaedback (A English (I                |                                                                                             | ODTIONAL                            | @ 2008 - 2020 Ameron Web Senio                      | ie Inc. or ite affiliates. All rights received | Privacy Policy Terms of Lise |
| 🖬 🔎 Hi 🤌 🧮                            | 24 Ioudformation/Idf07553-850144-56-9311-782211076533                                       |                                     | 6 1000 1010, materi neo cente                       |                                                | 10:17 AM<br>1/23/2020 □      |

You can estimate the cost of running this CloudFormation stack with the AWS Simple Monthly Calculator. Review and close this screen.

| EC2 Manageme       | nt Console 🛛 🔰 CloudFori                      | mation - Stack × Amazor              | Web Services Simple Mont                |                                          |                       | 1cf71459-b5b4-43d3-b152-b9043acb1a15.access.udf.f5.com _ D' A                                       |               | - 0                       |         |
|--------------------|-----------------------------------------------|--------------------------------------|-----------------------------------------|------------------------------------------|-----------------------|----------------------------------------------------------------------------------------------------|---------------|---------------------------|---------|
| -) -> C' 1         | <u>۵</u> (۵                                   | https://calculator.s3.amazonaw       | s.com/index.html?key=doudformation      | /fdf67563-8601-4e5b-9311-7822            | 1107cb3a              | 問 … ♡☆                                                                                              | lii\          | •                         | ;       |
| Getting Started    | O F5 Networks - GitHub O Rele                 | ases - f5devcentral 🕥 f5-cloud-i     | iapps/f5-serv 🕒 bigip1.f5lab.dev (Did   | 🖨 bigip2.f5lab.dev (Did 🖸 f5             | aws-cloudformatio     |                                                                                                    |               |                           |         |
|                    | the second second second                      | Province                             |                                         | an an Maria                              |                       |                                                                                                    |               |                           | x       |
| A/C                | es to provide and improve                     | our services. By using ou            | r site, you consent to cookies.         | Leant More                               |                       |                                                                                                    | Langu         | age: English              | -       |
| IVV5               |                                               |                                      |                                         |                                          |                       |                                                                                                    | Lungo         | uger Uiger                | _       |
|                    | SIMPLE MONTHLY O                              | CALCULATOR                           |                                         |                                          |                       | Need Help? Watch the Videos or Read How AWS                                                         | Pricing Works | , or <u>Contact S</u>     | jal     |
|                    |                                               |                                      | Cot Startor                             | with AMEL Loarn more shout a             | ur Free Tier or Sign  | In far an ANG Account a                                                                             |               |                           |         |
| P                  | FREE USAGE TIER: New Custon                   | ners get free usage tier for first 1 | 2 months                                | With AWS. Cean more about t              | or rice ther or pign  |                                                                                                    |               |                           |         |
| Report Al          | Services                                      | Estimate of your Mor                 | nthly Bill (\$ 0.00)                    |                                          |                       |                                                                                                    |               | Common                    | Ē       |
|                    | Choose region: US East (N. Vrgi               | ia) v                                | , . ,                                   |                                          | Inbound Dat           | a Transfer is Free and Outbound Data Transfer is 1 GB free per region per month                     |               | Customer<br>Samples       | ţ,      |
| azon EC2           | Amazon Elastic Compute Clo                    | oud (Amazon EC2) is a web servic     | e that provides resizable compute capac | ity in the cloud. It is designed to make | e web-scale computing | g easier for developers. Amazon Elastic Block Store (EBS) provides persistent storage to Amazon EC2 | Clear Form    | Free Website              |         |
| azon S3            | instances.                                    |                                      |                                         |                                          |                       |                                                                                                    |               | AWS                       |         |
| zon Route          | Compute: Amazon EC2 Ins                       | tances:                              | Type                                    | Billing Option                           | Monthly               |                                                                                                    |               | AWS Elasti                | ic      |
|                    |                                               |                                      |                                         |                                          | Cost                  |                                                                                                    |               | Beanstalk<br>Default      | ł.      |
| zon<br>dFront      | Add New Row                                   |                                      |                                         |                                          |                       |                                                                                                    |               | Marketing W               | 10      |
| zon RDS            |                                               |                                      |                                         |                                          |                       |                                                                                                    |               | Site                      |         |
| zon                |                                               |                                      |                                         |                                          |                       |                                                                                                    |               | Lanas Mak                 | į       |
| tic Load<br>incing | Compute: Amazon EC2 Des<br>Description Number | of Hosts Usage                       | Type Billing Optic                      | 0                                        |                       |                                                                                                    |               | Application (             | ģ       |
| zon                | Add New Row                                   |                                      |                                         |                                          |                       |                                                                                                    |               | On Demand                 | 1       |
| amoDB              |                                               |                                      |                                         |                                          |                       |                                                                                                    |               | Media Applica             | đ       |
| tiCache            |                                               |                                      |                                         |                                          |                       |                                                                                                    |               |                           |         |
| zon                | Storage: Amazon EBS Volu                      | imes:                                | torana 1000 Passline Throws             | hout Conschot Storage                    |                       |                                                                                                    |               | European W<br>Application | le<br>n |
| dWatch             | Add New Pow                                   | s volume type                        | torage 1043 Deserve Thous               | input   Sneperiot Storage                |                       |                                                                                                    |               |                           |         |
| zon SES            |                                               |                                      |                                         |                                          |                       |                                                                                                    |               | Disaster                  |         |
| zon SNS            |                                               |                                      |                                         |                                          |                       |                                                                                                    |               | Backup                    | l       |
| szon               | Compute: Amazon Elastic                       | Graphics:                            |                                         | _                                        |                       |                                                                                                    |               |                           |         |
| nscoder            | Description Number                            | of Elastic Graphics Usage            | Elastic Graphics Size and Men           | IOTY                                     |                       |                                                                                                    |               |                           |         |
| azon<br>kSpaces    | ADD NEW KOW                                   |                                      |                                         |                                          |                       |                                                                                                    |               |                           |         |
| szon               |                                               |                                      |                                         |                                          |                       |                                                                                                    |               |                           |         |
| Directory          | Additional T2/T3 Unlimited                    | VCPU Hours per month:                |                                         |                                          |                       |                                                                                                    |               |                           |         |
| vice               | For Linux, RHEL and SLES                      | S: 0                                 |                                         |                                          |                       |                                                                                                    |               |                           |         |
| izon<br>shift      | For Windows and Window<br>SQL Web:            | vs with 0                            |                                         |                                          |                       |                                                                                                    |               |                           |         |
| zon                | Elastic IP:*                                  | -                                    |                                         |                                          |                       |                                                                                                    |               |                           |         |
| ler                | Enter values below                            | () Calculate                         |                                         |                                          |                       |                                                                                                    |               |                           |         |
| izon SQS           | are attached to running t                     | Elastic IPS 0 Hours/Month            |                                         |                                          |                       |                                                                                                    |               | 100                       | l       |
| azon SWF           | Total Non-attached time t                     | for all the D Hours/Month            |                                         |                                          |                       |                                                                                                    |               | -                         | l       |
| 0                  | -: 🔎 🖿 🚯                                      | N 👩 📑 🚙                              | n 💫 刘                                   |                                          |                       |                                                                                                    | <b>6</b> 71   | 10:17 AM                  | c       |

Scroll to the bottom of the CloudFormation template. Acknowledge that AWS CloudFormation might create IAM resources and [Create stack].

| 🧊 EC2 Management Console 🛛 🗙        | 🔋 CloudFormation - Stack X +                                                                                                    | 61a15.access.udf.f5.com 🔔 🗗 🗙                                        | - o ×                         |
|-------------------------------------|----------------------------------------------------------------------------------------------------|----------------------------------------------------------------------|-------------------------------|
| (←) → C' @                          | □ A https://us-west-2.console.aws.amazon.com/cloudformation/home?region=us-west-2#/stacks/create/summary                                                                                                    | ··· 🗵 🕁                                                              | II\ 🗉 🏽 👪 😑                   |
| Getting Started OF5 Networks - Gith | ub 🖸 Releases - 15devcentral 🖸 15-cloud-iapps/15-serv 🖨 bigip1.15lab.dev (Did 🖨 bigip2.15lab.dev (Did 🖸 f5-avvs-cloudformatio                                                                                 |                                                                      |                               |
| aws Services                        | 🗸 Resource Groups 👻 🔭                                                                                                    |                                                                      | Oregon 👻 Support 👻            |
| =                                   | Notification and on                                                                                                    |                                                                      | ^                             |
|                                     | Notification options                                                                                                    |                                                                      |                               |
|                                     | No notification options                                                                                                    |                                                                      |                               |
|                                     | There are no notification options defined                                                                                                    |                                                                      |                               |
|                                     | Stack creation options                                                                                                    | _                                                                    |                               |
|                                     |                                                                                                    |                                                                      |                               |
|                                     | Rollback on failure<br>Enabled                                                                                                    |                                                                      |                               |
|                                     | Timeout<br>-                                                                                                    |                                                                      |                               |
|                                     | Termination protection Disabled                                                                                                    |                                                                      |                               |
|                                     | Quick-create link                                                                                                    |                                                                      |                               |
|                                     | Capabilities                                                                                                    |                                                                      |                               |
|                                     | The following resource(s) require capabilities: [AWS:IAM:Role]     This tamplate contains identify and Arcess Macagement (IAM) assures that might provide entities arcess to make chapper to your AWS arcount |                                                                      |                               |
|                                     | Check that you want to create each of these resources and that they have the minimum required permissions. Learn more                                                                                         |                                                                      |                               |
|                                     | I acknowledge that AWS CloudFormation might create IAM resources.                                                                                                    |                                                                      |                               |
|                                     | Cancel Previous Create change set Create stack                                                                                                    |                                                                      |                               |
| 🗨 Feedback 🔇 English (l             |                                                                                                    | 20, Amazon Web Services, Inc. or its affiliates. All rights reserved | . Privacy Policy Terms of Use |
| 🖬 오 🖽 🧀 🗎                           | ol 🛛 🖉 🔮 🖧 🎭 🥝 刘                                                                                                    |                                                                      | 5 ds 10:17 AM ↓               |

Watch as your resources are built in AWS by refreshing the CloudFormation Events screen.

| EC2 Management Console A | Cloud-ormation - Stack BiGIP X                                    |                              |                        |               | - all 107/14:                   | 9-0504-4303-0152-80043ac01a15.acces |                             |                  |
|--------------------------|-------------------------------------------------------------------|------------------------------|------------------------|---------------|---------------------------------|-------------------------------------|-----------------------------|------------------|
| ) → ሮ ŵ                  | Https://us-west-2.console.aws.amazon.com                          | n/doudformation/home?region= | us-west-2#/stacks/ever | ts?stackId=an | n%3Aaws%3Adoudforma             | tion%3Aus-west-2%3A346022609392%3A  | stack%2FBIGIP-/ 🗸 🚥 🕑 🏠     | II\ 🖸 🎕 🛔        |
| aws Services ~           | Resource Groups ~ *                                               | (grougipt.roseo.eev (ord (gr | bigipz.rbab.dev (bid   | , Thaws-cloud | drofmatio                       |                                     | û udf @ 3460-2260-9392 ▼    | Oregon - Support |
| CloudFormation ×         | CloudFormation > Stacks > BIGIP-Acr                               | oss-Az-Cluster-2nic-PAYG     |                        |               |                                 |                                     |                             |                  |
| tacks<br>Stack details   | □ Stacks (1)                                                      | C BIGIP-                     | Across-Az-C            | luster-       | 2nic-PAYG                       | De                                  | lete Update Stack actions   | Create stack     |
| Drifts                   | Q Filter by stack name                                            | Stack info                   | Events R               | sources       | Outputs Parame                  | ters Template Change sets           |                             |                  |
| tackSets                 | Active                                                            | •                            |                        |               |                                 |                                     |                             |                  |
| xports                   | View nested                                                       | < 1 > Events                 | 42)                    |               |                                 |                                     |                             | C                |
| )esigner                 | BIGIP-Across-Az-Cluster-2nic-PAYG<br>2020-01-23 10:17:37 UTC-0500 | Q Sear                       | ch events              |               |                                 |                                     |                             | C                |
|                          | CREATE_IN_PROGRESS                                                | Timestam                     | p                      |               | Logical ID                      | Status                              | Status reason               |                  |
| loudFormation registry   |                                                                   | 2020-01-3                    | 23 10:18:05 UTC-0500   |               | S3Bucket                        | CREATE COMPLETE                     |                             |                  |
| isource types            |                                                                   | 2020-01-                     | 23 10:19:01 LITC-0500  |               | Bigin 1Vin Ein Address          |                                     |                             |                  |
|                          |                                                                   | 2020-01-                     | .5 10.10.01 010-0500   |               | bigipTerpEpAddress              | exConfi                             |                             |                  |
|                          |                                                                   | 2020-01-                     | 23 10:18:00 UTC-0500   |               | gSync                           | CREATE_COMPLETE                     |                             |                  |
| vieus consolo            |                                                                   | 2020-01-                     | 23 10:18:00 UTC-0500   |               | Bigip2subnet1Az2SelfE           | pAddre @ CREATE_COMPLETE            | -                           |                  |
| edback                   |                                                                   | 2020-01-                     | 23 10:18:00 UTC-0500   |               | bigipSecurityGroupIngr<br>gSync | create_IN_PROGRESS                  | Resource creation Initiated |                  |
|                          |                                                                   | 2020-01-                     | 23 10:18:00 UTC-0500   |               | bigipSecurityGroupIngr<br>gSync | create_IN_PROGRESS                  |                             |                  |
|                          |                                                                   | 2020-01-                     | 23 10:17:59 UTC-0500   |               | Bigip1ManagementEip/            | ddress O CREATE_COMPLETE            | -                           |                  |
|                          |                                                                   | 2020-01-                     | 23 10:17:59 UTC-0500   |               | Bigip1subnet1Az1SelfE<br>ss     | pAddre Ø CREATE_COMPLETE            | -                           |                  |
|                          |                                                                   | 2020-01-                     | 23 10:17:59 UTC-0500   |               | Bigip2ManagementEip/            | ddress O CREATE_COMPLETE            |                             |                  |
|                          |                                                                   | 2020-01-                     | 23 10:17:59 UTC-0500   |               | Bigip1ManagementInte            | face CREATE_IN_PROGRESS             | Resource creation Initiated |                  |
|                          |                                                                   | 2020-01-                     | 23 10:17:58 UTC-0500   |               | Bigip1ManagementInte            | rface () CREATE_IN_PROGRESS         |                             |                  |
|                          |                                                                   | 2020.01                      | 27 10:17:59 LITC.0500  |               | bigipSecurityGroupIngr          | essMana                             |                             |                  |
|                          |                                                                   | 2020-01-                     | 10.17.50 010-0500      |               | amentAcross                     | O CREATE_COMPLETE                   | -                           |                  |

# **1.3 Explore the AWS Virtual Private Cloud**

The F5 environment will be ready to protect our web applications shortly. In the meantime, let's explore the AWS Virtual Private Cloud we've created to familiarize ourselves with some basic AWS networking concepts.

# **1.3.1 Explore AWS Environment**

Services => VPC => Your VPCs. A VPC (Virtual Private Cloud) was created by Terraform. All of our supporting infrastructure will run inside this VPC.

| 👔 EC2 Management Console       | 🗊 vpcs   VPC Management Consc 🗙 🕂                                                        | 🕂 al                   | 1cf7f459-b5b4-43d3-b152-b9043a       | ac61a15.access.udf.f5.com 💶 🖥 | ×                            |                                                      | -              | o ×          |
|--------------------------------|------------------------------------------------------------------------------------------|------------------------|--------------------------------------|-------------------------------|------------------------------|------------------------------------------------------|----------------|--------------|
| (←) → ♂ ŵ                      | https://us-west-2.console.aws.amazon.com/vpc,                                            | /home?region=us-west-2 | #vpcs:sort=Vpcld                     |                               |                              | ເ ☆                                                  | lii\ 🗊         | : :: Ξ       |
| Getting Started OF F5 Networks | - GitHub 🔘 Releases - f5devcentral 🔘 f5-cloud-iapps/f5-serv @                            | bigip1.f5lab.dev (Did  | bigip2.f5lab.dev (Did 🕥 f5-aws-cloud | formatio                      |                              |                                                      |                |              |
| aws service                    | s 👻 Resource Groups 👻 🛠                                                                  |                        |                                      |                               |                              | û udf © 3460-2260-9392 ▼                             | Oregon 👻 Su    | pport 👻      |
| VPC Dashboard                  | Create VPC Actions Y                                                                     |                        |                                      |                               |                              |                                                      |                | 0 ¢ 0        |
| Q Select a VPC                 | $\boldsymbol{Q}_{\!\!\boldsymbol{k}}$ Filter by tags and attributes or search by keyword |                        |                                      |                               |                              |                                                      | K < 1 to 1     | of 1 > >     |
| Virtual Private                | Name VPC ID • State                                                                      | IPv4 CIDR IP           | v6 CIDR (Network Border Group)       | DHCP options set              | fain Route table             | Main Network ACL                                     | Tenancy - De   | fault VPC 👻  |
| Cioud                          | Terratorin_S vpc-0700514202000117 available                                              | Die 10.0.0.0/16 -      |                                      | uopi-027024a2cau632712 1      | D-04902014017461125   Dela   | aci-0904a7203aco60864                                | ueraun ivo     |              |
| Your VPCs                      |                                                                                          |                        |                                      |                               |                              |                                                      |                |              |
| Bouto Tables                   |                                                                                          |                        |                                      |                               |                              |                                                      |                |              |
| Internet Cateways              |                                                                                          |                        |                                      |                               |                              |                                                      |                |              |
| Egress Only Internet           |                                                                                          |                        |                                      |                               |                              |                                                      |                |              |
| DHCP Options Sets              |                                                                                          |                        |                                      |                               |                              |                                                      |                |              |
| Elastic IPs                    |                                                                                          |                        |                                      |                               |                              |                                                      |                |              |
| Endpoints                      |                                                                                          |                        |                                      |                               |                              |                                                      |                |              |
| Endpoint Services              |                                                                                          |                        |                                      |                               |                              |                                                      |                |              |
| NAT Gateways                   |                                                                                          |                        |                                      |                               |                              |                                                      |                |              |
| Peering Connections            |                                                                                          |                        |                                      |                               |                              |                                                      |                |              |
| Security                       |                                                                                          |                        |                                      |                               |                              |                                                      |                |              |
| Network ACLs                   | ٢                                                                                        |                        |                                      |                               |                              |                                                      |                | >            |
| Security Groups                | VPC: vpc-078b314202bbdfff7                                                               |                        |                                      |                               |                              |                                                      |                |              |
| Virtual Private                | Description CIDR Blocks Flow Logs                                                        | Tags                   |                                      |                               |                              |                                                      |                | - 1          |
| Customer Gateways              | VPC ID vpc-078b314202bbdfff7<br>State available                                          |                        |                                      | Tenar<br>Dofault V            | cy default<br>RC No.         |                                                      |                |              |
| Virtual Private                | IPv4 CIDR [10.0.0.0/16                                                                   |                        |                                      | Classic I                     | nk Disabled                  |                                                      |                |              |
| Gateways                       | IPv6 CIDR (Network Border -                                                              |                        |                                      | IPv6 Pe                       | - loo                        |                                                      |                |              |
| Site-to-Site VPN               | DNS resolution Enabled                                                                   |                        |                                      | Network A                     | CL acl-09d4a72d5ac86be84     |                                                      |                |              |
| or turbure to the              | DNS hostnames Enabled                                                                    |                        |                                      | DHCP options                  | set dopt-027e24a2cad6327f2   |                                                      |                | ×            |
| 🗨 Feedback 🔇 Engli             | sh (US)                                                                                  |                        |                                      |                               | © 2008 - 2020, Amazon Web Se | rvices, Inc. or its affiliates. All rights reserved. | Privacy Policy | Terms of Use |
| 📕 🔎 🖽  🛢                       | 🖿 💁 🖉 🥥 📓 🙆 🙆                                                                            | <b>A</b>               |                                      |                               |                              |                                                      | 도 48           | 10:19 AM     |

Services => VPC => Internet Gateways. An Internet Gateway was created to allow instances in our VPC to connect to the Internet.

| EC2 Management Console           | 🗙 😢 Internet Gateways   VPC Mana; X + 🕂 🖬 1cf71459-b5b4-43d3-b152-b9043ac61a15.access.udf.f5.com 🚊 🗗 X                            | - o ×                              |
|----------------------------------|----------------------------------------------------------------------------------------------------|------------------------------------|
| (←) → C' @                       | 🔽 🔒 https://us-west-2.console.aws.amazon.com/wpc/home?region=us-west-2#gwssort=internetGatewayld 🛛 🚥 😒 🏠                          | II\ 🗉 🏽 🔛 🚍                        |
| Getting Started O F5 Net         | oris-GitHub 🔿 Releases-15devcentral 🖓 15-cloud-iappo15-serv 🕀 bigip115lab.dev (Did 🔁 bigip215lab.dev (Did 🚱 15-asvs-cloudformatio |                                    |
| aws ser                          | /ices 🗸 Resource Groups 🔹 🏠 u.df © 3460-2260-9392                                                                                 |                                    |
| VPC Dashboard                    | Create internet gateway Actions *                                                                                                 | <del>ତ</del> 🕸 🖗                   |
| Q Select a VPC                   | Q. Filte by tags and attributes or search by keyword                                                                              | < < 1 to 1 of 1 > >                |
| Virtual Private                  | Name VID A State VPC V Owner V                                                                                                    |                                    |
| Cloud                            | internet-gat igw-0ca4881650d attached vpc-078b314202 346022609392                                                                 |                                    |
| Your VPCs                        |                                                                                                    |                                    |
| Subnets                          |                                                                                                    |                                    |
| Route Tables                     |                                                                                                    |                                    |
| Internet Gateways                |                                                                                                    |                                    |
| Egress Only Internet<br>Gateways |                                                                                                    |                                    |
| DHCP Options Sets                |                                                                                                    |                                    |
| Elastic IPs                      |                                                                                                    |                                    |
| Endpoints                        |                                                                                                    |                                    |
| Endpoint Services                |                                                                                                    |                                    |
| NAT Gateways                     |                                                                                                    |                                    |
| Peering Connections              |                                                                                                    |                                    |
| Security                         |                                                                                                    |                                    |
| Network ACLs                     | 415                                                                                                    |                                    |
| Security Groups                  | Internet gateway: Igw-0ca48816500473b76                                                                                           | 888                                |
| Matural Balancia                 | Description Tags                                                                                                    |                                    |
| Network (VPN)                    | ID igw-0ca48816500473b76 Attached VPC ID vpc-078b314202bbdff7 [terraform student@f5lab.dev                                        |                                    |
| Customer Gateways                | State attached Owner 346022603392                                                                                                 |                                    |
| Virtual Private<br>Gateways      |                                                                                                    |                                    |
| Site-to-Site VPN<br>Connections  |                                                                                                    |                                    |
|                                  |                                                                                                    | 11.00                              |
| 🔍 Feedback 🔇 E                   | glish (US) © 2008 - 2020, Amazon Web Services, Inc. or its atfliates. All rights rese                                             | erved. Privacy Policy Terms of Use |
| 📕 🔎 🖽 🜔                          | 🖿 📦 🗷 💿 📓 😤 🐁 🤗 刘                                                                                                    | 10:20 AM                           |

Services => VPC => Subnets. Terraform created management and traffic subnets (both public and private)

| EC2 Management Console          | × 🔋 Subnets   VPC Managen              | nent Co × +                      |              | 🕇 📶 🛛 1cf7f459-b            | 5b4-43d3-b152-b904             | 43ac61a15.access.u | ıdf.f5.com 🔔 🗗                    | ×                         |                                   |                             |              | ø ×         |
|---------------------------------|----------------------------------------|----------------------------------|--------------|-----------------------------|--------------------------------|--------------------|-----------------------------------|---------------------------|-----------------------------------|-----------------------------|--------------|-------------|
| (←) → C' @                      | 🛛 🔒 https://us-w                       | vest-2.console.aws.amazon.com/v  | oc/home?regi | on=us-west-2#subnets:sort:  | SubnetId                       |                    |                                   |                           | 🗵                                 | 1 🕁                         |              | = =         |
| Getting Started O F5 Networks   | s · GitHub 🔘 Releases · f5devce        | entral Of f5-cloud-iapps/f5-serv | bigip1.f5lal | b.dev (Did 🖨 bigip2.f5lab.d | ev (Did 🖸 f5-aws-clo           | oudformatio        |                                   |                           |                                   |                             |              |             |
| aws Service                     | es 👻 Resource Group                    | ps v 🛠                           |              |                             |                                |                    |                                   |                           | () udf © 3460-                    | 2260-9392 👻 Oregon          | - Suppo      | at *        |
| VPC Dashboard                   | Create subnet Ac                       | ctions *                         |              |                             |                                |                    |                                   |                           |                                   |                             | Ð            | • • 0       |
| Q Select a VPC                  | Q. Filter by tags and attr             | ibutes or search by keyword      |              |                             |                                |                    |                                   |                           |                                   | K                           | < 1 to 6 of  | 6 > >       |
| Virtual Private                 | ○   Name •   :                         | Subnet ID                        | State *      | VPC                         | <ul> <li>IPv4 CIDR </li> </ul> | Available IPv4     | · IPv6 CIDR                       | Availability Zone -       | Availability Zone ID -            | Network Border Gr -         | Route tab    | ole         |
| Cloud                           | private s                              | subnet-01d1969c004f12dbc         | available    | vpc-078b314202bbdfff7       | 10.0.100.0/24                  | 251                | -                                 | us-west-2a                | usw2-az2                          | us-west-2                   | rtb-049d2    | 0f4b1748112 |
| Your VPCs                       | management s                           | subnet-01dbdb4b6f59fa65d         | available    | vpc-078b314202bbdfff7       | 10.0.102.0/24                  | 250                | -                                 | us-west-2b                | usw2-az1                          | us-west-2                   | rtb-049d2    | 0f4b1748112 |
| Subnets                         | public s                               | subnet-073a1c49f0efc007f         | available    | vpc-078b314202bbdfff7       | 10.0.1.0/24                    | 247                | -                                 | us-west-2a                | usw2-az2                          | us-west-2                   | rtb-049d2    | 014b1748112 |
| Poute Tables                    | private s                              | subnet-075282aa20b7cb04a         | available    | vpc-078b314202bbdfff7       | 10.0.200.0/24                  | 251                | -                                 | us-west-2b                | usw2-az1                          | us-west-2                   | rtb-049d2    | 014b1748112 |
| Interest Catavara               | public s                               | subnet-0a3a60de4e624c322         | available    | vpc-078b314202bbdfff7       | 10.0.2.0/24                    | 247                | -                                 | us-west-2b                | usw2-az1                          | us-west-2                   | rtb-049d2    | 0f4b1748112 |
| Egress Only Internet            | management s                           | subnet-0eb68f26d5bfeba2b         | available    | vpc-078b314202bbdfff7       | 10.0.101.0/24                  | 250                |                                   | us-west-2a                | usw2-az2                          | us-west-2                   | rtb-049d2    | 0f4b1748112 |
| Galeways                        |                                        |                                  |              |                             |                                |                    |                                   |                           |                                   |                             |              |             |
| DHCP Options Sets               |                                        |                                  |              |                             |                                |                    |                                   |                           |                                   |                             |              |             |
| Elastic IPs                     |                                        |                                  |              |                             |                                |                    |                                   |                           |                                   |                             |              |             |
| Endpoints                       |                                        |                                  |              |                             |                                |                    |                                   |                           |                                   |                             |              |             |
| Endpoint Services               |                                        |                                  |              |                             |                                |                    |                                   |                           |                                   |                             |              |             |
| NAT Gateways                    |                                        |                                  |              |                             |                                |                    |                                   |                           |                                   |                             |              |             |
| Peering Connections             |                                        |                                  |              |                             |                                |                    |                                   |                           |                                   |                             |              |             |
| Security                        |                                        |                                  |              |                             |                                |                    |                                   |                           |                                   |                             |              |             |
| Network ACLs                    | <                                      |                                  |              |                             |                                |                    |                                   |                           |                                   |                             |              | >           |
| Security Groups                 | Subnet: subnet-0eb68f2                 | 26d5bfeba2b                      |              |                             |                                |                    |                                   |                           |                                   |                             |              |             |
| Virtual Private                 | Description                            | Flow Logs Route Table            | Network      | ACL Tags                    | Sharing                        |                    |                                   |                           |                                   |                             |              |             |
| Network (VEN)                   | 5                                      | Subnet ID subnet-0eb68f26d5bfel  | ba2b         |                             |                                |                    | State                             | available                 |                                   |                             |              |             |
| Customer Gateways               |                                        | VPC vpc-078b314202bbdfff7        | terraform_st | udent@f5lab.dev             |                                |                    | IPv4 CIDR                         | 10.0.101.0/24             |                                   |                             |              |             |
| Virtual Private                 | Available IPv4 A                       | iddresses 250                    |              |                             |                                |                    | IPv6 CIDR<br>Notwork Border Group | -                         |                                   |                             |              |             |
| Gateways                        | Ro                                     | ute Table rtb-049d20f4b1748112   | 3   Default  |                             |                                |                    | Network Border Group              | acl-09d4a72d5ac86be84     |                                   |                             |              |             |
| Site-to-Site VPN<br>Connections | Defau                                  | ilt subnet No                    |              |                             |                                | Auto-a:            | sign public IPv4 address          | Yes                       |                                   |                             |              |             |
| ×                               | Auto-assign IPv6                       | 5 address No                     |              |                             |                                |                    | Outpost ID                        | -                         |                                   |                             |              | Q ~         |
| 🗬 Feedback 🔇 Englis             | ish (US)                               |                                  |              |                             |                                |                    |                                   | © 2008 - 2020, Amazon Web | Services, Inc. or its affiliates. | All rights reserved. Privac | y Policy Ter | ms of Use   |
| п о н 🍊                         |                                        | 🔿 🧏 🖻 🍙                          | -            |                             |                                |                    |                                   |                           |                                   |                             | en de 10:1   | 9 AM        |
|                                 | ······································ | 🛎 🛎 💆                            | ~            |                             |                                |                    |                                   |                           |                                   |                             | 1/23         | /2020       |

across two Availability Zones: us-wesst-2a and us-west-2b.

Services => VPC => Elastic IPs. Elastic IPs are public IP addresses assigned to the management and traffic interfaces of the F5 Virtual Editions deployed.

| EC2 Management Console           | K 🔋 Elastic IPs   VPC Management C X   | +                                  | 🕂 al 1cf7f45             | 9-b5b4-43d3-b152-b9   | 043ac61a15.access.uc | if.f5.com 🔔 🗗 🗙      |                            |                          | – o ×                       |
|----------------------------------|----------------------------------------|------------------------------------|--------------------------|-----------------------|----------------------|----------------------|----------------------------|--------------------------|-----------------------------|
| (←) → ♂ ŵ                        | A https://us-west-2.com                | sole.aws.amazon.com/vpc/home?re    | gion=us-west-2#Addresse  | s:sort=Publiclp       |                      |                      |                            | ⊠ ☆                      | II\ ⊡ ® <b>#</b> ≡          |
| Getting Started O F5 Networks    | s - GitHub 🔘 Releases - f5devcentral 🎧 | f5-cloud-iapps/f5-serv 🖨 bigip1.f5 | lab.dev (Did 🖨 bigip2.f5 | lab.dev (Did O f5-aws | cloudformatio        |                      |                            |                          |                             |
| aws Service                      | es 👻 Resource Groups 👻                 | *                                  |                          |                       |                      |                      |                            | û udf © 3460-2260-9392 ▼ | Oregon 👻 Support 👻          |
|                                  |                                        |                                    |                          |                       |                      |                      |                            |                          |                             |
| Filter by VPC:                   | Allocate new address Acti              | ons Y                              |                          |                       |                      |                      |                            |                          | -0 🕈 🛛                      |
| Q Select a VPC                   | Q. Filter by tags and attributes or s  | earch by keyword                   |                          |                       |                      |                      |                            |                          | < < 1 to 5 of 5 > >         |
| Virtual Private                  | Name - Elastic IP                      | Allocation ID                      | Instance *               | Private IP addres:*   | Scope -              | Association ID *     | Network Border Grouj~      | Network Interface ID     | Network Interface Own       |
| Cloud                            | 34.215.21                              | 9.51 eipalloc-03a364f4             | -                        | 10.0.2.40             | vpc                  | eipassoc-0e1068      | us-west-2                  | eni-0f937b4721d143bbf    | 346022609392                |
| Your VPCs                        | 44.231.14                              | 6.69 eipalloc-05f0ad80             | -                        | 10.0.102.232          | vpc                  | eipassoc-045c185     | us-west-2                  | eni-0311fdf632d5d4a23    | 346022609392                |
| Subnets                          | 44.231.46                              | 113 elpalloc-0e8fea11              | -                        | 10.0.1.33             | vpc                  | eipassoc-020021      | us-west-2                  | eni-02182b1051ea226ee    | 346022609392                |
| Dauta Tables                     | 44.232.76                              | .46 eipalloc-01b5dfd6              | -                        | 10.0.101.169          | vpc                  | eipassoc-0d1066      | us-west-2                  | eni-01125ff0a0f20a1ef    | 346022609392                |
| Roule Tables                     | 54.70.100                              | 164 eipalloc-0be518b               | -                        | 10.0.1.248            | vpc                  | eipassoc-08de2d      | us-west-2                  | eni-02182b1051ea226ee    | 346022609392                |
| Egress Only Internet<br>Gateways |                                        |                                    |                          |                       |                      |                      |                            |                          |                             |
| DHCP Options Sets                |                                        |                                    |                          |                       |                      |                      |                            |                          |                             |
| Flastic IDs                      |                                        |                                    |                          |                       |                      |                      |                            |                          |                             |
| Cadaciate                        |                                        |                                    |                          |                       |                      |                      |                            |                          |                             |
| Endpoints                        |                                        |                                    |                          |                       |                      |                      |                            |                          |                             |
| Endpoint Services                |                                        |                                    |                          |                       |                      |                      |                            |                          |                             |
| NAT Gateways                     |                                        |                                    |                          |                       |                      |                      |                            |                          |                             |
| Peering Connections              |                                        |                                    |                          |                       |                      |                      |                            |                          |                             |
| Security                         |                                        |                                    |                          |                       |                      |                      |                            |                          |                             |
| Network ACLs                     | <                                      |                                    |                          |                       |                      |                      |                            |                          | >                           |
| Security Groups                  | Address: 44.232.76.46                  |                                    |                          |                       |                      |                      |                            |                          |                             |
| Virtual Private                  | Description Tags                       |                                    |                          |                       |                      |                      |                            |                          |                             |
| Contente Ontento                 | Elastic IP                             | 44.232.76.46                       |                          |                       |                      | Allocation ID        | eipalloc-01b5dfd68fb309e99 |                          |                             |
| Customer Gateways                | Address Pool<br>Private IP address     | amazon<br>10.0.101.159             |                          |                       |                      | Instance             | -                          |                          |                             |
| Virtual Private<br>Gateways      | Association ID                         | eipassoc-0d106675ab3e9fd8a         |                          |                       |                      | Network Border Group | us-west-2                  |                          |                             |
| Site-to-Site VPN                 | Public DNS                             | -                                  |                          |                       |                      | Network interface ID | eni-01125ff0a0f20a1ef      |                          |                             |
| Connections                      | Network interface owner                | 346022609392                       |                          |                       |                      |                      |                            |                          |                             |
| ar 11001 - 1 - 1 - Y             |                                        |                                    |                          |                       |                      |                      |                            |                          | 11.000                      |
| 🔍 Feedback 🔇 Engli               | sh (US)                                |                                    |                          |                       |                      |                      |                            |                          | Privacy Policy Terms of Use |
| 📲 🔎 🖽                            | 🗮 单 🗵 🌖 📓                              | 🛃 🐁 💋 刘                            |                          |                       |                      |                      |                            |                          | 토 48 1/23/2020 다            |

Services => VPC => Security Groups. Security Groups are stateful port filters applied to either instances or network interfaces.

| A https://us-west-2.console.                                                                                                    | ws.amazon.com/vpc/hom                                                                                                    | e?region=us-west-2#Sec                                                                                                    | curityGroups:sort=group                                                                                                    | ld                                                                                                    |                                                                                                    |                                                                                                    |                                                                                                    | ⊠ ☆                                                                                                    |                     |
|----------------------------------------------------------------------------------------------------|----------------------------------------------------------------------------------------------------|----------------------------------------------------------------------------------------------------|----------------------------------------------------------------------------------------------------|----------------------------------------------------------------------------------------------------|----------------------------------------------------------------------------------------------------|----------------------------------------------------------------------------------------------------|----------------------------------------------------------------------------------------------------|----------------------------------------------------------------------------------------------------|---------------------|
| ces - Resource Groups - 🛠                                                                                                    | odo-sepport-serv 🕒 orgi                                                                                                    | ipirinaabaev (bid 🕒 bij                                                                                                    | gipan sao.aev (bid 🥡                                                                                                    | p-aws-cloudronnatio                                                                                                    |                                                                                                    |                                                                                                    | Ą                                                                                                    | udf @ 3460-2260-93                                                                                                    | 392 <del>•</del> 0  |
| Create security group Actions                                                                                                    | v                                                                                                    |                                                                                                    |                                                                                                    |                                                                                                    |                                                                                                    |                                                                                                    |                                                                                                    |                                                                                                    |                     |
|                                                                                                    |                                                                                                    |                                                                                                    |                                                                                                    |                                                                                                    |                                                                                                    |                                                                                                    |                                                                                                    |                                                                                                    |                     |
| C Priter by tags and attributes or search                                                                                                    | i by keyword                                                                                                    |                                                                                                    |                                                                                                    |                                                                                                    |                                                                                                    |                                                                                                    |                                                                                                    |                                                                                                    |                     |
| Name                                                                                                    | Group ID                                                                                                    | Group Name                                                                                                    | VPC ID                                                                                                    | Туре                                                                                                    | Description ~                                                                                                    | Owner                                                                                                    | *                                                                                                    |                                                                                                    |                     |
|                                                                                                    | sg-007394214374<br>sg-00ab404bc3a9                                                                                                    | default                                                                                                    | vpc-078b314202b                                                                                                    | EC2-VPC<br>EC2-VPC                                                                                                    | default VPC secur                                                                                                    | 346022609392<br>346022609392                                                                                                    |                                                                                                    |                                                                                                    |                     |
|                                                                                                    | sg-00b3a27bda5e                                                                                                    | f5_management                                                                                                    | vpc-078b314202b                                                                                                    | EC2-VPC                                                                                                    | Managed by Terra                                                                                                    | 346022609392                                                                                                    |                                                                                                    |                                                                                                    |                     |
|                                                                                                    | sg-0122d4059e0d                                                                                                    | terraform-example                                                                                                    | vpc-078b314202b                                                                                                    | EC2-VPC                                                                                                    | Managed by Terra                                                                                                    | 346022609392                                                                                                    |                                                                                                    |                                                                                                    |                     |
| Bigip Management Security Grup:B.     Bigip External Security Group:B.                                                                                                    | sg-056de270316e                                                                                                    | BIGIP-Across-Az<br>BIGIP-Across-Az                                                                                                    | vpc-078b314202b                                                                                                    | EC2-VPC<br>EC2-VPC                                                                                                    | Public or external i                                                                                                    | 346022609392                                                                                                    |                                                                                                    |                                                                                                    |                     |
| 0                                                                                                    | sg-07f29efb6f0ed                                                                                                    | terraform-example                                                                                                    | vpc-078b314202b                                                                                                    | EC2-VPC                                                                                                    | Managed by Terra                                                                                                    | 346022609392                                                                                                    |                                                                                                    |                                                                                                    |                     |
|                                                                                                    |                                                                                                    |                                                                                                    |                                                                                                    |                                                                                                    |                                                                                                    |                                                                                                    |                                                                                                    |                                                                                                    |                     |
|                                                                                                    |                                                                                                    |                                                                                                    |                                                                                                    |                                                                                                    |                                                                                                    |                                                                                                    |                                                                                                    |                                                                                                    |                     |
|                                                                                                    |                                                                                                    |                                                                                                    |                                                                                                    |                                                                                                    |                                                                                                    |                                                                                                    |                                                                                                    |                                                                                                    |                     |
|                                                                                                    |                                                                                                    |                                                                                                    |                                                                                                    |                                                                                                    |                                                                                                    |                                                                                                    |                                                                                                    |                                                                                                    |                     |
| Security Group: sg-056de270316ea8                                                                                                    | bc1                                                                                                    |                                                                                                    |                                                                                                    |                                                                                                    |                                                                                                    |                                                                                                    |                                                                                                    |                                                                                                    |                     |
| Description Inb nd Rules                                                                                                    | Outbound Rules                                                                                                    | Tags                                                                                                    |                                                                                                    |                                                                                                    |                                                                                                    |                                                                                                    |                                                                                                    |                                                                                                    |                     |
| Edit rules                                                                                                    |                                                                                                    |                                                                                                    |                                                                                                    |                                                                                                    |                                                                                                    |                                                                                                    |                                                                                                    |                                                                                                    |                     |
| Type ①                                                                                                    | Protocol (i)                                                                                                    | Port Range (i                                                                                                    | 0.0                                                                                                    | urce (i)                                                                                                    |                                                                                                    |                                                                                                    |                                                                                                    | Description (i)                                                                                                    |                     |
| нттр                                                                                                    | TCP                                                                                                    | 80                                                                                                    | 50                                                                                                    | 0.0/0                                                                                                    |                                                                                                    |                                                                                                    |                                                                                                    | Tesenhann ()                                                                                                    |                     |
| Custom TCP Pule                                                                                                    | TCP                                                                                                    | 4353                                                                                                    | 0.0                                                                                                    | 056de270316ea8bc1                                                                                                    |                                                                                                    |                                                                                                    |                                                                                                    |                                                                                                    |                     |
| Custom LIDD Dula                                                                                                    | UDP                                                                                                    | 4000                                                                                                    | sg-                                                                                                    | 056de270316ea8bc1                                                                                                    |                                                                                                    |                                                                                                    |                                                                                                    |                                                                                                    |                     |
| UTTOO                                                                                                    | TOP                                                                                                    | 1020                                                                                                    | 39                                                                                                    | 0.010                                                                                                    |                                                                                                    |                                                                                                    |                                                                                                    |                                                                                                    |                     |
| HTTPS                                                                                                    | TCP                                                                                                    | 443                                                                                                    | 0.0                                                                                                    | 0.0/0                                                                                                    |                                                                                                    |                                                                                                    |                                                                                                    |                                                                                                    |                     |
| IIsh (US)                                                                                                    | ws.amazon.com/vpc/hom                                                                                                    | -⊨ uti to<br>e?region=us-west-2#Sec<br>iot.53lab.der.00id @ bi                                                                                                    | c171459-b5b4-43d3-b1<br>writyGroups:sort=group<br>gip2.f5lab.dev (Did 0                                                                                                    | 52-b9043ac61a15.acco<br>Id<br>15-avs-cloudformatio                                                                                                    | ess.udf.f5.com _ c                                                                                                    | © 2008 - 2020, Am                                                                                                    | azon Web Services, I                                                                                                    | nc. or its affiliates. All rights                                                                                                    | reserved.           |
| IIsh (US)                                                                                                    | ws.amazon.com//pc/hom<br>oud-iappo/f5-serv 🔁 bigi                                                                                                    | rH ati 10<br>e?region=us-west-2#Sec<br>p1.fSlab.dev (Did ⊕ bij                                                                                                    | c17f459-b5b4-43d3-b1<br>arflyGroups:sort=group<br>gip2.f5lab.dev (Did <b>Q</b>                                                                                                    | 52-b9043ac61a15.accc<br>Id<br>5-aws-cloudformatio                                                                                                    | essudf.fS.com _ t                                                                                                    | © 2008 - 2020, Am                                                                                                    | azon Web Services, I                                                                                                    | nc. or its affiliates. All rights<br>당 ☆<br>udf @ 3460-2260-9:                                                                                                    | reserved.<br>392 ×  |
| IIsh (US)                                                                                                    | ws.amazon.com/vpc/hom<br>oud-isprof5-serv 😨 bigit                                                                                                    | ा का कि का कि कि कि कि कि कि कि कि कि कि कि कि कि                                                                                                    | c171459-5554-43d3-b1<br>aurityGroups:sort = group<br>gip2.f5lab.dev (Did <b>Q</b>                                                                                                    | 52-b9043ac61a15.acco<br>Id<br>Id                                                                                                    | essudf.15.com 🗕 (                                                                                                    | © 2008 - 2020, Am<br>57 ×                                                                                                    | azon Web Services, I                                                                                                    | ••• 영 삶                                                                                                    | reserved.<br>392 ×  |
| IIsh (US)                                                                                                    | ws.amazon.com/vpc/hom<br>ws.amazon.com/vpc/hom<br>woud-iapps/f5-serv. @ bigit                                                                                                    | Hall to<br>e?region=us-west-2#Sec<br>pf 55bb.dev (0id_ ⊕ bi                                                                                                    | 477/459-b5b4-43r3-b1<br>writyGroupssort=group<br>igi2/Siab.dev (Did                                                                                                    | 52-b9043ac61a15.acce<br>Id<br>5-aws-cloudformatio                                                                                                    | essudf.f5.com _ t                                                                                                    | © 2008 - 2020, Am                                                                                                    | azon Web Services, I                                                                                                    | nc. or its attiliates. All rights<br>영 ☆<br>udf @ 3460-2260-9:                                                                                                    | reserved.           |
| Ish (US)                                                                                                    | www.samazon.com/spc/hom wws.amazon.com/spc/hom wws.amazon.com/spc/hom big                                                                                                    | rH all to<br>e?region=us-west-245cc<br>p155kb.dev (0id _ ⊕ bin<br>Group Name _ →                                                                                                    | 177459-5554-4333-b1<br>writyGroupssort=group<br>gip2758b.dev (Mid _ <b>Q</b>                                                                                                    | 52-b9943ac61a15.acce<br>Id<br>55-aws-cloudformatio                                                                                                    | essudif.f5.com _ c                                                                                                    | e 2008 - 2020, Am                                                                                                    | azon Web Services, I                                                                                                    | nc or its adfillades. All nobits                                                                                                    | reserved.<br>392 ×  |
| Ish (US)  Ish (US)  Ish (US)  Ish (US)  Ish (US)  Ish (US)  Ish (US)  Ish (US)  Ish (US)  Ish (US)  Ish (US)  Ish (US)  Ish (US)  Ish (US)  Ish (US)  Ish (US)  Ish (US)  Ish (US) Ish (US) Ish (US) Ish  | wws.amazon.com/r/pc/hom wws.amazon.com/r/pc/hom wws.amazon.com/r/pc/hom big  v  v  f by keyword  f of Group ID  sp-0073942/4374                                                                                                    | rH ati te<br>e?region=us-west-245ece<br>pt/Stab.dev (Did _ ⊕ bin<br>st<br>Group Name ←<br>15_data                                                                                                    | tf7f459=b5b4=43d3=b1<br>writyGroupssort=group<br>gip2f5bb.dev (bid _ <b>Q</b><br>VPC ID                                                                                                    | 52-b9043ar61a15.acce<br>Id<br>55-aws-cloudformatio                                                                                                    | essudf.f5.com _ a<br>Description ~<br>Managed by Terra                                                                                                    | € 2008 - 2020, Am<br><b>F X</b><br>• Owner<br>346022609392                                                                                                    | azon Web Services, I                                                                                                    | ・・・・・・・・・・・・・・・・・・・・・・・・・・・・・・・・・・・・                                                                                                    | reserved.<br>392 ▼  |
| ish (US)  ish (US)  ish (US)  ish (Carl) Groups   VPC Manager. X  ish (Carl) Groups   VPC Manager. X  ish (Carl) Groups   VPC Manager. X  ish (Carl) Groups Vectors (Carl)  ish (Carl) Groups Vectors (Carl)  ish (Carl) Groups Vectors (Carl)  ish (Carl) Groups Vectors (Carl)  ish (Carl) Groups Vectors (Carl)  ish (Carl) Groups Vectors (Carl)  ish (Carl) Groups Vectors (Carl)  ish (Carl) Groups Vectors (Carl)  ish (Carl) Groups Vectors (Carl)  ish (Carl) Groups Vectors (Carl)  ish (Carl) Groups Vectors (Carl)  ish (Carl) Groups Vectors (Carl) Groups Vectors  ish (Carl) Groups Vectors (Carl) Groups Vectors (Carl) Groups (Carl) Groups Vectors (Carl) Groups ( |                                                                                                    | Hall 10<br>e?region=us-west-2#Sec<br>pt 5%adev (bid _ ⊕ bi<br>Group Name →<br>15_ data<br>default                                                                                                    | tf1f459=b504-43d3-b1           arthyGroupssort = group           gip2f15bb.dev (Did)           vpc 10           vpc-078b314202b           vpc-078b314202b                                                                                                    | 52-19904534c61a15 acco<br>Id<br>Id<br>55 aws-cloudformatio<br>7 <b>7pe</b><br>EC2-VPC<br>EC2-VPC                                                                                                    | essudf/5com _ c<br>Description ~<br>Managed by Terra<br>default VPC secur                                                                                                    | © 2008-2020. Am<br>5 ×<br>0 Owner<br>346022609392<br>346022609392                                                                                                    | Con Web Services, I                                                                                                    | nc orts atfiliades All rights                                                                                                    | agg v               |
| ish (US)  Security Groups J VPC Manage: X  G  Carate security Groups J VPC Manage: X  G  Carate security Groups Actions  Carate security group Actions  Carate security group Actions  Resource Groups X  Carate security group Actions  Actions  Acti | Coup ID     Support State     Support State | Hall 1<br>erregion=us-west-2#Sector<br>p15Sabdev (bid → ) → bi<br>bi<br>Group Name →<br>15_data<br>defaut<br>15_management<br>birtagom example                                                                                                    | 177459-b5b4-43d3-b1<br>anthyGroupscort = group<br>gip275ab.dev (0id – <b>Q</b><br>vpc-078b314202b<br>vpc-078b314202b<br>vpc-078b314202b<br>vpc-078b314202b                                                                                                    | 52-99043ac61a15.acc0<br>Id<br>5-ave-cloudformatio<br><b>Type</b><br>EC2-VPC<br>EC2-VPC<br>EC2-VPC<br>EC2-VPC<br>EC2-VPC                                                                                                    | Bescription - (<br>Managed by Terra.<br>Managed by Terra.                                                                                                    | © 2008- 2020. Am<br>5 ×<br>5 ×<br>46022609392<br>346022609392<br>346022609392                                                                                                    | And the services in the services in the services in the services in the services in the service service se                                                                                                    | nc orts atfiliades. All rights                                                                                                    | and a served.       |
| Ish (US)                                                                                                    | A      A     A      | Hall 1<br>erregion-us-west-245ec<br>p155bb.dev (bd – ⊕ bi<br>p155bb.dev (bd – ⊕ bi<br>f5_data<br>default<br>terraform-example<br>BiOP-Across-Ac                                                                                                    | +171459-b5b4-43d3-b1<br>arthyGroupesort=group<br>gip2f3bb.dev (0id _                                                                                                    | 52-99043ac61a15.acc0<br>Id<br>53-avs-cloudformatio<br><b>Type</b><br>EC2-VPC<br>EC2-VPC<br>EC2-VPC<br>EC2-VPC<br>EC2-VPC                                                                                                    | essudf.fs.com _ (<br>Description - (<br>Managed by Terra<br>Managed by Terra<br>Managed by Terra<br>Managed by Terra<br>Managed by Terra                                                                                                    | <ul> <li>c 2008- 2023. Am</li> <li>5 x</li> <li>346022609392</li> <li>346022609392</li> <li>346022609392</li> <li>346022609392</li> <li>346022609392</li> </ul>                                                                                                    | Alon Web Services, 1                                                                                                    | nc orits atfiliades. All rights                                                                                                    | agg2 ₹              |
| ish (US)                                                                                                    | A      A     A      | → al 1 1<br>e?region-us-west-24Sector<br>p15Sab.dev (bd. ④ bi<br>p15Sab.dev (bd. ④ bi<br>f5_data<br>default<br>15_management<br>terrator-example<br>BiGIP-Across-Az                                                                                                    | 177459-b5b4-43d3-bt<br>arthyGroupesort=group<br>gip275bb.dev (0id _ <b>?</b><br>VPC ID<br>vpc-078b314202b<br>vpc-078b314202b<br>vpc-078b314202b<br>vpc-078b314202b<br>vpc-078b314202b<br>vpc-078b314202b                                                                                                    | a2-99043ac61a15.acc0<br>id<br>5-aws-cloudformatio<br>7 <b>Type</b><br>EC2-VPC<br>EC2-VPC<br>EC2-VPC<br>EC2-VPC<br>EC2-VPC<br>EC2-VPC<br>EC2-VPC                                                                                                    | Description Canada State State | <ul> <li>c 2008- 2023. Am</li> <li>S x</li> <li>S x</li> <li>S 46022609392</li> <li>346022609392</li> <li>346022609392</li> <li>346022609392</li> <li>346022609392</li> <li>346022609392</li> <li>346022609392</li> <li>346022609392</li> </ul>                                                                                                    | A v                                                                                                    | ···· (고 affiliales All rights<br>···· (고 값)<br>udf © 3460-2260-92                                                                                                    | aserved.<br>392 ▼   |
| Ish (US)  Image: Security Groups   VPC Manage: X  Image: Security Groups   VPC Manage: X  Image: Security Groups   VPC Manage: X  Image: Security Group Actions  Image: Security Group Actions  Image: Security Group Act | A      A      A    | H all 10     er/region-us-west-2#Sector     p159ab.dev (bid _ ④ bi     b     f5_data     defaut     15_management     terraform-example     BrGiP-Across-A2     terraform-example                                                                                                    | 177459-b5b4-43d3-b1<br>arthyGroupestoft-group<br>gip275bb.dev (Mid                                                                                                    | 52-b9043at61a15.acc<br>dd<br>5-aas-cloudformatio<br>5-aas-cloudformatio<br>5-aas-cloudformatio<br>6-2-VPC<br>EC2-VPC<br>EC2-VPC<br>EC2-VPC<br>EC2-VPC<br>EC2-VPC<br>EC2-VPC                                                                                                    | Essudt.fS.com (<br>Description<br>Managed by Terra<br>Managed by Terra<br>BiG-P manageme<br>BiG-P manageme<br>BiG-P tranaged by Terra<br>Managed by Terra                                                                                                    | © 2008-2020, Arri<br>5 ×<br>2000<br>2000<br>200<br>2000<br>2000<br>2 | A services                                                                                                    | nc onto atfiliales All rights<br>영 슈<br>udf © 3460-2260-92                                                                                                    | seserved.<br>3992 → |
| Ish (US)  Image: Security Groups   VPC Manage: X  Image: Security Groups   VPC Manage: X  Image: Security Groups   VPC Manage: X  Image: Security Groups   Actions  Image: Security Group   Actions  Image: Security Group   Actions  I | A      A      A    | H al 10     Pregion us west-285ector     p155ab.dev (bid _ ④ bi     f5_data     defaut     15_management     terraform-example     BIGIP-Across-A2     terraform-example                                                                                                    | 17/459-b504-43d3-b1           writyGroupssort = group           groupssort = group           ypc-078b34d202b.           ypc-078b314202b.           ypc-078b314202b.           ypc-078b314202b.           ypc-078b314202b.           ypc-078b314202b.           ypc-078b314202b.           ypc-078b314202b.           ypc-078b314202b.                                                                                                    | 52299043a461a15.acc<br>did<br>5-axe-cloudformatio<br>5-axe-cloudformatio<br>5-axe-cloudformatio<br>6-2-VPC<br>EC2-VPC<br>EC2-VPC<br>EC2-VPC<br>EC2-VPC<br>EC2-VPC<br>EC2-VPC<br>EC2-VPC                                                                                                    | Description<br>Managed by Terra<br>Managed by Terra<br>Bio-P manageme<br>Public or celam<br>Managed by Terra                                                                                                    | © 2008-2020, Am<br>5 ×<br>5 ×<br>5 46022609392<br>346022609392<br>346022609392<br>346022609392<br>346022609392<br>346022609392                                                                                                    | A service, the service, the service of the service of the service | ・・・・・・・・・・・・・・・・・・・・・・・・・・・・・・・・・・・・                                                                                                    | aserved.<br>392 ↔   |
| Ish (US)                                                                                                    | A      A      A    | H al 10<br>eTregion=us-west-2#Sec<br>eTregion=us-west-2#Sec<br>PJ 53bbdev (0d → ④ bi<br>bi<br>5_data<br>default<br>5_management<br>terratorm-example<br>BIGIP-Across-Az<br>BIGIP-Across-Az<br>terratorm-example                                                                                                    | IT/1459-b504-43d3-b1           writyGroupssort = group           writyGroupssort = group           vpc-078b314202b           vpc-078b314202b           vpc-078b314202b           vpc-078b314202b           vpc-078b314202b           vpc-078b314202b           vpc-078b314202b                                                                                                    | 52-b9043ac61a15.acc0<br>id<br>5-axe-cloudformatio<br>5-axe-cloudformatio<br>5-ax                                                                                                    | Description<br>Managed by Terra<br>Bio-Prima Strand<br>Bio-Prima Strand<br>Bio-Prima Strand<br>Duble or seternal I<br>Managed by Terra                                                                                                    | © 2008-2020, Arri<br>5 ×<br>0 Owner<br>346022609392<br>346022609392<br>346022609392<br>346022609392<br>346022609392                                                                                                    | A<br>v                                                                                                    |                                                                                                    | aserved.            |
| ish (U5)                                                                                                    | Comparison of the second second  | H     al     10       e?region=us-west-2#Second     2#Second       ejf JSlab.dev (bid -     ●       bid     Group Name       f5_data       defauit       f5_management       terratom-example       BiGIP-Across-Az       terratom-example                                                                                                    | 17/459-5504-4303-01           unity Groupssort = group           igip:759b.dev (Nel)           VPC ID           vpc-078b314202b           vpc-078b314202b           vpc-078b314202b           vpc-078b314202b           vpc-078b314202b           vpc-078b314202b                                                                                                    | 52-b9045ac61a15.acc<br>id<br>5-avs-cloadformatio<br>5-avs-cloadformatio<br>5-avs-cloadformatio<br>5-avs-cloadformatio<br>5-c2-VPC<br>EC2-VPC<br>EC2-VPC<br>EC2-VPC<br>EC2-VPC<br>EC2-VPC<br>EC2-VPC                                                                                                    | Description<br>Managed by Terra<br>Biola Pranageme<br>Public or external i<br>Managed by Terra                                                                                                    | © 2008-2020. Am<br>5 x<br>2000<br>2000<br>20 | A                                                                                                    | Inc orite adfinides AN rights Inc orite adfinides AN rights Inc orite adjustment adjustment adjus | reserved.<br>3392 ₹ |
| Ish (U5)  Image: Security Groups   VPC Manage: X  Image: Security Groups   VPC Manage: X  Image: Security Groups VPC Manage: X  Image: Security Group Mathematics or search  Image: Security Group Mathematics or search  Image: Security Group: Sp-04ce553b880bcd52  Security Group: Sp-04ce553b880bcd52                                                                                                    | Comp D     Comp D     Comp D | H     al     1       e?region=us-west-2#Sec     2#Sec       epi15badew (bid     ●     bid       5_data     defauit     f5       15_data     defauit     f5       15_data     defauit     f5       16_data     defauit     f5       16_data     defauit     f5       16_diP-Across-Az     B(GIP-Across-Az       B(GIP-Across-Az     B(GIP-Across-Az                                                                                                    | 17/459-0504-4303-01           unity Groupssort = group           unity Groupssort = group           ypc 17/8b.4ev (Mid _ Q           ypc-078b314202b           ypc-078b314202b           ypc-078b314202b           ypc-078b314202b           ypc-078b314202b                                                                                                    | 52-b9043ac61a15.acc<br>id<br><b>Type</b><br>EC2-VPC<br>EC2-VPC<br>EC2-VPC<br>EC2-VPC<br>EC2-VPC<br>EC2-VPC<br>EC2-VPC<br>EC2-VPC<br>EC2-VPC<br>EC2-VPC<br>EC2-VPC                                                                                                    | Description<br>Managed by Terra<br>BiG-IP manageme<br>Public or external i<br>Managed by Terra                                                                                                    | © 2008-2020, Arri<br>5 x<br>2 Owner<br>346022600392<br>346022600392<br>346022600392<br>346022600392<br>346022600392                                                                                                    |                                                                                                    | ··· 영 값                                                                                                    | eserved.<br>392 ₹   |
| Ish (US)  Image: Security Groups   VPC Manage: X  Image: Security Groups   VPC Manage: X  Image: Security Groups   VPC Manage: X  Image: Security Groups   VPC Manage: X  Image: Security Groups   Actions  Image: Security Groups   Actions  Image: Security Groups   Security Groups  Image: Security Groups   Security Groups  Security Group: sg-04cc530b80bcd52  Image: Security Group: sg-04cc530b80bcd52  Image: Security Groups   Security Groups   Security   Security   Secu | Comp ID     Source States Comp ID     Source States Comp ID     Source ID     Source ID     Sou | H al terregion = us-west-2#Sec<br>e?region = us-west-2#Sec<br>pt 158adev (bid _ ● bi<br>bi<br>15_data<br>default<br>15_management<br>terraform-example<br>BiOIP-Across-Az<br>BiOIP-Across-Az<br>terraform-example                                                                                                    | IT/459-b504-43d3-b1           anthyGroupssort = group           gig2/f3bb.dev (Did                                                                                                    | 52-19045ac61a15 acc0<br>Id<br>Type<br>EC2-VPC<br>EC2-VPC                                                                                                    | Description<br>Managed by Terra<br>BIG-IP manageme<br>Public or external I<br>Managed by Terra                                                                                                    | € 2008- 2020. Am<br>5 ×<br>5 ×<br>5 ×<br>5 ×<br>5 ×<br>5 ×<br>5 ×<br>5 ×                                                                                                    |                                                                                                    |                                                                                                    | aserved.<br>392 ▼   |
| ish (US)                                                                                                    | Comparison     Comparison     C | A al 1     Croup Name      Croup Name      Group Name      Godata     defaut     defaut     Grada      defaut     BiOP-Across-A2     BIOP-Across-A2     Eteratorm-example     Tags                                                                                                    | 177459-b504-4303-b1           anthyGroupssort = group           gip2753b.dev (0id)           VPC ID           vpc-078b314202b           vpc-078b314202b           vpc-078b314202b           vpc-078b314202b           vpc-078b314202b           vpc-078b314202b                                                                                                    | 52-19045ac61a15 acco<br>Id<br>52-ass-cloudformatio<br>52-ass-cloudformatio<br>52-2-VPC<br>EC2-VPC<br>EC2-VPC                                                                                                    | Description<br>Managed by Terra<br>BIG-P managet by Terra<br>BIG-P managem<br>Public or external I<br>Managed by Terra                                                                                                    | € 2008- 2020, Am<br>5 ×<br>6 Owner<br>346022600392<br>346022600392<br>346022600392<br>346022600392<br>346022600392                                                                                                    | A<br>~                                                                                                    | ••• ♥ ☆                                                                                                    | 105erved.           |
| Ish (U5)  Image: Security Groups   VPC Manage: X  Image: Security Groups   VPC Manage: X  Image: Security Groups  Image: Security Groups  Image: Security Groups  Image: Security Group: Security Groups  Image: Security Group: Security Groups  Image: Security Group: Security Groups  Image: Security Group: Security Groups  Image: Security Group: Security Groups  Image: Security Group: Security Groups  Image: Security Group: Security Groups  Image: Security Group: Security Groups  Image: Security Group: Security Groups  Image: Security Group: Security Groups  Image: Security Group: Security Groups  Image: Security Group: Security Groups  Image: Security Groups  Image: Security  Image: Security  Image: Security   | A      A     A      | Il 1     Il 1      Il 1      Il 1       Il 1      Il 1      Il 1 | 17/459-b5b4-43d3-b1<br>anflyGroupscort=group<br>gip2/5iab.dev (Did — <b>?</b><br>урс-078b514202b<br>урс-078b514202b<br>урс-078b514202b<br>урс-078b514202b                                                                                                    | 52-192043ac61a15.acc0<br>Id<br>52-ass-cloudformatio<br>52-ass-cloudformatio<br>52-ass-cloudformati                                                                                                    | Description<br>Managed by Terra<br>default VPC seur<br>Managed by Terra<br>BiG-IP manageme<br>Public or external I<br>Managed by Terra                                                                                                    | © 2008-2020, Arri                                                                                                    | Ф<br>                                                                                                    | Nc on the adfiliates AM rights … ② ☆ Udf ③ 3460-2260-92                                                                                                    | 2002 -              |
| Ish (U5)                                                                                                    |                                                                                                    | H al 1 1     to     erregion-us-west-2#Sector     p155bb.dev (bd - ● bi     p155bb.dev (bd - ● bi     f5_data     default     f5_management     terraform-example     BiGIP-Across-Az     terraform-example     Tags     Tags                                                                                                    | 17/459-b504-43d3-b1           wrthyGroupssort = group           group           ypc-078b314202b.           ypc-078b314202b.           ypc-078b314202b.           ypc-078b314202b.           ypc-078b314202b.           ypc-078b314202b.           ypc-078b314202b.           ypc-078b314202b.           ypc-078b314202b.           ypc-078b314202b.                                                                                                    | 52209043a461a15.acc<br>de<br>5-axe-doudformatio<br>5-axe-doudformatio<br>5-axe-doudformatio<br>6-22-VPC<br>6-22-VPC<br>6-22-VPC<br>6-22-VPC<br>6-22-VPC<br>6-22-VPC<br>6-22-VPC<br>6-22-VPC<br>6-22-VPC<br>6-22-VPC<br>6-22-VPC<br>6-22-VPC<br>8-22-VPC<br>8-22 | bescription     Managed by Terra     Managed by Terra     Managed by Terra     Managed by Terra                                                                                                    | ● 2008-2020, Arri                                                                                                    |                                                                                                    | Inc onto adfinides AN rights                                                                                                    | esenved.            |
| Ish (US)  Image: Security Groups   VPC Mange: X  Image: Security Groups   VPC Mange: X  Image: Security Groups   VPC Mange: X  Image: Security Group Actions  Image: Security Group Actions  Image: Security Group Action |                                                                                                    | H al 10<br>eTregion=us-west-2#Sec<br>eTregion=us-west-2#Sec<br>P5_data<br>default<br>15_management<br>terratorm-example<br>BiGIP-Across-Az<br>BiGIP-Across-Az<br>terratorm-example<br>Tags<br>Port Range ①<br>22                                                                                                    | • (1/459-b504-43d3-b7)           • writyGroupssort = group           • writyGroupssort = group           • vpc 078b314202b           • vpc 078b314202b                                                                                                    | 52-19943aa61a15.acc<br>d<br>3-ans-doudformatio<br>7-Type<br>EC2-VPC<br>EC2-VPC<br>EC                                                                                                    | Description     Managed by Terra     Managed by Terra     Managed by Terra     Managed by Terra                                                                                                    | ● 2008-2020, Arri                                                                                                    |                                                                                                    | In contra attitudes Attingeta ☑ ✿ udf @ 3460-2260-92 udf @ 3460-2260-92 Description ①                                                                                                    | esenved.            |
| ish (US)                                                                                                    | Control Control C | Image: Image: Image       | IT/1459-b504-4303-01           unityGroupssort = group           gip2/53b.dev (bid)           VPC ID           vpc-078b314202b           vpc-078b314202b                                                                                                    | 52-19043асб1а 15.ассо<br>id<br>id<br>5-акон-cloudformatio<br>1 Туре<br>EC2-VPC<br>EC2-VPC<br>E                                                                                                    | Description<br>Managed by Terra<br>Managed by Terra<br>Bio-IP manageme<br>Public or esternal I<br>Managed by Terra                                                                                                    | © 2008-2020, Arit                                                                                                    | ↓                                                                                                    | In contra adfinides AM rights <td>eserved.</td>                                                                                                    | eserved.            |
| ish (US)                                                                                                    | Control Control C | H     al     1       e?region = us-west. 2#Sec     e?region = us-west. 2#Sec     e       p1 5%bd.dev (bid _     ●     bid       f5_data     default     f5_management       terratorm-example     BiGIP-Across-Az     BiGIP-Across-Az       BIGIP-Across-Az     BiGIP-Across-Az       Tags     Tags       Tags     22       443     443                                                                                                    | If J459-5504-4303-01           urity Groupssort = group           urity Groupssort = group           yp-078b314202b           yp-078b314202b           yp-078b3                                                                                                    | 52-b9045ac61a15.acc<br>id<br>5-ave-cloadformatio<br>5-ave-cloadformatio<br>5-ave-cloadformatio<br>6-c2-vPc<br>6-c2-vPc                                                                                                    | Description     Managed by Terra BitGP manageme Public or external i Managed by Terra                                                                                                    | © 2008-2020, Arri                                                                                                    |                                                                                                    | the orite adfinities AN rights      ①     ①     ①     ①     ①     ①     ①     ①     ①     ①     ①     ①     ①     ①     ①     ①     ①     ①     ①                                                                                                    | reserved.           |
| Ish (U5)                                                                                                    | Comparison of the second second  | H al     to       e?region = us-west-2#Sec     e?region = us-west-2#Sec       p1 53badew (bid _ ● bid       55_data       defauit       15_data       defauit       15_management       terratorm-example       BiOIP-Across-Az       BiOIP-Across-Az                                                                                                    | T7459-0504-4303-01     why Groupssort = group     grip 253b.dev (Mid _ Q                                                                                                    | 52-b9043ac61a15.acc<br>id<br>id<br>E02-VPC<br>E02-VPC<br>E                                                                                                    | Description     Managed by Terra BiG-IP manageme Public or external i Managed by Terra                                                                                                    | © 2008-2020, Arri                                                                                                    |                                                                                                    | tre artitudes AN rights                                                                                                    | 4992 -              |
| ish (US)                                                                                                    | A      A       A       A       A       A       A      | H al 10     Prot Range ①     22     443     443                                                                                                    | 17/459-b504-43d3-b1           anthyGroupssort=group           gip1/f3bb.dev (Did)           vpc-078b314202b           vpc-078b314202b <td>52-10043ac61a15 acco<br/>id<br/>id<br/><b>Type</b><br/>EC2-VPC<br/>EC2-VPC<br/>E</td> <td>Description     Managed by Terra     BIG-IP manageme     Public or external I     Managed by Terra</td> <td>€ 2008-2020, Arri<br/>5 ×<br/>1 Owner<br/>346022600392<br/>346022600392<br/>346022600392<br/>346022600392<br/>346022600392<br/>346022600392</td> <td></td> <td>Inc on the adfinities AM rights                                                                                                    </td> <td>eserved<br/>1992 -</td> | 52-10043ac61a15 acco<br>id<br>id<br><b>Type</b><br>EC2-VPC<br>EC2-VPC<br>E                                                                                                    | Description     Managed by Terra     BIG-IP manageme     Public or external I     Managed by Terra                                                                                                    | € 2008-2020, Arri<br>5 ×<br>1 Owner<br>346022600392<br>346022600392<br>346022600392<br>346022600392<br>346022600392<br>346022600392                                                                                                    |                                                                                                    | Inc on the adfinities AM rights                                                                                                    | eserved<br>1992 -   |

Services => CloudFormation. The CloudFormation Stack "BIGIP-Across-Az-Cluster-2nic-PAYG" will quickly show status of "CREATE\_COMPLETE"

| 🇊 EC2 Management Console 🛛 🗙 🧃                 | CloudFormation - Stack × +                                | 🕂 .il 1cf7f459-b5b4-43                       | id3-b152-b9043ac61a15.access.udf.f5.c      | om _ 🗗 🗙                                 |                                                       | - 0                                 | ×      |
|------------------------------------------------|-----------------------------------------------------------|----------------------------------------------|--------------------------------------------|------------------------------------------|-------------------------------------------------------|-------------------------------------|--------|
| $\leftarrow \rightarrow \land \hat{\omega}$    | 🖸 🗎 https://us-west-2.console.aws.amazon.com/cloudf       | ormation/home?region=us-west-2#/stacks?fi    | ilteringText=&filteringStatus=active&viewf | Nested=true&hideStacks=false             | ⊠ ☆                                                   | III\ 🗉 🏽                            | ; ≡    |
| Getting Started O F5 Networks - GitH           | ab 🖸 Releases - f5devcentral 🎧 f5-cloud-iapps/f5-serv 🖨 I | igip1.f5lab.dev (Did 🕒 bigip2.f5lab.dev (Did | . Q f5-aws-cloudformatio                   |                                          |                                                       |                                     |        |
| dws Services v                                 | Resource Groups 🗸 🔭                                       |                                              |                                            |                                          | û udf @ 3460-2260-9392 ▼ 1                            | Oregon 👻 Support 👻                  |        |
| CloudFormation ×                               | CloudFormation > Stacks                                   |                                              |                                            |                                          |                                                       |                                     |        |
| Stacks                                         | Stacks (1)                                                |                                              |                                            | C Delete                                 | Update Stack actions 🔻                                | Create stack 🔻                      |        |
| StackSets<br>Exports                           | Q Filter by stack name                                    |                                              | Active                                     | <ul> <li>View nested</li> </ul>          |                                                       | < 1 > @                             |        |
|                                                | Stack name                                                | Status                                       | Created time v                             | Description                              |                                                       |                                     |        |
| Designer                                       | O BIGIP-Across-Az-Cluster-2nic-PAYG                       | CREATE_COMPLETE                              | 2020-01-23 10:17:37 UTC-0500               | Template v5.2.1: AWS CloudFormation Temp | plate for creating a Across-AZs cluster of 2          | NIC BIG-IPs in an exis              |        |
| Resource types<br>Previous console<br>Feedback |                                                           |                                              |                                            |                                          |                                                       |                                     |        |
|                                                |                                                           |                                              |                                            |                                          |                                                       |                                     |        |
| Feedback Senglish (U)                          |                                                           |                                              |                                            | © 2008 - 2020, Amazon Web S              | ervices, Inc. or its affiliates. All rights reserved. | Privacy Policy Terms of<br>10:24 AM | Use    |
| 🛯 P H 😂 🗎                                      | ڬ 🖉 🙆 🔛 🖉                                                 |                                              |                                            |                                          |                                                       | 1/23/2020                           | $\Box$ |

Services => EC2 => Instances. Two example NGINX web servers were deployed: web-az1 and web-az2. The "findme : web" tag will be used later in the lab so that our F5 Virtual Edition can auto-discover its pool members.

| 🎁 EC2 Management Console 🛛 🗙                 | Instances   EC2 Management C X                                                                                                    | 🕂 .il 1cf7f459-b5b4-43d                        | -b152-b9043ac61a15.access.udf.f5.con | n _ 8 ×                              |                                                | -                               | o ×        |
|----------------------------------------------|----------------------------------------------------------------------------------------------------|------------------------------------------------|--------------------------------------|--------------------------------------|------------------------------------------------|---------------------------------|------------|
| (←) → ♂ ଢ                                    | Image: Barrier State State     | /v2/home?region=us-west-2#Instances:sort=insta | nceld                                |                                      | … ⊠ ☆                                          |                                 |            |
| Getting Started OF F5 Networks - G           | itHub 🖸 Releases - f5devcentral 🖸 f5-cloud-iapps/f5-serv 🤅                                                                                                    | bigip1.f5lab.dev (Did 🕒 bigip2.f5lab.dev (Did  | C f5-aws-cloudformatio               |                                      |                                                |                                 |            |
| aws Services                                 | 🗸 Resource Groups 👻 🛠                                                                                                    |                                                |                                      |                                      | û udf @ 3460-2260-9392 ▼ Or                    | egon <del>-</del> Suppo         | prt 🕶      |
| New EC2 Experience<br>Tell us what you think | Launch Instance  Connect Actions                                                                                                    |                                                |                                      |                                      |                                                | <b>∆</b> ≎                      | ¢ 0        |
| EC2 Dashboard New                            | Q. Filter by tags and attributes or search by keyword                                                                                                    |                                                |                                      |                                      | 0                                              | < 1 to 4 of 4                   | 4 > >      |
| Events                                       | Name v Instance ID A Instance                                                                                                    | e Type - Availability Zone - Instance State    | <ul> <li>Status Checks</li></ul>     | Public DNS (IPv4) V IPv4 Public IP   | <ul> <li>IPv6 IPs</li> <li>Key Name</li> </ul> | <ul> <li>Monitoring</li> </ul>  | - Launc    |
| Tags                                         |                                                                                                    |                                                | Call sharks Marin Status             |                                      | N to N to                                      | disable d                       | Luuno      |
| Reports                                      | Web-az 1     I-04500a1a92C500C15     tz.micro     Ria ID2: RICI     i 051e021412e5524e0     m5 stars                                                                                                    | us-west-za us-west-2b                          | ZIZ Checks None 3                    | ec2-34-213-15/-237.05 34.213.157.237 | - wykeyPair-stu.                               | disabled                        | January    |
| Limits                                       | bigHP2: bigHP2: bigHP2 | je us-west-zb anning                           | 2/2 chacks Mana                      | ec2-44-231-140-09.US 44-231.140.09   | - MyKeyPair-stu.                               | disabled                        | January    |
| ▼ INSTANCES                                  | BioJP1: BIGI i.0e30009b2df5b557 m5 xlan                                                                                                    | ne uswest-2a inning                            | Initializing None                    | er2.44.232.76.46 us.w 44.232.76.46   | - MyKeyPair-stu                                | disabled                        | January    |
| Instances                                    |                                                                                                    |                                                | -                                    |                                      | any coys an orall                              |                                 | ounda;     |
| Instance Types                               |                                                                                                    |                                                |                                      |                                      |                                                |                                 |            |
| Launch Templates New                         |                                                                                                    |                                                |                                      |                                      |                                                |                                 |            |
| Spot Requests                                |                                                                                                    |                                                |                                      |                                      |                                                |                                 |            |
| Savings Plans                                |                                                                                                    |                                                |                                      |                                      |                                                |                                 |            |
| Reserved Instances                           |                                                                                                    |                                                |                                      |                                      |                                                |                                 |            |
| Dedicated Hosts                              |                                                                                                    |                                                |                                      |                                      |                                                |                                 |            |
| Scheduled Instances                          | <                                                                                                    |                                                |                                      |                                      |                                                |                                 | >          |
| Capacity Reservations                        | Instance: i-04508a1a92c3ddc15 (web-az1) Pu                                                                                                    | olic DNS: ec2-34-213-157-237.us-west-2.comp    | ute.amazonaws.com                    |                                      |                                                |                                 |            |
| ▼ IMAGES                                     | Description Status Checks Monitoring Ta                                                                                                    | as a                                           |                                      |                                      |                                                |                                 |            |
| AMIS                                         |                                                                                                    | -                                              |                                      |                                      |                                                |                                 |            |
| Bundle Tasks                                 | Add/Edit Tags                                                                                                    |                                                |                                      |                                      |                                                |                                 |            |
| ELASTIC BLOCK                                |                                                                                                    |                                                |                                      |                                      |                                                |                                 |            |
| STORE                                        | Key                                                                                                    | Value                                          |                                      |                                      |                                                |                                 |            |
| volumes                                      | Name                                                                                                    | web-az                                         |                                      |                                      | Hide Column                                    |                                 |            |
| Snapsnots                                    | 🔀 findme                                                                                                    | web                                            |                                      |                                      | Show Column                                    |                                 |            |
| Lifecycle Manager                            |                                                                                                    |                                                |                                      |                                      |                                                |                                 |            |
| VETWORK &<br>SECURITY                        |                                                                                                    |                                                |                                      |                                      |                                                |                                 |            |
| Security Groups                              |                                                                                                    |                                                |                                      |                                      |                                                |                                 |            |
| Elastic IPs New                              |                                                                                                    |                                                |                                      |                                      |                                                |                                 |            |
|                                              |                                                                                                    |                                                |                                      |                                      |                                                |                                 | The second |
| 🔍 Feedback 🔇 English                         | (US)                                                                                                    |                                                |                                      |                                      |                                                | Privacy Policy Ter              | rms of Use |
| 🗏 २ म 🬔 🖡                                    | । ڬ 🖉 🥥 📓 🖧 🙆                                                                                                    | ×                                              |                                      |                                      |                                                | 도 ଏ <mark>ଛ</mark> 10:2<br>1/23 | 3/2020     |

The "Big-IP1" and "Big-IP2" F5 instances are still "Initializing" and will come online shortly.

| A D A                                                                                                    |                                                                                                    |                                                   |                                                                                                    |                                                                                                    |                       |                      |             |   |                        |                  |                                                                                        |               |              |          |
|----------------------------------------------------------------------------------------------------|----------------------------------------------------------------------------------------------------|---------------------------------------------------|----------------------------------------------------------------------------------------------------|----------------------------------------------------------------------------------------------------|-----------------------|----------------------|-------------|---|------------------------|------------------|----------------------------------------------------------------------------------------|---------------|--------------|----------|
| , c w                                                                                                    | 🖲 🗎 https://u                                                                                                    | is-west-2.console.aws.am                          | azon.com/ec2/v2/hom                                                                                                    | e?region=us-west-2#Ir                                                                                                    | istances:sort=instanc | celd                 |             |   |                        |                  |                                                                                        | ⊠ ☆           | III\ 🗉       | ۵ 👪      |
| setting Started <b>Q</b> F5 Networks - G                                                                                                    | GitHub 📿 Releases - f5de                                                                                                    | evcentral 🕥 f5-cloud-iap                          | ips/f5-serv 🖨 bigip1.1                                                                                                    | Slab.dev (Did 🕒 bigi                                                                                                    | p2.f5lab.dev (Did 🧲   | f5-aws-cloudformatio | )           |   |                        |                  |                                                                                        |               |              |          |
| aws Services                                                                                                    | <ul> <li>Resource Gro</li> </ul>                                                                                                    | oups 🗸 🍾                                          |                                                                                                    |                                                                                                    |                       |                      |             |   |                        |                  |                                                                                        |               |              | pport 👻  |
| New EC2 Experience<br>Tell us what you think                                                                                                    | Launch Instance                                                                                                    | Connect                                           | Actions 👻                                                                                                    |                                                                                                    |                       |                      |             |   |                        |                  |                                                                                        |               | Δ •          | e •      |
| C2 Dashboard New                                                                                                    | Q Filter by tags a                                                                                                    | and attributes or search by                       | / keyword                                                                                                    |                                                                                                    |                       |                      |             |   |                        |                  |                                                                                        | 0             | < < 1 to 4   | of 4 > > |
| ents                                                                                                    | ▲ Name                                                                                                    | * Instance ID                                     | Instance Type                                                                                                    | - Availability Zone -                                                                                                    | Instance State ~      | Status Checks 👻      | Alarm Statu | s | Public DNS (IPv4)      | IPv4 Public IP   | <ul> <li>IPv6 IPs</li> </ul>                                                           | - Key Name    | - Monitoring | g - La   |
| s                                                                                                    | web-az1                                                                                                    | i-04508a1a92c3ddc                                 | 15 t2.micro                                                                                                    | us-west-2a                                                                                                    | running               | 2/2 checks           | None        | 6 | ec2-34-213-157-237.us  | 34.213.157.237   |                                                                                        | MyKeyPair-stu | disabled     | Jan      |
| orts                                                                                                    | Big-IP2: BIGI                                                                                                    | I i-051c921412a5534                               | e0 m5.xlarge                                                                                                    | us-west-2b                                                                                                    | running               | Initializing         | None        | > | ec2-44-231-146-69.us   | 44.231.146.69    |                                                                                        | MyKeyPair-stu | disabled     | Jan      |
| s                                                                                                    | web-az2                                                                                                    | i-0d2b4d3e9d6def0f6                               | 6 t2.micro                                                                                                    | us-west-2b                                                                                                    | running               | 2/2 checks           | None        | > | ec2-52-11-46-223.us-we | 52.11.46.223     |                                                                                        | MyKeyPair-stu | disabled     | Jan      |
| TANCES                                                                                                    | Big-IP1: BIG                                                                                                    | I i-0e3f0f09b2df5b557                             | m5.xlarge                                                                                                    | us-west-2a                                                                                                    | running               | Initializing         | None        | > | ec2-44-232-76-46.us-w  | 44.232.76.46     | -                                                                                      | MyKeyPair-stu | disable      | ed Jan   |
| ances                                                                                                    |                                                                                                    |                                                   |                                                                                                    |                                                                                                    |                       |                      |             |   |                        |                  |                                                                                        |               |              |          |
| ance Types                                                                                                    |                                                                                                    |                                                   |                                                                                                    |                                                                                                    |                       |                      |             |   |                        |                  |                                                                                        |               |              |          |
| nch Templates New                                                                                                    |                                                                                                    |                                                   |                                                                                                    |                                                                                                    |                       |                      |             |   |                        |                  |                                                                                        |               |              |          |
| t Requests                                                                                                    |                                                                                                    |                                                   |                                                                                                    |                                                                                                    |                       |                      |             |   |                        |                  |                                                                                        |               |              |          |
| ngs Plans                                                                                                    |                                                                                                    |                                                   |                                                                                                    |                                                                                                    |                       |                      |             |   |                        |                  |                                                                                        |               |              |          |
|                                                                                                    |                                                                                                    |                                                   |                                                                                                    |                                                                                                    |                       |                      |             |   |                        |                  |                                                                                        |               |              |          |
| erved Instances                                                                                                    |                                                                                                    |                                                   |                                                                                                    |                                                                                                    |                       |                      |             |   |                        |                  |                                                                                        |               |              |          |
| erved Instances<br>dicated Hosts                                                                                                    |                                                                                                    |                                                   |                                                                                                    |                                                                                                    |                       |                      |             |   |                        |                  |                                                                                        |               |              |          |
| served Instances<br>dicated Hosts<br>neduled Instances                                                                                                    | ٢                                                                                                    |                                                   |                                                                                                    |                                                                                                    |                       |                      | 0.0.0       |   |                        |                  |                                                                                        |               |              |          |
| erved Instances<br>dicated Hosts<br>reduled Instances<br>vacity Reservations                                                                                                    | <<br>Instance: i-0e3                                                                                                    | f0f09b2df5b557 (Big-IF                            | P1: BIGIP-Across-Az-                                                                                                    | Cluster-2nic-PAYG)                                                                                                    | Elastic IP: 54.70     | .100.164             | 0.0.0       | _ |                        |                  | _                                                                                      |               |              | 880      |
| erved Instances<br>dicated Hosts<br>eduled Instances<br>eacity Reservations<br>AGES                                                                                                    | <<br>Instance: i-0e3                                                                                                    | 10109b2d15b557 (Big-IF                            | P1: BIGIP-Across-Az-                                                                                                    | Cluster-2nic-PAYG)                                                                                                    | Elastic IP: 54.70     | .100.164             | 000         |   |                        |                  | _                                                                                      |               |              |          |
| served Instances<br>dicated Hosts<br>neduled Instances<br>vacity Reservations<br>AGES<br>is                                                                                                    | < Instance: i-0e3 Description                                                                                                    | 10109b2d15b557 (Big-IF<br>Status Checks Moni      | P1: BIGIP-Across-Az-<br>itoring Tags I                                                                                                    | Cluster-2nic-PAYG)<br>Jsage Instructions                                                                                                    | Elastic IP: 54.70     | .100.164             | 0.0.0       |   |                        |                  |                                                                                        |               |              | 880      |
| served Instances<br>dicated Hosts<br>Heduled Instances<br>Nacity Reservations<br>AGES<br>Is<br>Idle Tasks                                                                                                    | < Instance:    i-0e3 Description Add/Edit Tags                                                                                                    | 10109b2d15b557 (Big-IF<br>Status Checks Moni      | P1: BIGIP-Across-Az-<br>iloring Tags I                                                                                                    | Cluster-2nic-PAYG)<br>Jsage Instructions                                                                                                    | Elastic IP: 54.70     | .100.164             | 0.0.0       |   |                        |                  | _                                                                                      |               |              |          |
| erved Instances<br>dicated Hosts<br>eeduled Instances<br>AGES<br>Is<br>andle Tasks<br>ASTIC BLOCK<br>ORE                                                                                                    | < Instance: 1-9e3 Description Add/Edit Tags Key                                                                                                    | 10109b2d15b557 (Big-IF<br>Status Checks Moni      | P1: BIGIP-Across-Az-<br>itoring Tags I                                                                                                    | Cluster-2nic-PAYG)<br>Jsage Instructions                                                                                                    | Elastic IP: 54.70     | .100.164             | 0.0.0       |   |                        |                  |                                                                                        |               |              | 880      |
| served Instances<br>dicated Hosts<br>deduied Instances<br>oadty Reservations<br>AGES<br>Is<br>ndie Tasks<br>ASTIC BLOCK<br>ORE                                                                                               | < Instance: I-0e3 Description Add/Edit Tags Key Application                                                                                                  | f0109b2d15b557 (Big-IF<br>Status Checks Moni      | P1: BIGIP-Across-Az-<br>itoring Tags t<br>Va<br>15                                                                                                    | Cluster-2nic-PAYG) Jsage Instructions                                                                                                    | Elastic IP: 54.70     | .100.164             |             |   |                        |                  | Show Column                                                                            |               |              |          |
| erved Instances<br>licated Hosts<br>eduled Instances<br>acity Reservations<br>AGES<br>S<br>die Tasks<br>SSTIC BLOCK<br>DRE<br>mmes<br>pshots                                                                                 | < Instance: [I-0e3 Description 3 Add/Edit Tags Key Application Costcenter                                                                                    | 10109b2df5b557 (Big-IF<br>Status Checks Moni      | P1: BIGIP-Across-Az-<br>Itoring Tags I<br>Va<br>55<br>15                                                                                                    | Cluster-2nic-PAYG) Jsage Instructions Use Use Discretions Discretions Discreti | Elastic IP: 54.70     | .100.164             | 005         |   |                        |                  | Show Column<br>Show Column                                                             |               |              |          |
| erved Instances<br>licated Hosts<br>eduled Instances<br>aduty Reservations<br>AGES<br>is<br>ridle Tasks<br>ASTIC BLOCK<br>ORE<br>umes<br>pishots<br>cycle Manager                                                            | <  Instance:   I-0e3 Description :  Add/Edit Tags Key Application Costcenter Environment                                                                     | 10109b2df5b557 (Big-JF<br>Status Checks Moni      | P1: BIGIP-Across-Az-<br>itoring Tags t<br>Va<br>5<br>5<br>5                                                                                                    | Cluster-2nic-PAYG)<br>Jsage Instructions                                                                                                    | Elastic IP: 54.70     | .100.164             | 0.0.0       |   |                        |                  | Show Column<br>Show Column<br>Show Column                                              |               |              |          |
| erved Instances<br>licated Hosts<br>eduled Instances<br>acity Reservations<br>ACES<br>5<br>5<br>5<br>5<br>5<br>5<br>5<br>5<br>5<br>5<br>5<br>5<br>5<br>5<br>5<br>5<br>5<br>5<br>5                                            | Instance: [I-063     Description ::     Add/Edit Tags     Key     Application     Costcenter     Environment     Group                                       | 10109b2df6b557 (Big-IP<br>Status Checks Moni<br>3 | P1: BIGIP-Across-Az-<br>itoring Tags I<br>Va<br>5<br>5<br>5<br>5<br>5                                                                                                    | Cluster-2nic-PAYG)<br>Jsage instructions<br>tue<br>app<br>costcenter<br>enr<br>group                                                                                                    | Elastic IP: 84.70     | .100.164             | 0.0.0       |   |                        |                  | Show Column<br>Show Column<br>Show Column<br>Show Column                               |               |              | 880      |
| erved Instances<br>licated Hosts<br>eduled Instances<br>adurk Reservations<br>AGES<br>S<br>S<br>Gle Tasks<br>SITIC BLOCK<br>ORE<br>mes<br>pshots<br>cycle Manager<br>FWORK &                                                 | <     Instance: [I-0e3<br>Description 2:<br>Add/Edit Tags<br>Key<br>Application<br>Costcenter<br>Environment<br>Group<br>Name                                | 10109b2cff5b557 (Big-I<br>Slatus Checks Moni      | P1: BIGIP-Across-Az-<br>laoring Tags I<br>Va<br>55<br>15<br>15<br>15<br>15<br>15<br>15<br>15<br>15<br>15<br>15<br>15<br>15                                                              | Cluster-2nic-PAYG)<br>Jsage Instructions<br>Itue<br>costcenter<br>erv<br>group<br>grup:                                                                                                    | Elastic IP: 54.70     | .100.164             | 0.0.0       |   |                        |                  | Show Column<br>Show Column<br>Show Column<br>Show Column<br>Hide Column                |               |              |          |
| erved Instances<br>cated Hosts<br>eduled Instances<br>aduled Instances<br>adult Reservations<br>tack<br>s<br>dile Taaks<br>S<br>S<br>TIC BLOCK<br>PRE<br>mes<br>Sistots<br>Syste Manager<br>TWORK &<br>CURITY<br>LING FOURS  | Instance: [I-0e3     Description 3     Add/Edit Tags     Key     Application     Costoenter     Environment     Group     Name     Owner                     | 10199b2df5b557 (Big-I<br>Status Checks Moni       | P1: BIGIP-Across-Az<br>itoring Tags t<br>Va<br>55<br>55<br>55<br>55<br>55<br>55<br>55<br>55<br>55<br>55<br>55<br>55<br>55                                                               | Cluster-2nic-PAYC)<br>Usage instructions                                                                                                    | Elastic IP: 64.70     | .100.164             | 0.0.0       |   |                        |                  | Show Column<br>Show Column<br>Show Column<br>Hide Column<br>Hide Column                |               |              |          |
| erved Instances licated Hosts edived Instances adty Reservations atty Reservations s s s de tasks stric Ansock strice Ansock unes unes unes unes unes unes unes unes                                                         | Instance:   i-0e3     Description 2     Add/Edit Tags     Key     Application     Costcenter     Environment     Group     Name     Omner     ass.cloudforma | 10109b2d15b557 (Big-JF<br>Slatus Checks Moni<br>s | P1: BIGIP-Across-Az-<br>iloring Tags i<br>Va<br>5<br>5<br>5<br>5<br>5<br>6<br>8<br>8<br>8<br>8<br>8<br>8<br>8<br>8<br>8<br>8<br>8<br>8<br>8<br>8                                        | Cluster-2nic-PAYG)<br>Jsage instructions<br>lue<br>app<br>coatcenter<br>erv<br>group<br>group<br>gril IISIGP-Across-Az-<br>zoner<br>gril Instance                                                                                                    | Elastic IP: 64.70     | .100.164             |             |   |                        |                  | Show Column<br>Show Column<br>Show Column<br>Hide Column<br>Show Column<br>Show Column |               |              |          |
| served Instances<br>dicated Hosts<br>heduled Instances<br>papetly Reservations<br>IAGES<br>IS<br>nolle Tasks<br>ASTIC BLOCK<br>ORE<br>umes<br>apshots<br>sxycle Manager<br>TWORK &<br>CURITY<br>authy Groups<br>stic LPS new | Instance:   i-0e3     Description 2     Add/Edit Tags     Key     Application     Costoenter     Environment     Group     Name     Owner     aws.cloudforma | t0109b2ctf5b557 (Big-IF<br>Status Checks Moni     | P1: BIGIP-Across-Az-<br>toring Tags t<br>Va<br>5<br>5<br>5<br>5<br>5<br>5<br>8<br>1<br>8<br>1<br>5<br>8<br>1<br>5<br>5<br>8<br>1<br>1<br>5<br>5<br>8<br>1<br>1<br>5<br>5<br>1<br>5<br>1 | Cluster-2nic-PAYO)<br>Jsage instructions<br>tue<br>app<br>acoticenter<br>env<br>group<br>group<br>gip11: BIGIP-Across-Az-<br>owner                                                                                                    | Elastic IP: 64.70     | .100.164             |             |   | .2001                  | 2000 Jacober Web | Show Column<br>Show Column<br>Show Column<br>Hide Column<br>Show Column<br>Show Column |               | 20xx0 Policy | Terry    |

Services => CloudFormation => Stacks => "BIGIP-Across-Az-Cluster-2nic-PAYG" => Events. When you deploy via CloudFormation template, all of the steps to build the F5 in AWS environment are recorded as CloudFormation Events.

| 🎁 EC2 Management Console 🛛 🗙 🧃         | CloudFormation - Stack BIGIP-/ × +                                | + al 1cf7f459-b5b4-43d3-b152-b90                   | 43ac61a15.access.udf.f5.com            | 8 ×                                |                                                           | - 0                       |        |
|----------------------------------------|-------------------------------------------------------------------|----------------------------------------------------|----------------------------------------|------------------------------------|-----------------------------------------------------------|---------------------------|--------|
| $( \leftrightarrow ) \Rightarrow  C  $ | 🛛 🔒 https://us-west-2.console.aws.amazon.com/cloudformatic        | on/home?region=us-west-2#/stacks/events?filtering" | Fext=&filteringStatus=active&viewNeste | ed=true&hideStacks=false&stackId=a | am%3Aaws 🚥 🖂 🏠                                            | III\ 🗉 🏽 👪                | ; ≡    |
| Getting Started OF5 Networks - GitHu   | b 🖸 Releases - f5devcentral 🎧 f5-cloud-iapps/f5-serv 🖨 bigip1.f5  | lab.dev (Did 🖨 bigip2.f5lab.dev (Did 🎧 f5-aws-cl   | oudformatio                            |                                    |                                                           |                           |        |
| aws Services ~                         | Resource Groups 🗸 🍾                                               |                                                    |                                        |                                    | û udf @ 3460-2260-9392 ▼ Oreg                             | jon • Support •           |        |
| CloudFormation $\times$                | CloudFormation > Stacks > BIGIP-Across-Az-Cluster                 | -2nic-PAYG                                         |                                        |                                    |                                                           |                           |        |
| Stacks<br>Stack details                | 🗆 Stacks (1)                                                      | BIGIP-Across-Az-Cluster                            | r-2nic-PAYG                            | Delete                             | Update Stack actions V                                    | Create stack V            |        |
| Drifts                                 | Q Filter by stack name                                            | Stack info Events Resources                        | Outputs Parameters                     | Template Change sets               |                                                           |                           |        |
| StackSets                              | Active                                                            |                                                    |                                        |                                    |                                                           |                           |        |
| Exports                                | View nested < 1 >                                                 | Events (74)                                        |                                        |                                    |                                                           | G                         |        |
| Designer                               | BIGIP-Across-Az-Cluster-2nic-PAYG<br>2020-01-23 10:17:37 UTC-0500 | Q. Search events                                   |                                        |                                    |                                                           | 0                         |        |
| CloudFormation registry                | CREATE_COMPLETE                                                   | Timestamp 🔻                                        | Logical ID                             | Status                             | Status reason                                             |                           |        |
| Resource types                         |                                                                   | 2020-01-23 10:21:29 UTC-0500                       | BIGIP-Across-Az-Cluster-2nic-<br>PAYG  | ⊘ CREATE_COMPLETE                  |                                                           |                           |        |
|                                        |                                                                   | 2020-01-23 10:21:25 UTC-0500                       | Bigip2Instance                         | CREATE_COMPLETE                    | -                                                         |                           |        |
|                                        |                                                                   | 2020-01-23 10:21:10 UTC-0500                       | Bigip2Instance                         | CREATE_IN_PROGRESS                 | Resource creation Initiated                               |                           |        |
| Previous console                       |                                                                   | 2020-01-23 10:21:08 UTC-0500                       | Bigip2Instance                         | CREATE_IN_PROGRESS                 | -                                                         |                           |        |
| Feedback                               |                                                                   | 2020-01-23 10:21:03 UTC-0500                       | Bigip1Instance                         | CREATE_COMPLETE                    |                                                           |                           |        |
|                                        |                                                                   | 2020-01-23 10:20:47 UTC-0500                       | Bigip1Instance                         | CREATE_IN_PROGRESS                 | Resource creation Initiated                               |                           |        |
|                                        |                                                                   | 2020-01-23 10:20:45 UTC-0500                       | Bigip1Instance                         | CREATE_IN_PROGRESS                 |                                                           |                           |        |
|                                        |                                                                   | 2020-01-23 10:20:36 UTC-0500                       | bigipServiceDiscoveryProfile           | CREATE_COMPLETE                    | -                                                         |                           |        |
|                                        |                                                                   | 2020-01-23 10:18:36 UTC-0500                       | Bigip1ManagementEipAssociati<br>on     | CREATE_COMPLETE                    |                                                           |                           |        |
|                                        |                                                                   | 2020-01-23 10:18:36 UTC-0500                       | Bigip1VipEipAssociation                | CREATE_COMPLETE                    | -                                                         |                           |        |
|                                        |                                                                   | 2020-01-23 10:18:36 UTC-0500                       | Bigip1subnet1Az1SelfEipAssoci<br>ation | CREATE_COMPLETE                    |                                                           |                           |        |
|                                        |                                                                   | 2020-01-23 10:18:35 UTC-0500                       | bigipServiceDiscoveryProfile           | CREATE_IN_PROGRESS                 | Resource creation Initiated                               |                           |        |
| 🗨 Feedback 🔇 English (US               | s)                                                                | 2020 01 27 10 10 75 UTC 0500                       | kiele Cemies Disseven Desfile          | © 2008 - 2020, Amazon Web S        | ervices, Inc. or its affiliates. All rights reserved. Pri | vacy Policy Terms of L    | Jae    |
| 🔳 🔎 Ħ 🧟 🔚                              | 👲 🗷 🧿 📓 🕹 🌯 🥥 刘                                                   |                                                    |                                        |                                    |                                                           | 및 4 10:25 AM<br>1/23/2020 | $\Box$ |

The CloudFormation template created a pair of F5 Virtual Edition instances and many other supporting resources. All of the resources created by CloudFormation are recorded here.

| 🏮 EC2 Management Console 🛛 🗙 🥫       | CloudFormation - Stack BIGIP × +                                  |                    | al 1cf7f459-b5b4-43d3-b1                | 52-b9043ac61a15.access.udf.f5.com           | _ 8 ×                          |                              | – o ×            |
|--------------------------------------|-------------------------------------------------------------------|--------------------|-----------------------------------------|---------------------------------------------|--------------------------------|------------------------------|------------------|
| <) → ♂ ŵ                             | 🛛 🖨 https://us-west-2.console.aws.amazon.com                      | m/doudformation/   | /home?region=us-west-2#/stacks/resource | s?filteringText=&filteringStatus=active&vie | wNested=true&hideStacks=false& | kstackld=arn%3As 💀 😎 🟠       | III\ 🗉 🏽 🔠 🗄     |
| Getting Started OF5 Networks - GitHu | ub 🖸 Releases - f5devcentral 🧿 f5-cloud-iapps/f5-ser              | v 🖨 bigip1.f5lab.  | dev (Did 🕒 bigip2.f5lab.dev (Did 📿 f    | 5-aws-cloudformatio                         |                                |                              |                  |
| aws Services ~                       | Resource Groups 👻 🛠                                               |                    |                                         |                                             |                                | û udf @ 3460-2260-9392 ▼ Ore | egon + Support + |
| CloudFormation ×                     | CloudFormation > Stacks > BIGIP-Ac                                | ross-Az-Cluster-2r | nic-PAYG                                |                                             |                                |                              |                  |
| Stacks<br>Stack details              | Stacks (1)                                                        | C                  | Stack info Events Resou                 | Outputs Parameters                          | Template Change sets           |                              |                  |
| Drifts                               | Q Filter by stack name                                            |                    | Despurses (24)                          |                                             |                                |                              |                  |
| StackSets                            | Active                                                            | •                  | Resources (24)                          |                                             |                                |                              | C                |
| Exports                              | View nested                                                       | < 1 >              | Q Search resources                      |                                             |                                |                              | ۲                |
| Designer                             | BIGIP-Across-Az-Cluster-2nic-PAYG<br>2020-01-23 10:17:37 UTC-0500 | 0                  | Logical ID 🔺                            | Physical ID $ abla$                         | Туре ⊽                         | Status V Status reason       | ⊽ [              |
|                                      | CREATE_COMPLETE                                                   |                    | Bigip1Instance                          | i-0e3f0f09b2df5b557 🔀                       | AWS::EC2::Instance             | O CREATE_COMPLETE -          |                  |
| CloudFormation registry              |                                                                   |                    | Bigip1ManagementEipAddress              | 44.232.76.46 🔀                              | AWS::EC2::EIP                  | CREATE_COMPLETE -            |                  |
| Resource types                       |                                                                   |                    | Bigip1ManagementEipAssociatio           | eipassoc-0d106675ab3e9fd8a                  | AWS::EC2::EIPAssociation       | O CREATE_COMPLETE -          |                  |
|                                      |                                                                   |                    | Bigip1ManagementInterface               | eni-01125ff0a0f20a1ef 🛂                     | AWS::EC2::NetworkInterf<br>ace | O CREATE_COMPLETE -          |                  |
| Denvious concelo                     |                                                                   |                    | Bigip1VipEipAddress                     | 54.70.100.164 🛂                             | AWS::EC2::EIP                  | O CREATE_COMPLETE -          |                  |
| Previous console                     |                                                                   |                    | Bigip1VipEipAssociation                 | eipassoc-08de2d863df8ca0db                  | AWS::EC2::EIPAssociation       | O CREATE_COMPLETE -          |                  |
| Feedback                             |                                                                   |                    | Bigip1subnet1Az1Interface               | eni-02182b1051ea226ee 🔀                     | AWS::EC2::NetworkInterf<br>ace | O CREATE_COMPLETE -          |                  |
|                                      |                                                                   |                    | Bigip1subnet1Az1SelfEipAddres<br>s      | 44.231.46.113 🛂                             | AWS::EC2::EIP                  | O CREATE_COMPLETE -          |                  |
|                                      |                                                                   |                    | Bigip1subnet1Az1SelfEipAssocia tion     | eipassoc-020021d042250cfa1                  | AWS::EC2::EIPAssociation       | O CREATE_COMPLETE -          |                  |
|                                      |                                                                   |                    | Bigip2Instance                          | i-051c921412a5534e0 🔀                       | AWS::EC2::Instance             | O CREATE_COMPLETE -          |                  |
|                                      |                                                                   |                    | Bigip2ManagementEipAddress              | 44.231.146.69 🛂                             | AWS::EC2::EIP                  | CREATE_COMPLETE -            |                  |
|                                      |                                                                   |                    | Bigip2ManagementEipAssociatio           | eipassoc-045c185215dabba4b                  | AWS::EC2::EIPAssociation       | O CREATE_COMPLETE -          |                  |
|                                      |                                                                   |                    | Bigip2ManagementInterface               | eni-0311fdf632d5d4a23 🔀                     | AWS::EC2::NetworkInterf<br>ace | O CREATE_COMPLETE -          | 1100             |
| 🗨 Feedback 🔇 English (U              | s)                                                                |                    |                                         |                                             |                                |                              |                  |
| 🚛 P Hi ಿ 🔚                           | 📫 🗵 🌖 📓 😤 🍋                                                       | 🄌 📢 🚽              |                                         |                                             |                                |                              | 5 4 10:25 AM     |

The CloudFormation stack will compute output attributes and report them here. What's the public management IP addresses URL for Big-IP1? What is the Virtual Server Elastic IP address? These sorts of questions can be answered by querying the CloudFormation stack outputs. We make use of this useful convenience in a future lab section.

| EC2 Management Console ×                    | CloudFormation - Stack BIGIP- × +                                                      | 🕂 📶 1cf7f459-b5b4-43d3-b152-b9043ac61a15.access.udf.f5.com 🔔 🗗 🗙                                                                            | - o ×                       |
|---------------------------------------------|----------------------------------------------------------------------------------------|----------------------------------------------------------------------------------------------------|-----------------------------|
| (←) → ℃ @                                   | A https://us-west-2.console.aws.amazon.com/cloudforma                                  | ion/home?region=us-west-2#/stacks/outputs?filteringText=&filteringStatus=active&tviewNested=true&thideStacks=false&tstackId=arn%3Aavv 🚥 👽 🟠 | II\ 🗉 🏽 👪 😑                 |
| Setting Started OF F5 Networks - Gith       | Hub 🔿 Releases - f5devcentral 🎧 f5-cloud-iapps/f5-serv 🖨 bigip1.                       | Slab.dev (Did 🕒 bigip2.fSlab.dev (Did 🔉 fS-aws-cloudformatio                                                                                |                             |
| aws Services                                | 🗸 Resource Groups 🤟 🔭                                                                  |                                                                                                    | regon - Support -           |
| CloudFormation $\times$                     | CloudFormation > Stacks > BIGIP-Across-Az-Cluste                                       | r-Znic-PAYG                                                                                                    |                             |
| Stacks<br>Stack details                     | 🗆 Stacks (1)                                                                           | BIGIP-Across-Az-Cluster-2nic-PAYG Delete Update Stack actions V                                                                             | Create stack V              |
| Drifts                                      | Q Filter by stack name                                                                 | Stack info Events Resources Outputs Parameters Template Change sets                                                                         |                             |
| StackSets                                   | Active                                                                                 |                                                                                                    |                             |
| Exports                                     | View nested < 1 >                                                                      | Outputs (22)                                                                                                    | C                           |
| Designer                                    | BIGIP-Across-Az-Cluster-2nic-PAYG<br>2020-01-23 10:17:37 UTC-0500<br>⊘ CREATE_COMPLETE | Q Search outputs                                                                                                    | ۲                           |
| <ul> <li>CloudFormation registry</li> </ul> |                                                                                        | Key 🔺 Value 🗢 Description 🗢                                                                                                    | Export name 🛛 🗢             |
| Resource types                              |                                                                                        | Bigip1ExternalInterfacePrivatelp 10.0.1.33 Internally routable IP of the public interface on BIG-IP                                         | -                           |
|                                             |                                                                                        | Bigip1InstanceId i-0e3f0f09b2df5b557 Instance Id of BIG-IP in Amazon                                                                        | -                           |
|                                             |                                                                                        | Bigip1ManagementEipAddress 44.232.76.46 IP address of the management port on BIG-IP                                                         | -                           |
| Devidence encoder                           |                                                                                        | Bigip1ManagementInterface eni-01125ff0a0f20a1ef Management interface ID on BIG-IP                                                           |                             |
| Freedback                                   |                                                                                        | Bigip1ManagementInterfacePrivatelp 10.0.101.169 Internally routable IP of the management interface on BIG-IP                                |                             |
| Feedback                                    |                                                                                        | Bigip1Url https://44.232.76.46 BIG-IP Management GUI                                                                                        |                             |
|                                             |                                                                                        | Bigip1VipEipAddress http://54.70.100.164:80 EIP address for VIP                                                                             |                             |
|                                             |                                                                                        | Bigip1VipPrivatelp 10.0.1.248 VIP on External Interface Secondary IP 1                                                                      |                             |
|                                             |                                                                                        | Bigip1subnet1Az1Interface eni-02182b1051ea226ee External interface Id on BIG-IP                                                             |                             |
|                                             |                                                                                        | Bigip1subnet1Az1SelfEipAddress 44.231.46.113 IP Address of the External interface attached to BIG-IP                                        |                             |
|                                             |                                                                                        | Bigip2ExternalInterfacePrivatelp 10.0.2.40 Internally routable IP of the public interface on BIG-IP                                         |                             |
|                                             |                                                                                        | Bigip2InstanceId i-051c921412a5534e0 Instance Id of BIG-IP in Amazon                                                                        |                             |
|                                             |                                                                                        | Bigip2ManagementEipAddress 44.231.146.69 IP address of the management port on BIG-IP                                                        |                             |
| 🗨 Feedback 🔇 English (l                     | US)                                                                                    | © 2008 - 2020, Amazon Web Services, Inc. or its affiliates. All rights reserved.                                                            | Privacy Policy Terms of Use |
| 📰 🔎 🖽 🏉 🔚                                   | 🔞 🗷 🧔 📓 🛃 🐁 🥥 刘                                                                        |                                                                                                    | 토 4 10-25 AM                |

CloudFormation parameters will report on the values fed into the CloudFormation template. Look here to confirm a value or when you suspect an error/typo and want to confirm.

| 🎁 EC2 Management Console 🛛 🗙 🧃                 | CloudFormation - Stack BIGIP × +                                  | lle 🕂 🚽               | 1cf7f459-b5b4         | 4-43d3-b152-b9043      | ac61a15.acce     | ss.udf.f5.com       | - 8 ×         |                          |                             |                            | - 1                  | o ×      |
|------------------------------------------------|-------------------------------------------------------------------|-----------------------|-----------------------|------------------------|------------------|---------------------|---------------|--------------------------|-----------------------------|----------------------------|----------------------|----------|
| (←) → ♂ @                                      | A https://us-west-2.console.aws.amazon.com/do                     | dformation/home?r     | igion=us-west-2#/stac | ks/parameters?filterin | ıgText=&filterir | ngStatus=active&vie | wNested=true8 | uhideStacks=false&stack  | id=am%3/                    | . ⊠ ☆                      | II\ 🗉 🏽              | #: Ξ     |
| Getting Started OF F5 Networks - GitHu<br>DWCS | ub 🕥 Releases - f5devcentral 🔘 f5-cloud-iapps/f5-serv 🧔           | bigip1.f5lab.dev (Did | 🕒 bigip2.f5lab.dev (I | Did 😡 f5-aws-clou      | dformatio        |                     |               |                          |                             |                            |                      |          |
| Services v                                     | Resource Groups 🗸 🖈                                               |                       |                       |                        |                  |                     |               |                          | Д, udf⊚3                    | 460-2260-9392 ¥ Or         | egon • Support       | *        |
| CloudFormation ×                               | CloudFormation > Stacks > BIGIP-Across-                           | z-Cluster-2nic-PAY    |                       |                        |                  |                     |               |                          |                             |                            |                      |          |
| Stacks                                         | Stacks (1)                                                        | C BIG                 | IP-Across-A           | Az-Cluster-            | 2nic-P/          | AYG                 |               | Delete                   | Update                      | Stack actions V            | Create stack         | <b>•</b> |
| Drifts                                         | Q Filter by stack name                                            | St                    | ck info Events        | Resources              | Outputs          | Parameters          | Template      | Change sets              |                             |                            |                      | 8        |
| StackSets                                      | Active                                                            | •                     |                       |                        |                  |                     |               |                          |                             |                            |                      | -        |
| Exports                                        | View nested <                                                     | 1 > Pa                | rameters (22)         |                        |                  |                     |               |                          |                             |                            | C                    |          |
| Designer                                       | BIGIP-Across-Az-Cluster-2nic-PAYG<br>2020-01-23 10:17:37 UTC-0500 | •                     | Search parameters     |                        |                  |                     |               |                          |                             |                            | (                    | 9        |
| CloudFormation registry                        |                                                                   | Ke                    | ,                     |                        |                  | Value               |               |                          | $\nabla$                    | Resolved value             |                      | ~        |
| Resource types                                 |                                                                   | Vp                    |                       |                        |                  | vpc-078b31420       | 2bbdfff7      |                          |                             |                            |                      |          |
|                                                |                                                                   | all                   | wUsageAnalytics       |                        |                  | Yes                 |               |                          |                             |                            |                      |          |
|                                                |                                                                   | ар                    | lication              |                        |                  | f5app               |               |                          |                             |                            |                      |          |
| B                                              |                                                                   | biş                   | IpModules             |                        |                  | ltm:nominal;avr     | :nominal      |                          |                             |                            |                      |          |
| Previous console                               |                                                                   | co                    | tcenter               |                        |                  | f5costcenter        |               |                          |                             |                            |                      |          |
| Feedback                                       |                                                                   | cu                    | tomImageId            |                        |                  | OPTIONAL            |               |                          |                             |                            |                      |          |
|                                                |                                                                   | de                    | larationUrl           |                        |                  | none                |               |                          |                             | -                          |                      |          |
|                                                |                                                                   | en                    | ironment              |                        |                  | f5env               |               |                          |                             |                            |                      |          |
|                                                |                                                                   | gro                   | up                    |                        |                  | f5group             |               |                          |                             |                            |                      |          |
|                                                |                                                                   | im                    | igeName               |                        |                  | AdvancedWaf25       | 5Mbps         |                          |                             |                            |                      |          |
|                                                |                                                                   | ins                   | anceType              |                        |                  | m5.xlarge           |               |                          |                             |                            |                      |          |
|                                                |                                                                   | ma                    | nagementSubnetAz1     |                        |                  | subnet-0eb68f2      | 26d5bfeba2b   |                          |                             |                            |                      |          |
|                                                |                                                                   | ma                    | nagementSubnetAz2     |                        |                  | subnet-01dbdb-      | 4b6f59fa65d   |                          |                             |                            |                      |          |
| 🗨 Feedback 🔇 English (U                        | S)                                                                |                       |                       |                        |                  |                     | @ 20          | 08 - 2020, Amazon Web Se | rvices, Inc. or its affilia | ites. All rights reserved. | Privacy Policy Terms | ofUse    |
| ा 🔎 🖽 🌔 📒                                      | 👏 🖉 🥥 📓 👶 🤌                                                       | ×                     |                       |                        |                  |                     |               |                          |                             |                            | 5 4 10:25 A          | M 🖵      |

The CloudFormation template can be customized when you need to deviate from the default behavior.

| 🎁 EC2 Management Console 🛛 🗙 🧃         | CloudFormation - Stack BIGIP-/ × +                                                     | 🕂 📶 1cf7/459-b5b4-43d3-b152-b9043ac61a15.access.udf.f5.com 🗕 🗗 🗙 —                                                                                                    | or ×       |
|----------------------------------------|----------------------------------------------------------------------------------------|----------------------------------------------------------------------------------------------------|------------|
| (←) → 健 @ [                            | ♥ A https://us-west-2.console.aws.amazon.com/cloudformat                               | ion/home?region=us-west-2#/stacks/template?filteringText=&filteringStatus=active&viewNested=true&thideStacks=false&stackId=arn%3Aau 🚥 🛡 🟠 🔝 🕼 🖸 🕲                                                                                                    | ) ##   ≡   |
| Getting Started O F5 Networks - GitHub | 🖸 Releases - f5devcentral 🖸 f5-cloud-iapps/f5-serv 🖨 bigip1.f                          | Slab.dev (Did 🕒 bigip2.fSlab.dev (Did 🗘 f5-aws-cloudformatio                                                                                                    |            |
| aws Services -                         | Resource Groups 👻 🛠                                                                    | û udf © 3460-2260-9392 ▼ Oregan ▼ Suppo                                                                                                    | et ¥       |
| CloudFormation ×                       | CloudFormation > Stacks > BIGIP-Across-Az-Cluste                                       | r-2nic-PAYG                                                                                                    |            |
| Stacks<br>Stack details                | 🗆 Stacks (1)                                                                           | BIGIP-Across-Az-Cluster-2nic-PAYG Delete Update Stack actions V Create stack                                                                                                    | * <b>•</b> |
| Drifts                                 | Q Filter by stack name                                                                 | Stack info Events Resources Outputs Parameters Template Change sets                                                                                                    |            |
| StackSets                              | Active                                                                                 |                                                                                                    |            |
| Exports                                | View nested                                                                            | Template View in Designer                                                                                                    | C          |
| Designer                               | BIGIP-Across-Az-Cluster-2nic-PAYG<br>2020-01-23 10:17:37 UTC-0500<br>⊘ CREATE_COMPLETE | (<br>"MASTeen) at efformat Version". "2018-86-88".                                                                                                    |            |
| CloudFormation registry                |                                                                                        | "Conditions": { { { "noCustomImgeld": {                                                                                                    |            |
| Resource types                         |                                                                                        | "Fn::Equals": (<br>"OPTIONAL",                                                                                                    |            |
|                                        |                                                                                        | "Ref": "custonImageId"<br>)<br>)<br>»<br>"ropEld": {<br>"TopEld": {                                                                                                    |            |
| Previous console                       |                                                                                        | "Yes",<br>{                                                                                                    |            |
| Feedback                               |                                                                                        | "Ref": "allowUsageAnalytics"<br>)                                                                                                    |            |
|                                        |                                                                                        | ),<br>"Mediality (<br>"Metry (<br>"esty<br>iget": "provision@ublitP"<br>)<br>]                                                                                                    |            |
|                                        |                                                                                        | )<br>)<br>)<br>creates Amaon EC Instances. You will be billed for the AMS resources used if you create a stack from this template.",<br>"Modelings": (<br>"BigisRegionNep: (<br>"grades.th"; (<br>"sourceducElMomput": "mil.3580564",<br>"AdvanceducElMomput": "mil.3580564",<br>"AdvanceducElMomput": "mil.3580564",<br>"AdvanceducElMomput": "mil.3580564",<br>"AdvanceducElMomput": "mil.3580564",<br>"AdvanceducElMomput": "mil.3580564",<br>"AdvanceducElMomput": "mil.3580564",<br>"AdvanceducElMomput": "mil.3580564",<br>"AdvanceducElMomput": "mil.3580564",<br>"AdvanceducElMomput": mil.3580564",<br>"AdvanceducElMomput": Mail.258056",<br>"AdvanceducElMomput": Mil.358056",<br>"AdvanceducElMomput": Mil.358056",<br>Mil.35805",<br>Mil.35805 |            |
| 🎈 Feedback 🔇 English (US)              |                                                                                        | "Best Banasynes": "ant carevoid",     @ 2008 - 2020, Amazon Web Services, Inc. or its affiliates. All rights reserved. Privacy Policy Terr                                                                                                    | ms of Use  |
| 💼 🤌 🖽 🤗 🔚                              | 😆 🗷 🧿 📓 😤 🎭 刘                                                                          | 및 d. 1025<br>1/23                                                                                                    | 5 AM       |

# 1.4 F5 Admin SSH and Configuration Utility (WebUI) Access

Configure admin SSH and Configuration Utility (WebUI) access to the F5 Virtual Editions. Retrieve information about our deployment using CloudFormation outputs.

### 1.4.1 Check status of F5 instances before proceeding.

From the AWS Web Console => Services => EC2 => INSTANCES => Instances. Select the Big-IP1... Select the "Status Check" tab below.

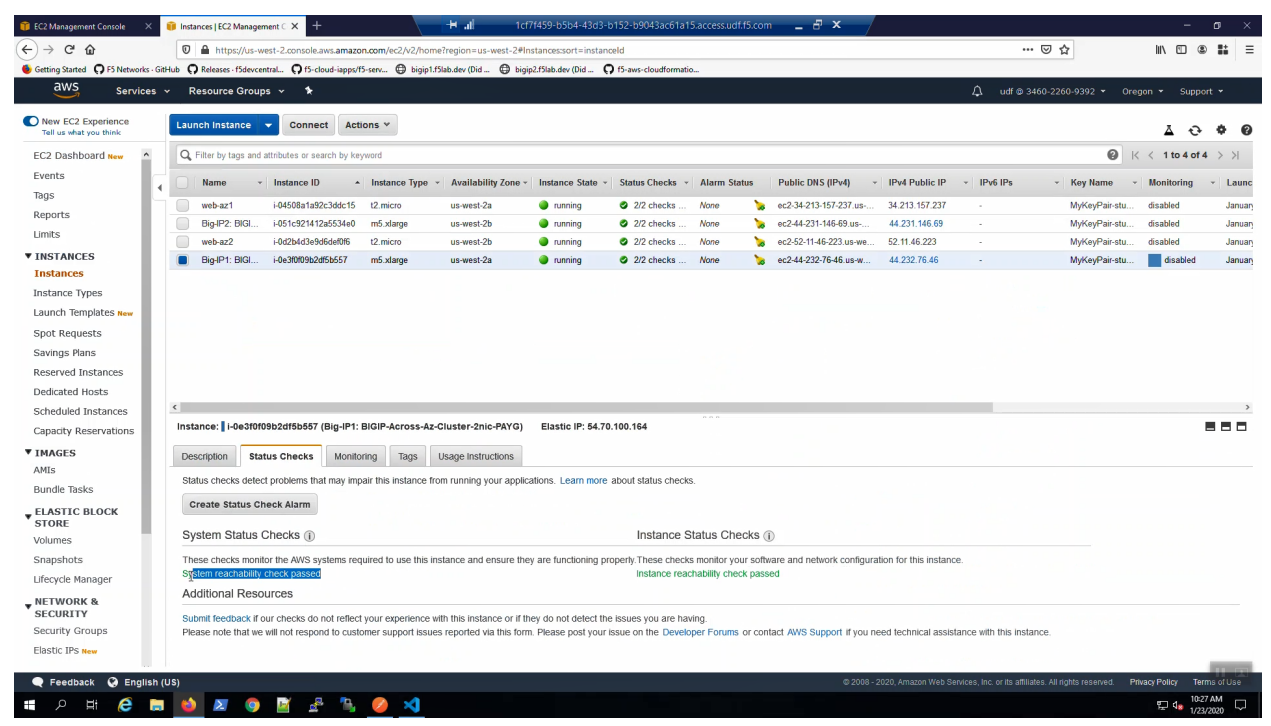

From the AWS Web Console => Services => EC2 => INSTANCES => Instances. Select the Big-IP2... Select the "Status Check" tab below.

| ) > C A                                                                                                    |                                                                                                    | - 0                     |       |
|----------------------------------------------------------------------------------------------------|----------------------------------------------------------------------------------------------------|-------------------------|-------|
|                                                                                                    | 0 🔒 https://us-west-2.console.aws.amazon.com/ec2/v2/home?region=us-west-2#Instancestort=instanceId 🚥 👽 🏠                                                                                                    | II\ 🗉 🗶                 | iii i |
| etting Started <b>O</b> F5 Networks - G                                                                                                    | -GitHub 🖓 Releases - 15 dev.central 🖓 15-cloud-iappe/15-serv 🔁 bigipt 15 lab.dev (Did 🖨 bigipt 215 lab.dev (Did 🖗                                                                                                    |                         |       |
| aws Services                                                                                                    | s 🗸 Resource Groups 🔹 🗘 udf © 3460-2260-9392                                                                                                    | 2 🕶 Oregon 👻 Support 🔻  |       |
| New EC2 Experience<br>Tell us what you think                                                                                                    | Launch Instance V Connect Actions V                                                                                                    | 4 O 4                   | >     |
| C2 Dashboard New                                                                                                    | Q Filter by tags and attributes or search by keyword                                                                                                    |                         | , >   |
| nts                                                                                                    | Name v Instance ID 🔺 Instance Type v Availability Zone v Instance State v Status Checks v Alarm Status Public IPV61 v IPV6 Public IP v IPV6 IPs v Kev N                                                                                                    | lame - Monitoring -     | L     |
|                                                                                                    | 🔹 minis in ministrati 101508-1407-244-15. 10 ministration in ministration in a second ministration in a second ministrat | Deir etu disebled       |       |
| orts                                                                                                    | web-zzi i440406 at zzconocio iz zmicro uswest-za o uming o zz chocka know o colo 244 2014 Med 2014 z 146 00 Med 2014 2014 Med 2014 2014 2014 2014 2014 2014 2014 2014                                                                                                    | vPair-stu disabled      | Ja    |
| s                                                                                                    | Upgr 2 Lotter 1 - 00/12 + 1 - 00/12 + 1 - 00 - 00 - 00 - 00 - 00 - 00 - 00                                                                                                    | vPair-stu disabled      | Ja    |
| TANCES                                                                                                    | Biq-IP1: BIGI i-0e30009b2df56557 m5.xtarge us-west-2a  us-west-2a  unming 222 checks None  ec2-44-232-76-46 us-w 44 232.76.46 - MyKe                                                                                                    | vPair-stu disabled      | Jai   |
| ances                                                                                                    |                                                                                                    |                         |       |
| ance Types                                                                                                    |                                                                                                    |                         |       |
| nch Templates New                                                                                                    |                                                                                                    |                         |       |
| Requests                                                                                                    |                                                                                                    |                         |       |
| ngs Plans                                                                                                    |                                                                                                    |                         |       |
| erved Instances                                                                                                    |                                                                                                    |                         |       |
| cated Hosts                                                                                                    |                                                                                                    |                         |       |
| eduled Instances                                                                                                    | <                                                                                                    |                         |       |
| acity Reservations                                                                                                    | Instance: I +051c921412a5534e0 (Big-IP2: BiGIP-Across-Az-Cluster-2nic-PAYG) Elastic IP: 44.231.146.69                                                                                                    |                         |       |
| AGES                                                                                                    | Provide Activity Research                                                                                                    |                         |       |
| s                                                                                                    | Description status checks monitoring rags usage instructions                                                                                                    |                         |       |
| dle Tasks                                                                                                    | Status checks detect problems that may impair this instance from running your applications. Learn more about status checks.                                                                                                    |                         |       |
| ASTIC BLOCK                                                                                                    | Create Status Check Alarm                                                                                                    |                         |       |
|                                                                                                    |                                                                                                    |                         |       |
| DRE                                                                                                    | System Status Checks () Instance Status Checks ()                                                                                                    |                         |       |
| mes                                                                                                    |                                                                                                    |                         |       |
| mes<br>pshots                                                                                                    | These checks monitor the AWS systems required to use this instance and ensure they are functioning properly. These checks monitor your software and network configuration for this instance.                                                                                                    |                         |       |
| DRE<br>imes<br>pshots<br>cycle Manager                                                                                                    | These checks monitor the AWS systems required to use this instance and ensure they are functioning properly. These checks monitor your software and network configuration for this instance.<br>Instance reachability check passed Instance reachability check passed Instance reachability check passed Instance reachability check passed                                                                                                    |                         |       |
| DRE<br>mes<br>pshots<br>cycle Manager                                                                                                    | These checks monitor the AWS systems required to use this instance and ensure they are functioning properly. These checks monitor your software and network configuration for this instance.<br>Instance reachability check passed<br>Additional Resources                                                                                                    |                         |       |
| DRE<br>mes<br>pshots<br>cycle Manager<br>FWORK &<br>CURITY                                                                                                    | These checks monitor the AVS systems required to use this instance and ensure they are functioning property. These checks monitor your software and network configuration for this instance.<br>Instance reachability check passed<br>Additional Resources<br>Submit feedback if our checks do not reflect your experience with this instance or if they do not detect the issues you are having.                                                                                                    |                         |       |
| DRE<br>mes<br>pshots<br>cycle Manager<br>FWORK &<br>CURTTY<br>urity Groups                                                                                                    | These checks monitor the AWS systems required to use this instance and ensure they are functioning properly. These checks monitor your software and network configuration for this instance.<br>statice reachability check passed<br>Additional Resources<br>Submit Geodarcki four checks do not reflect your experience with this instance or if they do not detect the issues you are having.<br>Please note that we will not respond to customer support issues reported via this form. Please post your issue on the Developer Forums or contact AWS Support if you need technical assistance with this instance.                                                                                                    |                         |       |
| DRE<br>mes<br>pshots<br>cycle Manager<br>WORK &<br>CURITY<br>JINTY Groups<br>tic IPS New                                                                                                    | These checks monitor the AWS systems required to use this instance and ensure they are functioning properly. These checks monitor your software and network configuration for this instance. System reachability check passed Additional Resources Submit feedback if our checks do not reflect your experience with this instance or if they do not detect the issues you are having. Please note that we will not respond to customer support issues reported via this form. Please post your ssue on the Developer Forums or contact AWS Support if you need technical assistance with this instance.                                                                                                    |                         |       |
| International Content of Content of Content | These checks monitor the AVS systems required to use this instance and ensure they are functioning property. These checks monitor your software and network configuration for this instance. Instance reachability check passed Additional Resources Submit feedback if our checks do not reflect your experience with this instance or if they do not detect the issues you are having. Please note that we will not respond to customer support issues reported via this form. Please post your issue on the Developer Forms or contact AVS Support if you need technical assistance with this instance.                                                                                                    | ened PrivacePolice Toma |       |

**Attention:** Ensure both the System Status Checks and the Instance Status Checks have passed (green font) before proceeding.

### 1.4.2 Create terraform data resource to read CloudFormation outputs.

From the Visual Studio Code Terminal, enable the f5-cft-outputs.tf terraform file.

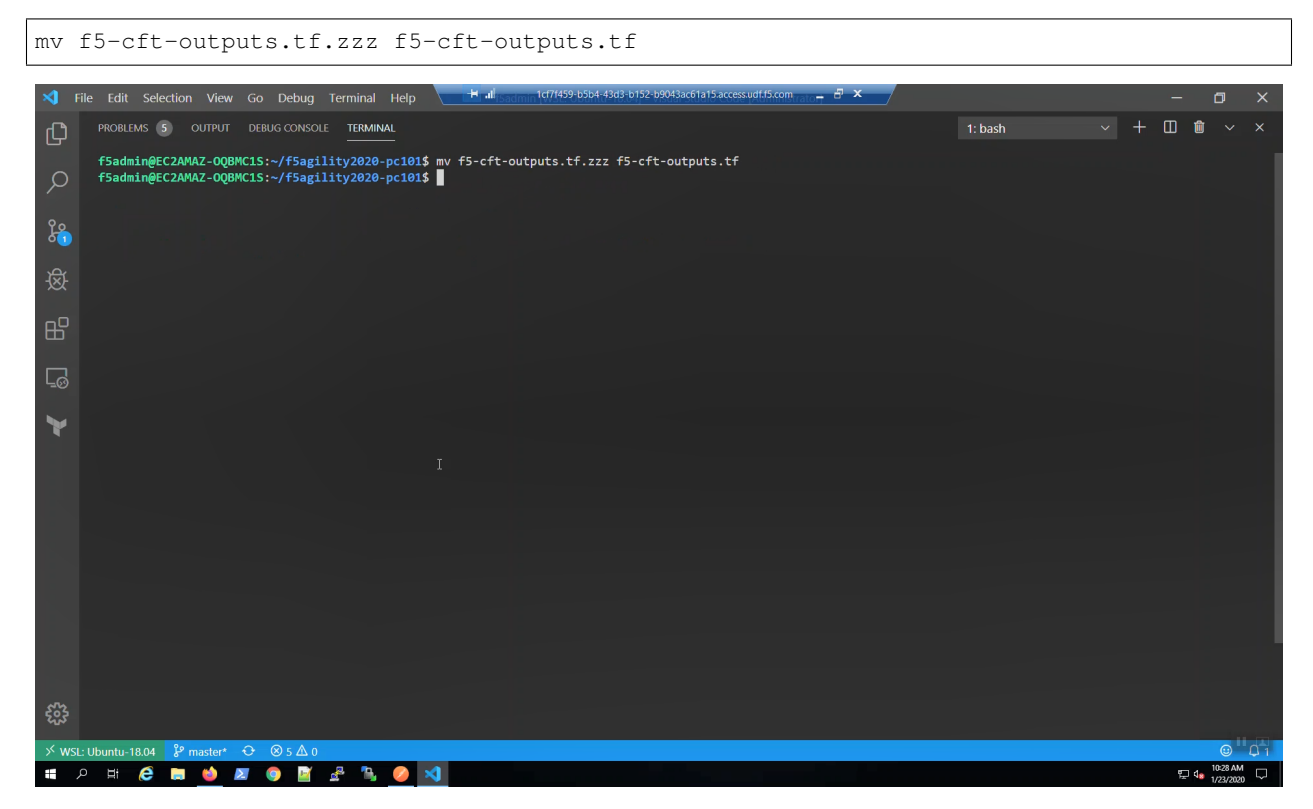

#### terraform init

terraform init

#### terraform validate

terraform validate

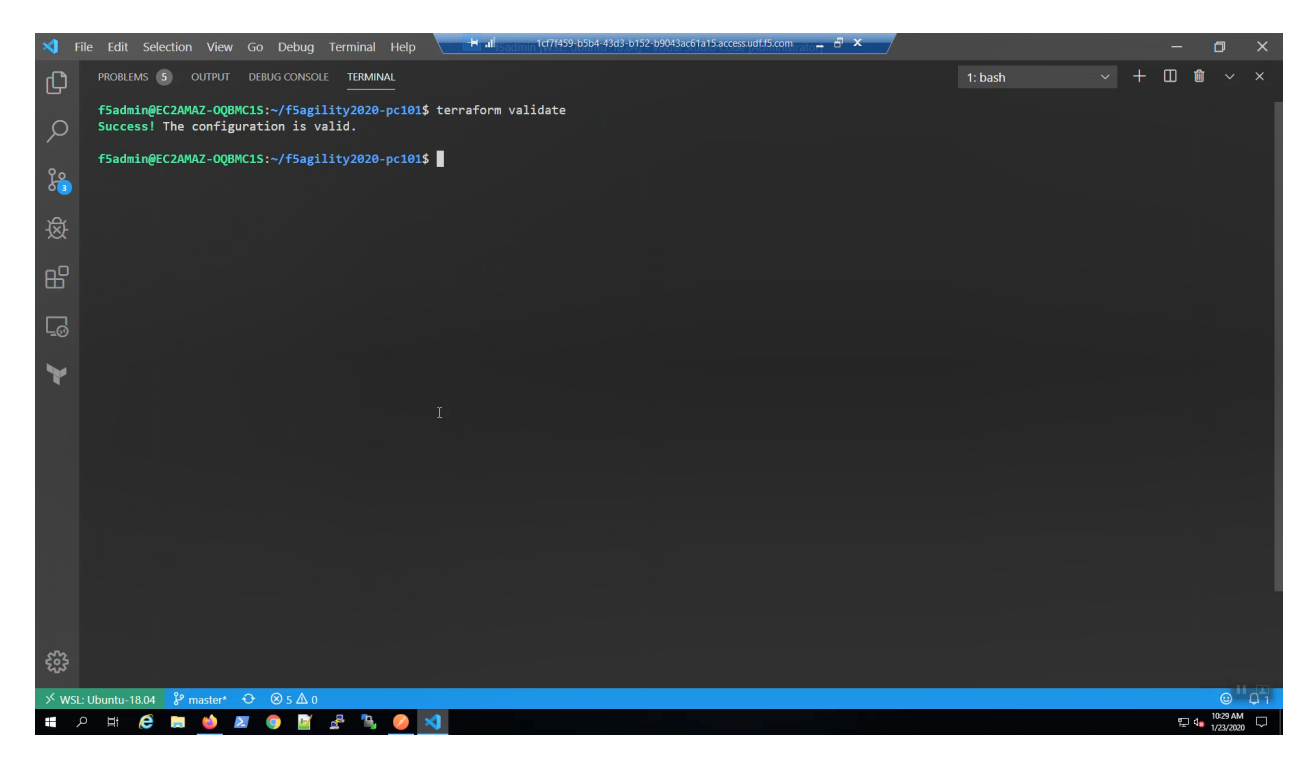

#### terraform plan

| terraform plan -var 'bigip_admin_password=f5letmeln'                                                                                                    |         |
|----------------------------------------------------------------------------------------------------|---------|
| 🔊 File Edit Selection View Go Debug Terminal Help 🛛 🛤 🔤 saturni 107/4594-5504-4343-b152-b9043ac61a15.accessud:15.com ration art 🖓 🗴 🚽 🗖                                                                                                    | ×       |
|                                                                                                    | ×       |
| <pre>fsadming@C2AMM2-0QBMC15:-/f5mgility2020-pc10i\$ terraform plan -var 'bigip_admin_password=f5letmein' Refreshing Terraform state in-memory prior to plan The refreshed state will be used to calculate this plan, but will not be persisted to local or remote state storage. aws_cloudwatch_log_roup.log_proup. Refreshing state [id=studentf5labdev] aws_pot.terraform-yop: Refreshing state [id=yd=008b314202bdef7f7] data.aws_cloudformation_stack.f5-cluster-across.az-ha: Refreshing state deta.aws_network_interface.bigip1_traffic: Refreshing state deta.aws_network_interface.bigip1_traffic: Refreshing state deta.aws_network_interface.bigip1_traffic: Refreshing state deta.aws_network_interface.bigip1_traffic: Refreshing state aws_security_group.instance: Refreshing state [id=sg=0122d8950edfdab1] aws_internet_gateway.gw: Refreshing state [id=sg=0122d8950edfdab1] aws_subnet.to=bisRefreshing state [id=sg=0122d8950edfdab1] aws_subnet.to=bisRefreshing state [id=sg=0122d8950edfdab1] aws_subnet.tpublic-a: Refreshing state [id=sg=0122d8950edfdab1] aws_subnet.tpublic-a: Refreshing state [id=sg=0122d8950edfdab1] aws_subnet.tpublic-a: Refreshing state [id=sg=0122d8950edfdab1] aws_subnet.tpublic-b: Refreshing state [id=sg=0122d8950edfdab1] aws_subnet.to=bisRefreshing state [id=sg=0122d8950edfdab1] aws_subnet.to=bisRefreshing state [id=sg=0122d8950edfdab1] aws_subnet.to=bisRefreshing state [id=sg=0122d8950edfdab2] aws_subnet.to=bisRefreshing state [id=sg=0122d89570bde3ed] aws_security_group.f5_data: Refreshing state [id=sg=0122d872bd50edc451] aws_security_group.f5_data: Refreshing state [id=sg=0032d47437bd50] aws_security_group.f5_data: Refreshing state [id=sg=0032d47437bd50] aws_security_group.f5_data: Refreshing state [id=sg=0032d47437bd50] aws_security_group.f5_data: Refreshing state [id=sg=0032d4743460675] aws_security_group.f5_data: Refreshing state [id=sg=0032d4743b76] aws_security_group.f5_data: Refreshing state [id=sg=0032d4743b76] aws_security_gr</pre> |         |
|                                                                                                    |         |
| > WSL: Ubuntu-18.04                                                                                                    | Q 1     |
| # 2 H C III 🖕 🖉 🔮 📓 🖉 2 🕺 🥥 刘                                                                                                    | 4<br>20 |
|                                                                                                    |         |

#### terraform apply

terraform apply -var 'bigip\_admin\_password=f5letme1n' -auto-approve

| ×1 F            | ile Edit Selection View Go Debug Terminal Help 📑 🖬 🚛 and 1/7/1459/b504/4303/b152-b9043ac61a15.accessud1/5.com rate 🚽 🦉 🗙                                                                                                    |                   |   | ٥          |     |
|-----------------|----------------------------------------------------------------------------------------------------|-------------------|---|------------|-----|
| Ŋ               | PROBLEMS S OUTPUT DEBUG CONSOLE TERMINAL 1:                                                                                                    | : terraform 🛛 🗸 🗸 |   | <b>î</b> ~ |     |
| 9 へ 20 後 昭 60 🕨 | <pre>fsadmin@EC2AMAZ-0QQWC15:~/f5agility2020-pc1015 terraform apply -var 'bigip_admin_password=f5letmeln' -auto-approve<br/>data.aws_cloudwatch_log_group.log_group: Refreshing state [id=studentf5labdev]<br/>aws_ycc.terraform-ycp: Refreshing state [id=studentf5labdev]<br/>aws_ycc.terraform-ycp: Refreshing state [id=studentf5labdev]<br/>aws_ycc.terraform-ycp: Refreshing_state [id=studentf5labdev]<br/>aws_ycc.terraform-ycp: Refreshing_state [id=sudentf5labdev]<br/>aws_ycc.terraform-ycp: Refreshing_state [id=log_stream]<br/>data.aws_network_interface.bigip1_traffic: Refreshing_state<br/>data.aws_network_interface.bigip1_traffic: Refreshing_state<br/>aws_security_group.fb: Refreshing_state [id=sg-0f129ef06f0edc741]<br/>aws_scurity_group.fb: Refreshing_state [id=sudent=0f120dec174]<br/>aws_submet.private=b: Refreshing_state [id=sudent=0f120dec174]<br/>aws_submet.private=b: Refreshing_state [id=sudent=0f106f0e0df120dec]<br/>aws_submet.fs:management=b: Refreshing_state [id=sudent=0f20def0e0f71]<br/>aws_submet.fs:management=b: Refreshing_state [id=sudent=0f30al6f59fa6f30]<br/>aws_submet.public=a: Refreshing_state [id=sudent=0f30al6f496f20d51]<br/>aws_submet.fs:management=a: Refreshing_state [id=sudent=0f30al6f49f4017481123]<br/>aws_submet.fy_group.f5_data: Refreshing_state [id=sudent=0f30al6f496173]<br/>aws_submet.public=b: Refreshing_state [id=sudent=0f30al6f496173]<br/>aws_scurity_group.f5_data: Refreshing_state [id=sudent=0f30al6f49f4017481123]<br/>aws_submet.b: Refreshing_state [id=sudent=0f30al6f496174]<br/>aws_submet.b: public=b: Refreshing_state [id=sudent=0f30al6f496174]<br/>aws_submet.b: Refreshing_state [id=id=0d2f403f9e0df6fd1]<br/>aws_submet.t: geneshing_state [id=sudent=0f30al6f496174]<br/>aws_submet.t: geneshing_state [id=i=0d2f403f9e0df6fd1]<br/>aws_instance.example=: Refreshing_state [id=i=0d2f403f9e0df6f6f]<br/>aws_min_route_table_association.association-submet: Refreshing_state [id=rtbassoc-0803a0bf5b70f8c45]<br/>aws_eble_example: Refreshing_state [id=i=0d2f403f9e0df6f6f]<br/>aws_min_route_table_ascurity [id=i=0d2f403f9e0df6f6f]</pre> |                   |   |            |     |
|                 | local_file.postman_rendered: Creating                                                                                                    |                   |   |            |     |
|                 | Total_Tite.postman_rendered: treation complete arter as [id=er/sr99ar64ar8e1/ceis/952a00/4eriis8a200]                                                                                                    |                   |   |            |     |
|                 |                                                                                                    |                   |   |            |     |
| <b>6</b>        |                                                                                                    |                   |   |            |     |
| × wsi           | : Ubuntu-18.04 💡 master* 😌 🛞 5 🛆 0                                                                                                    |                   |   | ۲          | Φ1  |
|                 | > 벼 , 😂 🖿 🎂 🗷 🐵 📓 📲 🖫 🤣 刘                                                                                                    |                   | Ţ | 10:29 A    | M 🖓 |

#### terraform apply completed.

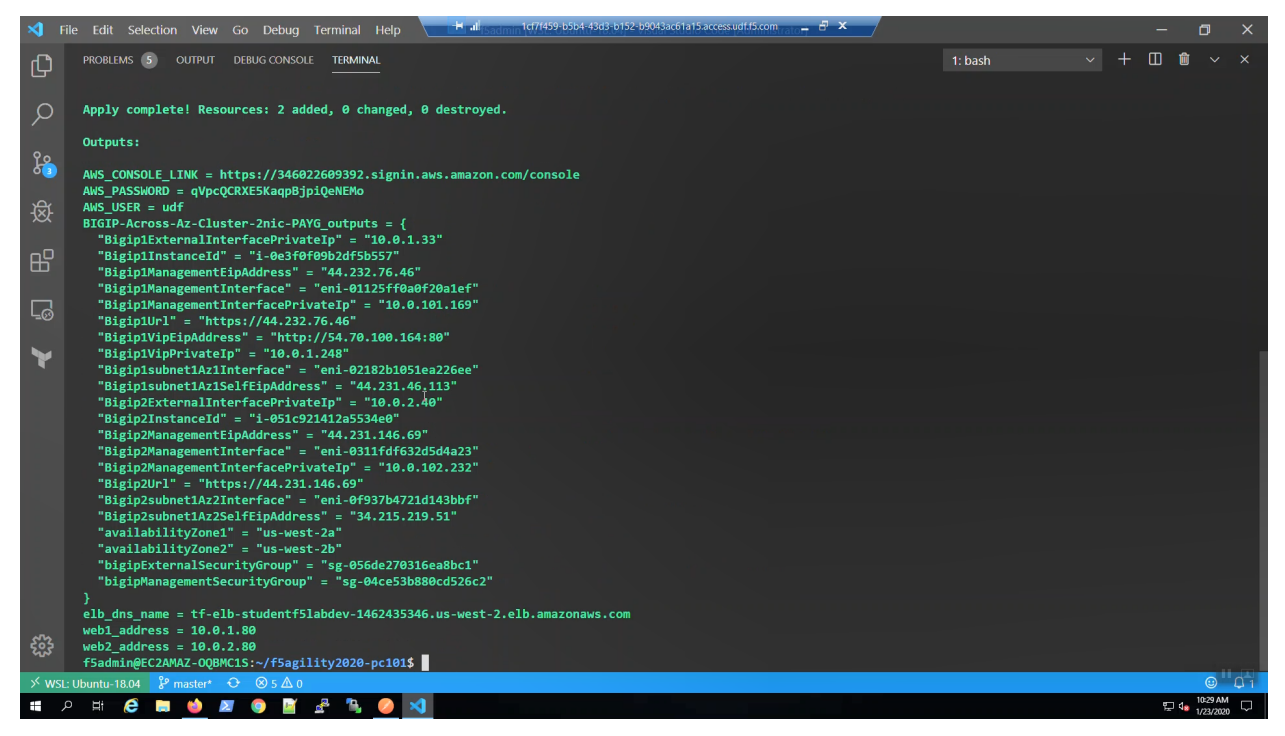

# 1.4.3 SSH to Big-IP1 and Big-IP2

Run the create-ssh-to-bigip-alias.sh shell script to create convenient command aliases for bigip1 and bigip2.

```
source create-ssh-to-bigip-alias.sh
```

| <b>X</b> | File Edit Selection View Go Debug Terminal Help 🔽 Hall section (17/459-b504-4303-b152-b9043ac61a15accessud1.15.com, rate 🗗 🗙     |             | — | ٥          | ×   |
|----------|----------------------------------------------------------------------------------------------------|-------------|---|------------|-----|
| C        | PROBLEMS 5 OUTPUT DEBUG CONSOLE TERMINAL                                                                                         | 1: bash 🗸 🗸 |   | <b>î</b> ~ |     |
| Q        | f5admin@EC2AMAZ-0QBMC1S:~/f5agility2020-pc101\$ .create-ssh-to-bigip-alias.sh<br>f5admin@EC2AMAZ-0QBMC1S:~/f5agility2020-pc101\$ |             |   |            |     |
| 20<br>01 |                                                                                                    |             |   |            |     |
| 逯        |                                                                                                    |             |   |            |     |
| ₿        |                                                                                                    |             |   |            |     |
| <u> </u> |                                                                                                    |             |   |            |     |
| *        |                                                                                                    |             |   |            |     |
|          |                                                                                                    |             |   |            |     |
|          |                                                                                                    |             |   |            |     |
|          |                                                                                                    |             |   |            |     |
| <b>6</b> |                                                                                                    |             |   |            |     |
| ×w       | SL: Ubuntu-18.04 \$° master* ↔ ⊗ 5 Δ 0                                                                                           |             |   | 0          | Q 1 |
|          | Р H 😂 🖿 🤞 🜌 💿 📓 🔮 🥾 🧕 🥥                                                                                                    |             | 턌 | 10:29 AM   | , □ |

Confirm the bigip1 and bigip2 aliases were created.

| type       | bigip1                                                                                                    |
|------------|----------------------------------------------------------------------------------------------------|
| type       | bigip2                                                                                                    |
| 🗙 File     | Edit Selection View Go Debug Terminal Help — 🛱 📶 sestem 107/459-6504-433-6152-69043ac61a15.access.udf.5.com 📷 🗕 🖉 🗙 — 🔗 🗡 — 🗇 🗙                                                                                                    |
| þ          |                                                                                                    |
| ا<br>م     | f5admin@EC2AMAZ-0QBMC15:-/f5agility2020-pc101\$ type bigip1<br>bigip1 is aliased to `ssh -i ./MyKeyPair-student@f5lab.dev.pem admin@\${Bigip1ManagementEipAddress}'<br>f5admin@EC2AMAZ-0QBMC15:-/f5agility2020-pc101\$ type bigip2<br>bigip2 is aliased to `ssh -i ./MyKeyPair-student@F5lab.dev.pem admin@\${Bigip2ManagementEinAddress}' |
| <u>ک</u>   | f5admin@EC2AMAZ-0QBMC1S:~/f5agility2020-pc1015                                                                                                    |
| 嵏          |                                                                                                    |
| ₿          |                                                                                                    |
| <u>L</u> ⊚ |                                                                                                    |
| ¥          |                                                                                                    |
|            |                                                                                                    |
|            |                                                                                                    |
|            |                                                                                                    |
| 503<br>503 |                                                                                                    |
| ≫ wsl: u   | buntu-18.04 🎾 master* ↔ 🛞 5 🋆 0 🛞                                                                                                    |
| م 🖪        | Fit 🔗 🖪 🎂 🜌 🐵 📓 🔏 🧐 🥥 刘                                                                                                    |

SSH to Big-IP1 to confirm state and change the admin password.

**Attention:** Ensure the system status prompt is either Active or Standby before proceeding. All other status prompts indicate the system is not ready. Use the screenshots as a guide.

bigip1

Acknowledge the ssh remote host when prompted "Are you sure you want to continue connecting (yes/no)?"

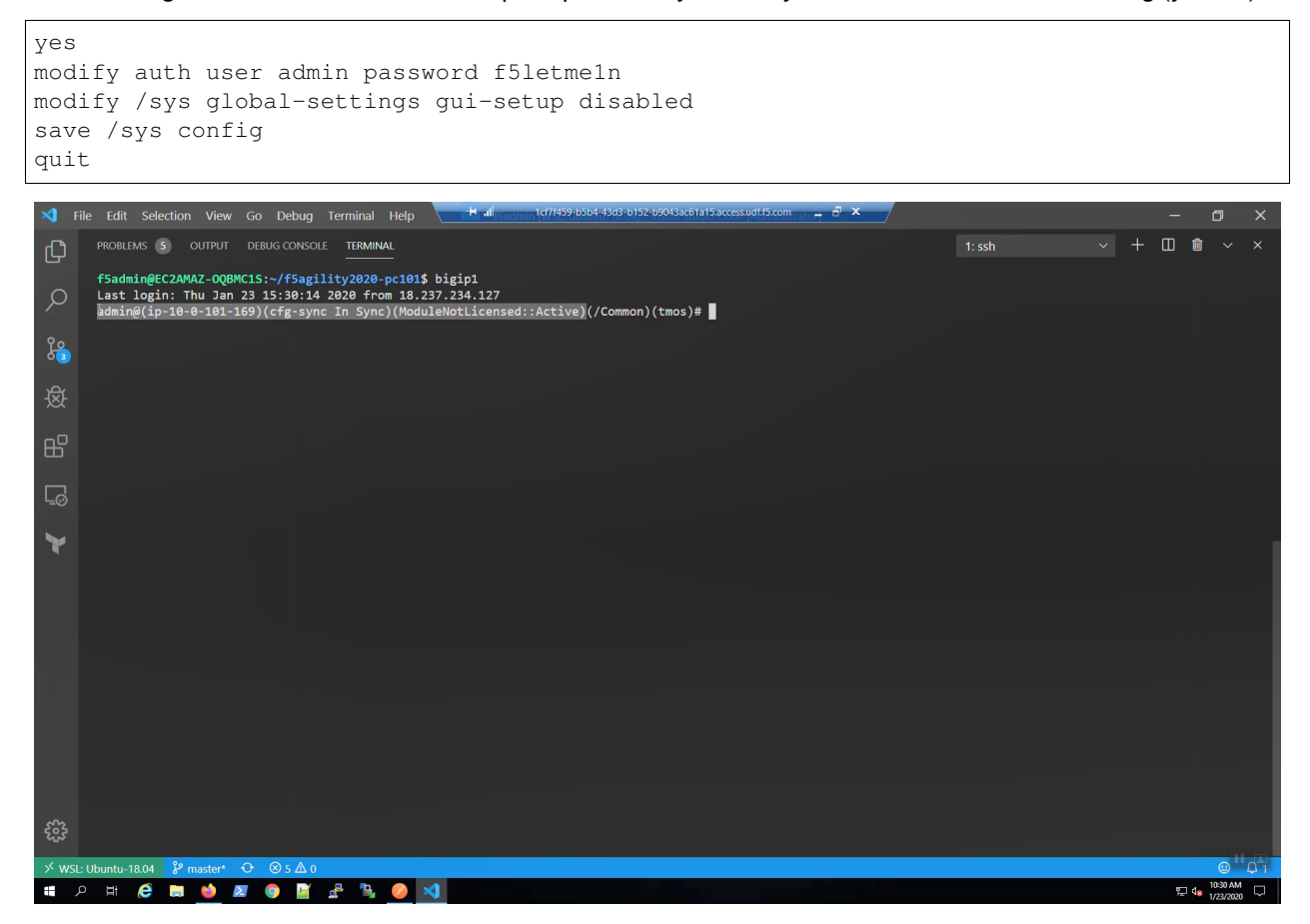

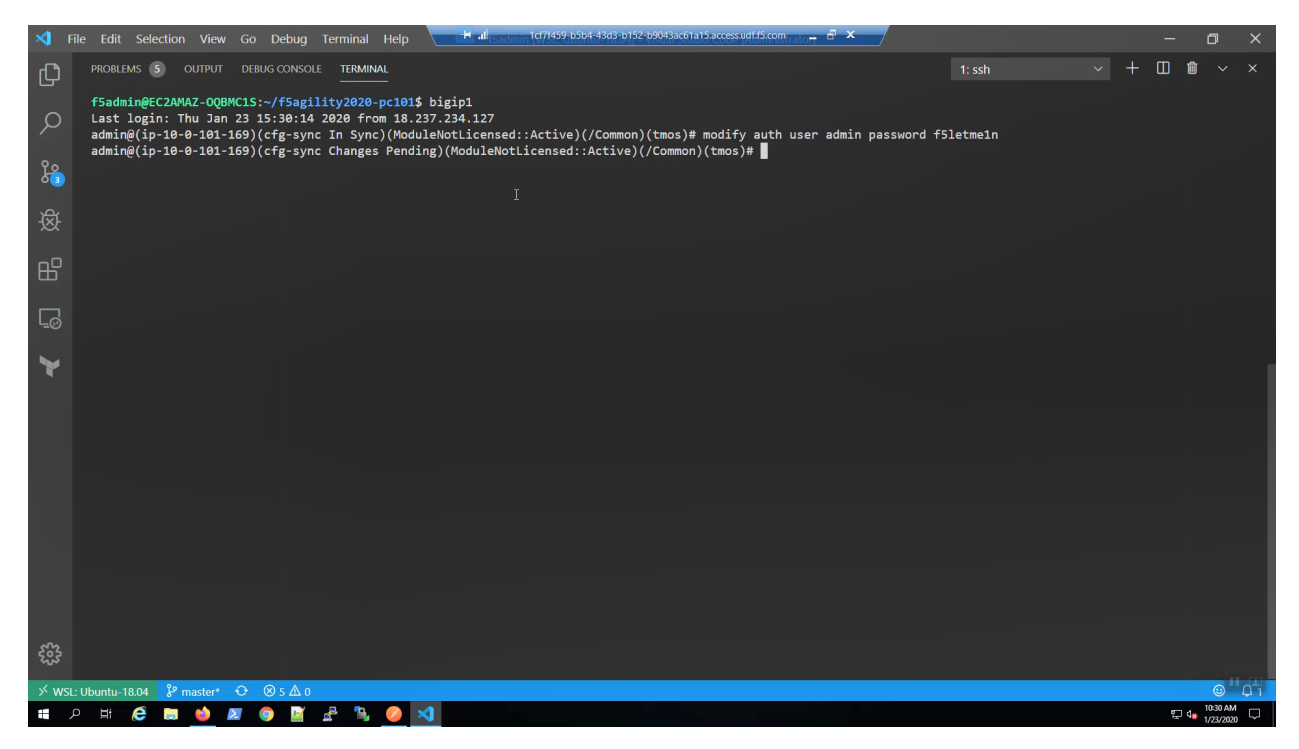

SSH to Big-IP2 to confirm state and change the admin password.

**Attention:** Ensure the system status prompt is either Active or Standby before proceeding. All other status prompts indicate the system is not ready. Use the screenshots as a guide.

#### bigip2

Acknowledge the ssh remote host when prompted "Are you sure you want to continue connecting (yes/no)?"

yes modify auth user admin password f5letmeln modify /sys global-settings gui-setup disabled save /sys config quit

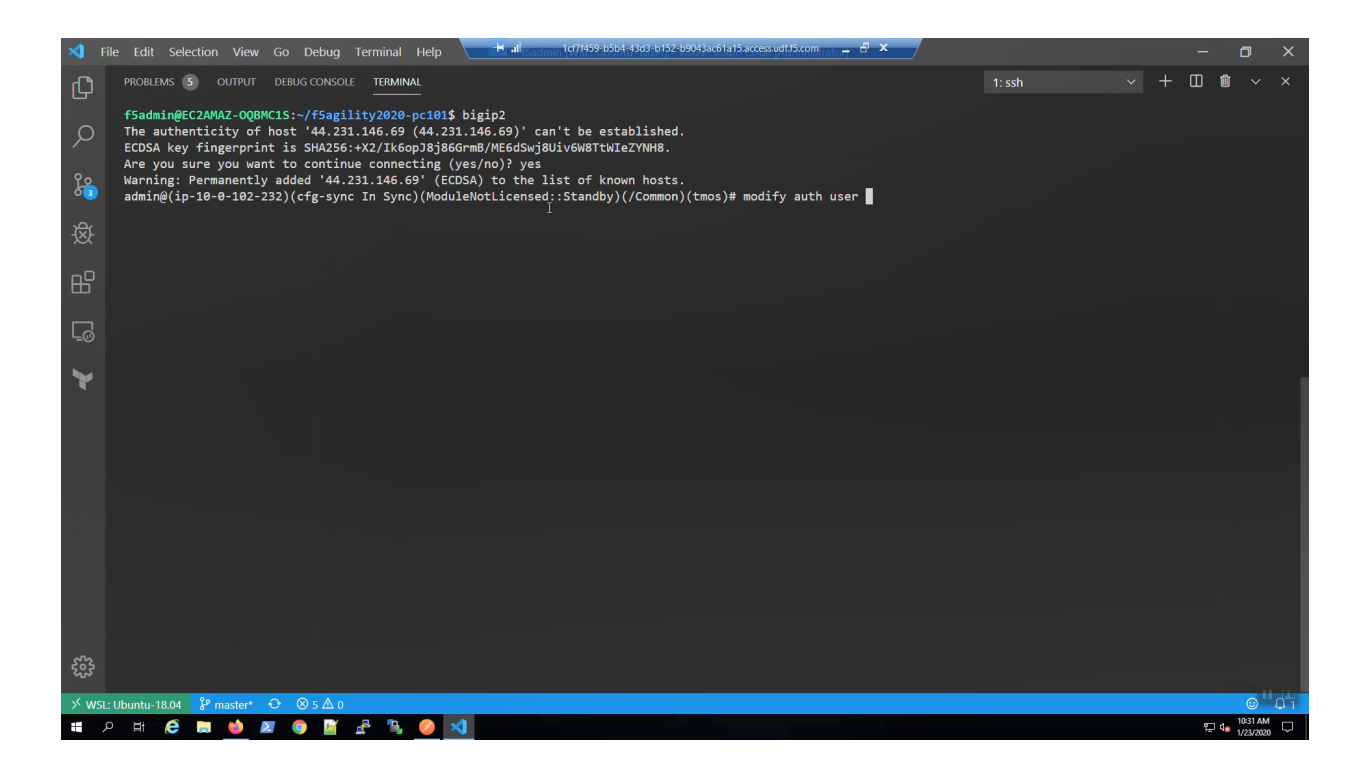

# 1.4.4 Configuration Utility (WebUI) HTTPS access to Big-IP1 and Big-IP2

We need the management address to connect to the Configuration utility (WebUI). Invoke *terraform output* and look for:

Bigip1Url

#### Bigip2Url

terraform output

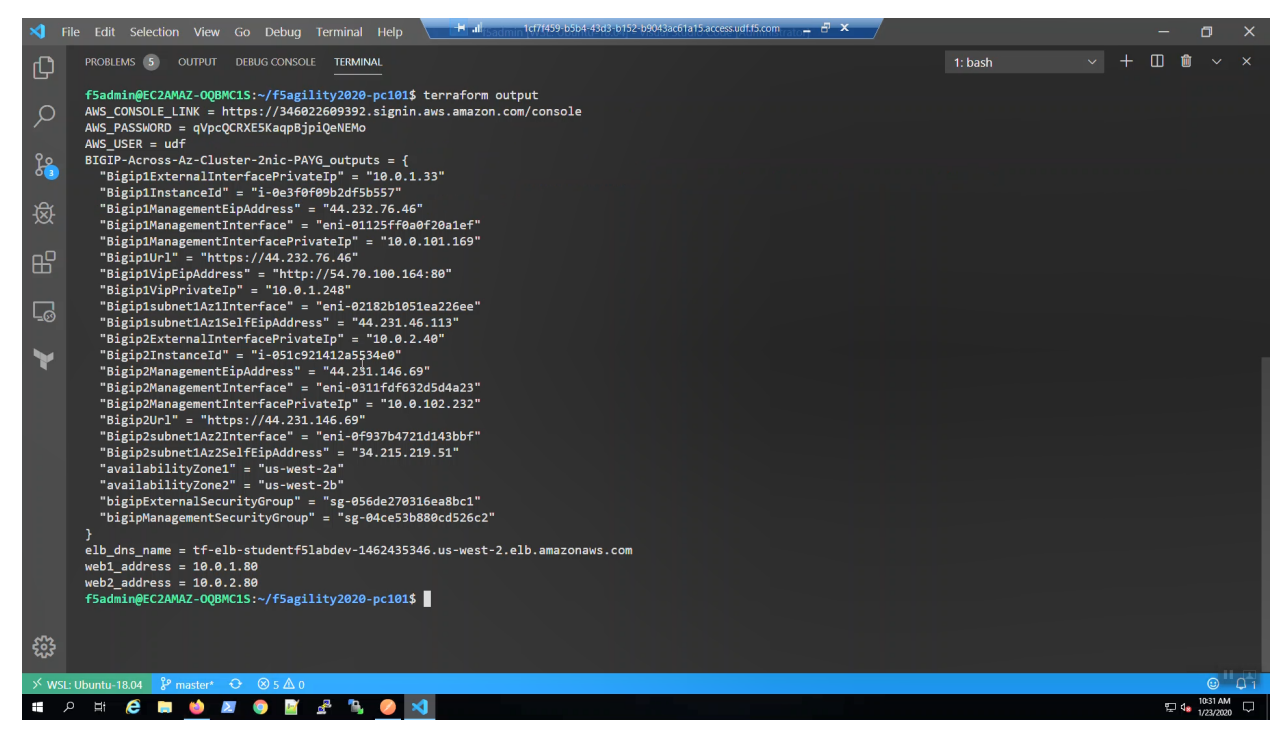

From the Visual Studio Code Terminal, Ctrl + click to follow link for "BigIP1Url" =

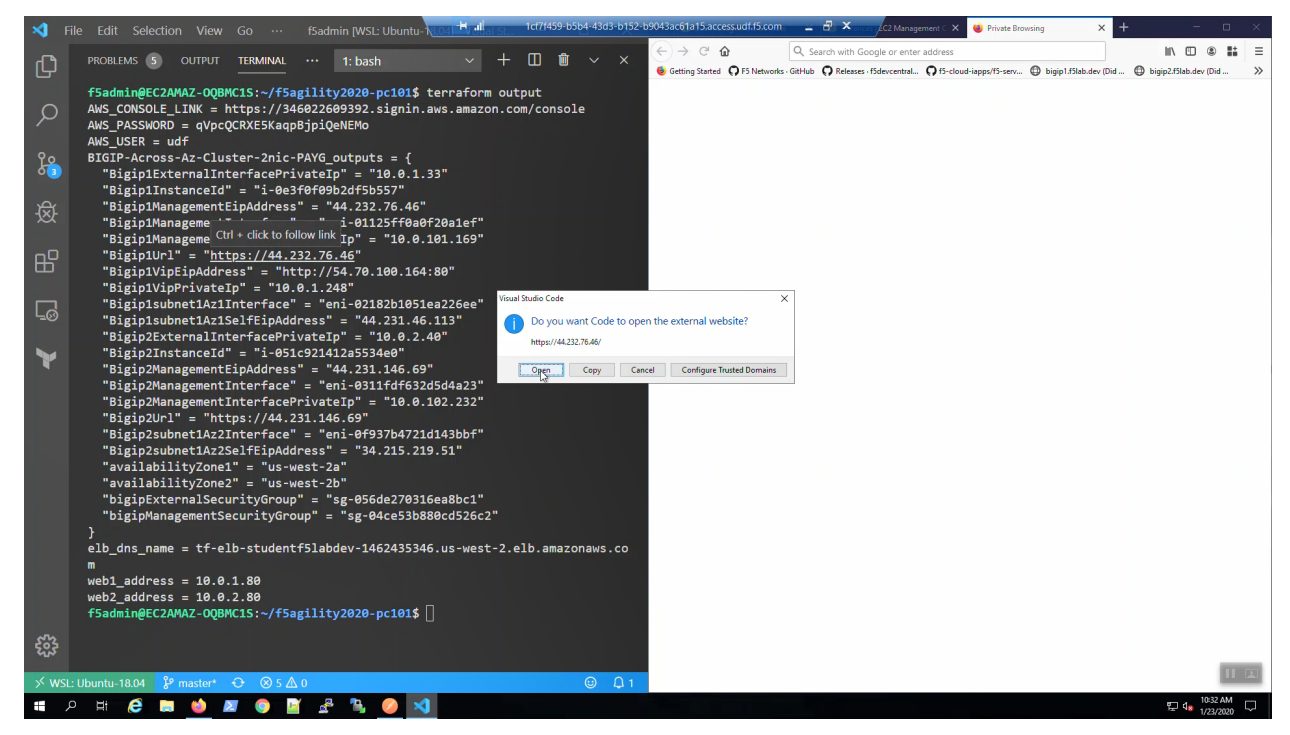

We are using self-signed certificates in the lab. Bypass the TLS warnings. "Accept the Risk and Continue".

| >                | File Edit Selection View Go ··· f5admin [WSL: Ubuntu-here] Hall at a 1ct7/459-b5b4-43d3-b152-  | b9043ac61a15.access.udf.f5.com 🗀 🖅 🕹 🕹 Private Browsing X 🔺 Warning: Potential Se: X + - 🗆 X                                                  |  |  |  |  |  |  |
|------------------|------------------------------------------------------------------------------------------------|----------------------------------------------------------------------------------------------------|--|--|--|--|--|--|
|                  |                                                                                                | (<) → C ŵ 0 ‰ https://44.232.76.46 ···· ♡ ☆ IN ED @ 👪 Ξ                                                                                       |  |  |  |  |  |  |
| لی<br>ا          |                                                                                                | 😼 Getting Started 🖓 F5 Networks - GitHub 🤉 Releases - f5devcentral 🎧 f5-cloud-iapps/f5-serv 🔀 bigip1.f5lab.dev (Did 💮 bigip2.f5lab.dev (Did 🔅 |  |  |  |  |  |  |
|                  | f5admin@EC2AMAZ-OQBMC1S:~/f5agility2020-pc101\$ terraform output                               |                                                                                                    |  |  |  |  |  |  |
| 0                | AWS_CONSOLE_LINK = https://346022609392.signin.aws.amazon.com/console                          |                                                                                                    |  |  |  |  |  |  |
|                  | AWS_PASSWORD = qVpcQCRXE5KaqpBjpiQeNEMo                                                        |                                                                                                    |  |  |  |  |  |  |
| ~                | AWS_USER = udf                                                                                 |                                                                                                    |  |  |  |  |  |  |
| <u>ل</u> م       | BIGIP-Across-Az-Cluster-2nic-PAYG_outputs = {                                                  |                                                                                                    |  |  |  |  |  |  |
|                  | BigipiExternalInterracePrivatelp = 10.0.1.55<br>"Bigip1InstanceId" = "i-0e3f0f09b2df5b557"     |                                                                                                    |  |  |  |  |  |  |
| ) <del>C</del> r | "Bigip1ManagementEipAddress" = "44.232.76.46"                                                  |                                                                                                    |  |  |  |  |  |  |
| 1Xt              | "Bigip1ManagementInterface" = "eni-01125ff0a0f20a1ef"                                          |                                                                                                    |  |  |  |  |  |  |
|                  | "Bigip1ManagementInterfacePrivateIp" = "10.0.101.169"                                          |                                                                                                    |  |  |  |  |  |  |
| HC I             | "Bigip1Url" = "https://44.232.76.46"                                                           |                                                                                                    |  |  |  |  |  |  |
|                  | "Bigip1VipEipAddress" = "http://54.70.100.164:80"                                              |                                                                                                    |  |  |  |  |  |  |
|                  | "BigipivipPrivatelp" = "10.0.1.248"<br>"Bigipicubpet1071Interface" = "eni-82182b1851es226ee"   |                                                                                                    |  |  |  |  |  |  |
| Lo               | "Bigin1subnet1Az1SelfFinAddress" = "44 231 46 113"                                             |                                                                                                    |  |  |  |  |  |  |
|                  | "Bigip2ExternalInterfacePrivateIp" = "10.0.2.40"                                               | Warning: Potential Security Rick Aboad                                                                                                    |  |  |  |  |  |  |
|                  | "Bigip2InstanceId" = "i-051c921412a5534e0"                                                     | Warning. Fotential Security Risk Arleau                                                                                                    |  |  |  |  |  |  |
|                  | "Bigip2ManagementEipAddress" = "44.231.146.69"                                                 | Firefox detected a potential security threat and did not continue to 44 232 76 46. If you visit this site, attackers                          |  |  |  |  |  |  |
|                  | "Bigip2ManagementInterface" = "eni-0311fdf632d5d4a23"                                          | could try to steal information like your passwords, emails, or credit card details.                                                           |  |  |  |  |  |  |
|                  | "Bigip2ManagementInterfacePrivateIp" = "10.0.102.232"                                          |                                                                                                    |  |  |  |  |  |  |
|                  | "Bigip20P1" = "NTTPS://44.231.146.69"<br>"Bigip2cubnet10z2Tntenface" = "eni-6f927b4721d142bbf" | Learn more                                                                                                    |  |  |  |  |  |  |
|                  | "Bigin2subnet1Az2SelfFinAddress" = "34 215 219 51"                                             |                                                                                                    |  |  |  |  |  |  |
|                  | "availabilityZone1" = "us-west-2a"                                                             | Go Back (Recommended) Advanced                                                                                                    |  |  |  |  |  |  |
|                  | "availabilityZone2" = "us-west-2b"                                                             |                                                                                                    |  |  |  |  |  |  |
|                  | "bigipExternalSecurityGroup" = "sg-056de270316ea8bc1"                                          |                                                                                                    |  |  |  |  |  |  |
|                  | "bigipManagementSecurityGroup" = "sg-04ce53b880cd526c2"                                        |                                                                                                    |  |  |  |  |  |  |
|                  | }                                                                                              | Websites prove their identity via certificates. Firefox does not trust this site because it uses a                                            |  |  |  |  |  |  |
|                  | eid_dns_name = tf-eid-studentf51abdev-1462435546.us-west-2.eid.amazonaws.co                    | Certificate that is not valid for 44.232.76.46.                                                                                               |  |  |  |  |  |  |
|                  | web1 address = 10.0.1.80                                                                       | Error code: MOZILLA_PKIX_ERROR_SELF_SIGNED_CERT                                                                                               |  |  |  |  |  |  |
|                  | web2 address = 10.0.2.80                                                                       |                                                                                                    |  |  |  |  |  |  |
|                  | f5admin@EC2AMAZ-OQBMC1S:~/f5agility2020-pc101\$                                                | View Certificate                                                                                                    |  |  |  |  |  |  |
| and the          |                                                                                                |                                                                                                    |  |  |  |  |  |  |
| 503              |                                                                                                | Go Back (Recommended) Accept the Rink and Continue                                                                                            |  |  |  |  |  |  |
| × ws             | L: Ubuntu-18.04 🖇 master* 🕂 🛞 5 🛆 0 🙂 🗘 1                                                      |                                                                                                    |  |  |  |  |  |  |
|                  | 電 ク 時 🤗 🗃 🍏 🖉 🚯 🏈 🔌 💷                                                                          |                                                                                                    |  |  |  |  |  |  |
|                  |                                                                                                | 1/23/2020                                                                                                    |  |  |  |  |  |  |

Login to the Big-IP1 Configuration Utility (WebUI):

#### Username: admin

Password: f5letme1n

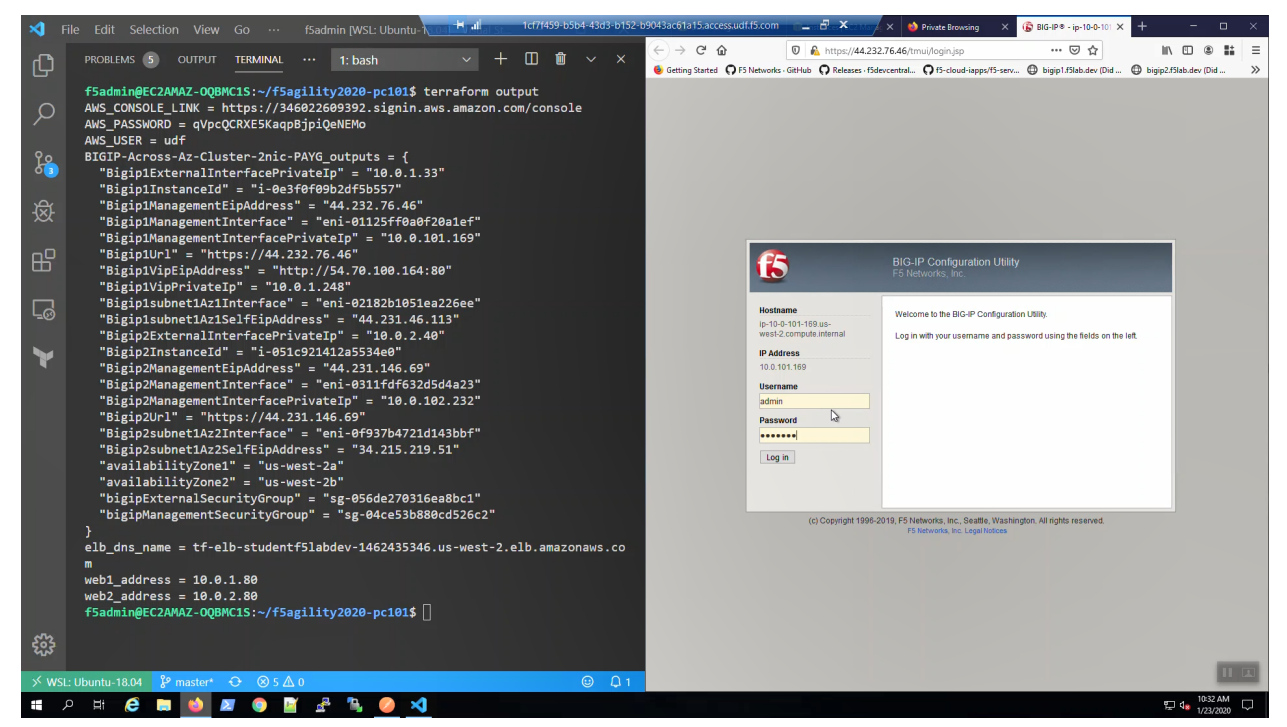

Look in the upper-left-hand corner. Note whether this is the active or standby unit.

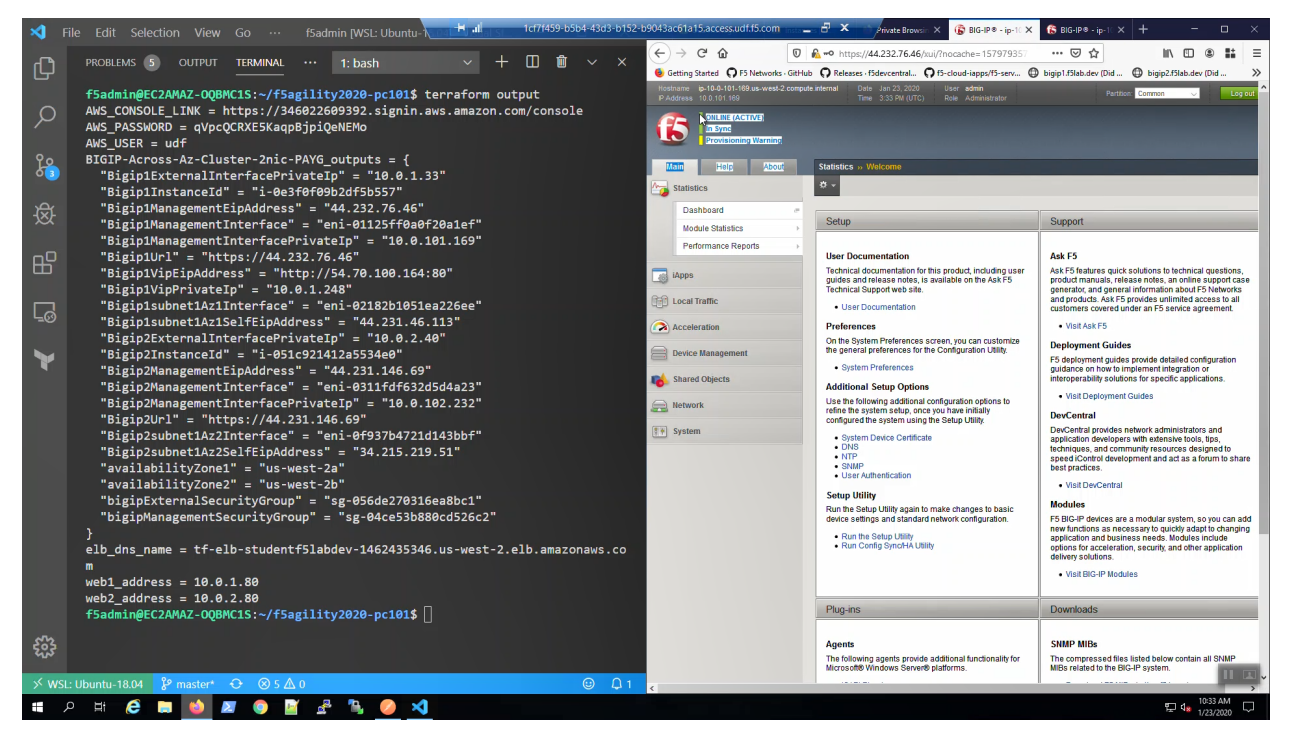

From the Visual Studio Code Terminal, Ctrl + click to follow link for "BigIP2Url" =

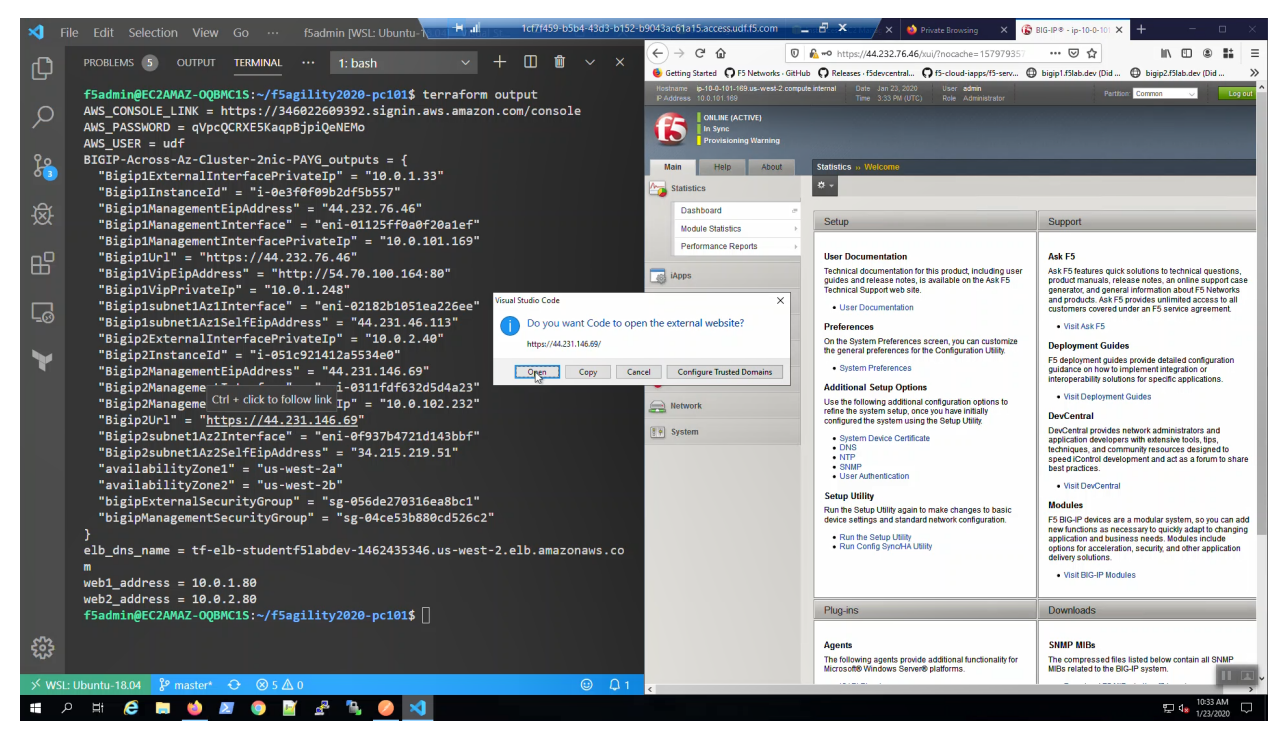

We are using self-signed certificates in the lab. Bypass the TLS warnings. "Accept the Risk and Continue".

| ×1 -            | ile Edit Selection View Go ··· f5admin [WSL: Ubuntu- <mark>No.04] Holder St. 1ct7t459-b5b4-43d3-b15</mark> 2-b   | 9943ac61a15.access.udf.f5.com 📷 💶 🗗 🗙 👘 Private Browsin 🗙 🚯 BIG-IP 8 - ip-1 🗙 🔒 Warning: Poter 🗙 +                                            |
|-----------------|----------------------------------------------------------------------------------------------------|----------------------------------------------------------------------------------------------------|
|                 |                                                                                                    | (←) → C <sup>*</sup> ŵ 10 € https://44.231.146.69 ···· ⊙ ☆ 11\ 11 @ 11 ≡                                                                      |
| لی ا            |                                                                                                    | 🔞 Getting Started 🔉 F5 Networks - GitHub 🤇 Releases - f5devcentral 🖓 f5-cloud-iapps/f5-serv 🔀 bigip1.f5lab.dev (Did 🕀 bigip2.f5lab.dev (Did 🔅 |
|                 | f5admin@EC2AMAZ-OQBMC1S:~/f5agility2020-pc101\$ terraform output                                                 | ·                                                                                                    |
| 0               | AWS_CONSOLE_LINK = https://346022609392.signin.aws.amazon.com/console                                            |                                                                                                    |
|                 | AWS_PASSWORD = qVpcQCRXE5KaqpBjpiQeNEMo                                                                          |                                                                                                    |
| 0               | AWS_USER = udf                                                                                                   |                                                                                                    |
| <u>ل</u> م      | BIGIP-Across-AZ-Cluster-2010-PAYG_OUTPUTS = {                                                                    |                                                                                                    |
|                 | "BigipilInstanceId" = "i-0e3f0f09b2df5b557"                                                                      |                                                                                                    |
| <del>ус</del> к | "Bigip1ManagementEipAddress" = "44.232.76.46"                                                                    |                                                                                                    |
| xx              | "Bigip1ManagementInterface" = "eni-01125ff0a0f20a1ef"                                                            |                                                                                                    |
| _               | "Bigip1ManagementInterfacePrivateIp" = "10.0.101.169"                                                            |                                                                                                    |
| - AH            | "Bigip1Url" = "https://44.232.76.46"                                                                             |                                                                                                    |
|                 | BigipiVipEipAddress = http://54./0.100.104:80                                                                    |                                                                                                    |
|                 | "Bigipitup: Fitutcip = 10:011.240<br>"Bigipitup: Fitutcip = "eni-02182b1051ea226ee"                              |                                                                                                    |
| L⊙              | "Bigip1subnet1Az1SelfEipAddress" = "44.231.46.113"                                                               |                                                                                                    |
|                 | "Bigip2ExternalInterfacePrivateIp" = "10.0.2.40"                                                                 | Warning: Potential Security Risk Ahead                                                                                                    |
|                 | "Bigip2InstanceId" = "i-051c921412a5534e0"                                                                       |                                                                                                    |
|                 | "Bigip2ManagementElpAddress" = "44.231.146.69"<br>"Bigip2ManagementIntenface" = "ani-0211fdfc22d5d4a02"          | Firefox detected a potential security threat and did not continue to 44.231.146.69. If you visit this site, attackers                         |
|                 | "Bigip2ManagementInterfacePrivateIn" = "10.0.102.232"                                                            | could try to steal information like your passwords, emails, or credit card details.                                                           |
|                 | "Bigip2Url" = "https://44.231.146.69"                                                                            |                                                                                                    |
|                 | "Bigip2subnet1Az2Interface" = "eni-0f937b4721d143bbf"                                                            | Lean nove                                                                                                    |
|                 | "Bigip2subnet1Az2SelfEipAddress" = "34.215.219.51"                                                               | Go Back (Recommended) Advanced                                                                                                    |
|                 | "availabilityZone1" = "us-west-2a"                                                                               |                                                                                                    |
|                 | "avallablilty/one/" = "US-West-2D"<br>"biginEvtennalSecurity/Engurn" = "cg-2E6de270216ea9be1"                    |                                                                                                    |
|                 | "bigipLater Maisecul (Lydroup = "sg-05002/0510ea80c1"<br>"bigipManagementSecurityGroup" = "sg-04ce53b880cd526c2" |                                                                                                    |
|                 | }                                                                                                    | Websites prove their identity via certificates. Firefox does not trust this site because it uses a                                            |
|                 | <pre>elb_dns_name = tf-elb-studentf5labdev-1462435346.us-west-2.elb.amazonaws.co</pre>                           | certificate that is not valid for 44.231.146.69.                                                                                              |
|                 | m                                                                                                    | Error code: MOZILLA PKIX ERROR SELF SIGNED CERT                                                                                               |
|                 | Web1_address = $10.0.1.80$                                                                                       |                                                                                                    |
|                 | f5admin@EC2AMAZ-00BMC1S:~/f5agilitv2020-pc101\$                                                                  | View Certificate                                                                                                    |
|                 |                                                                                                    |                                                                                                    |
| 503             |                                                                                                    | Go Back (Recommended) Accept the Risk and Continue                                                                                            |
| × ws            | Ubuntu-1804 Prostort & Q 5 A 0                                                                                   |                                                                                                    |
|                 |                                                                                                    | - 1033 AM (-                                                                                                    |
| ч.              | ~ ~ ~ ~ ~ ~ ~ ~ ~ ~ ~ ~ ~ ~ ~ ~ ~ ~ ~ ~                                                                          | 토브 여종 1/23/2020 나니                                                                                                    |

Login to the Big-IP2 Configuration Utility (WebUI):

#### Username: admin

Password: f5letme1n

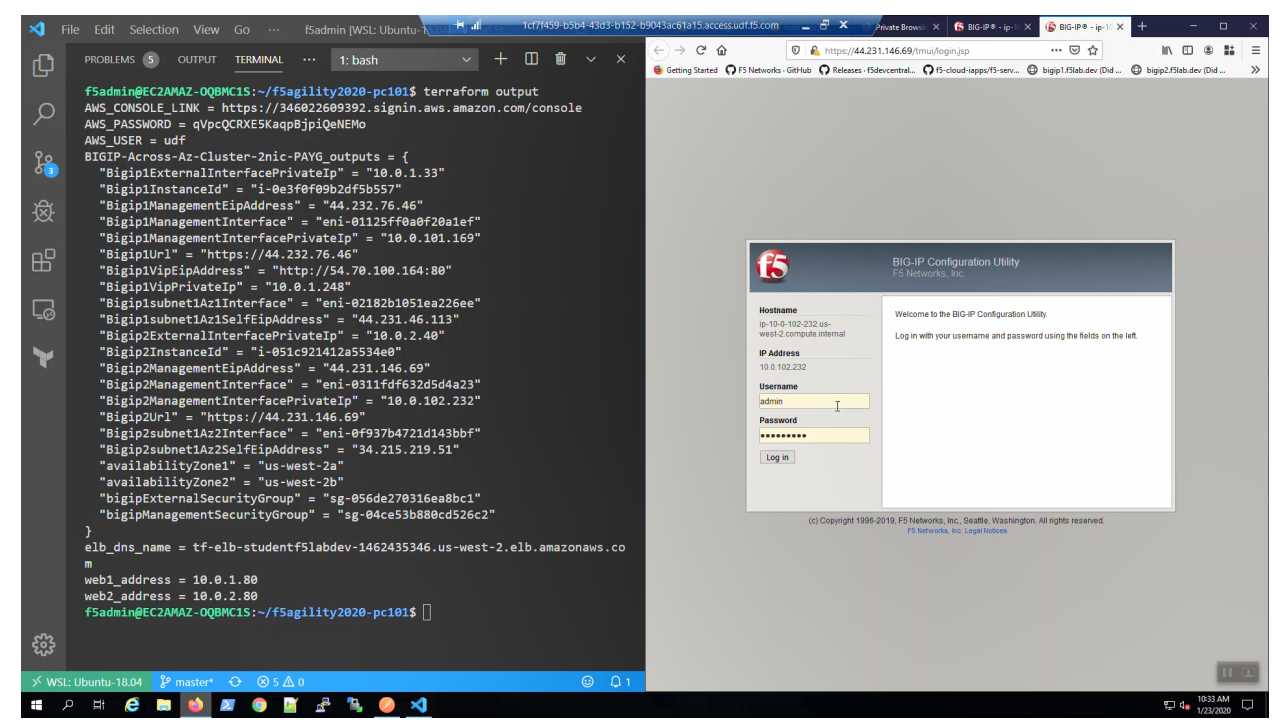

Look in the upper-left-hand corner. Note whether this is the active or standby unit.

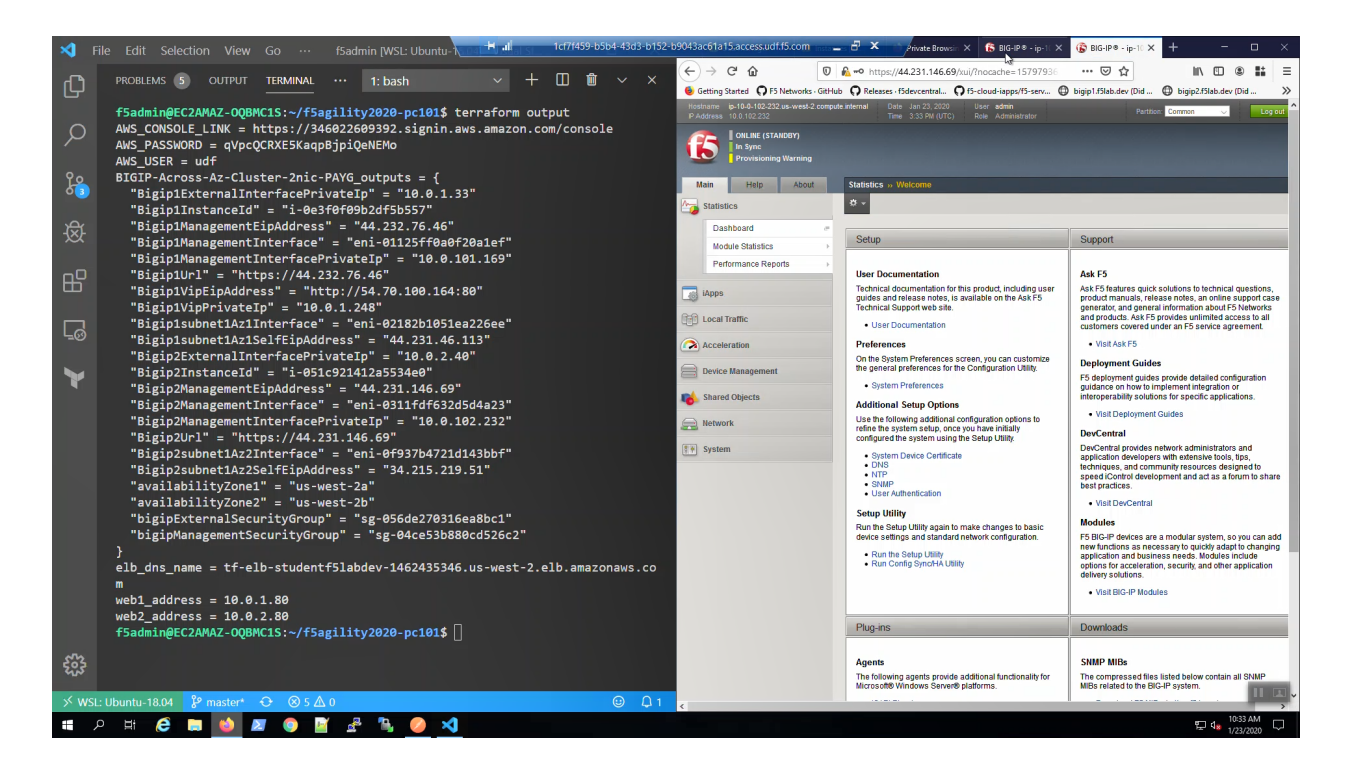

**Attention:** Make sure Big-IP1 is active and Big-IP2 is standby before proceeding. To force Big-IP2 to standby: "Device Management" => "Devices" => bigip2.f5lab.dev => [Force to Standby].

# 1.5 Creating High Availability Virtual Servers in AWS

The F5 Virtual Edition can discover instances in AWS dynamically using tags.

# 1.5.1 Check example application is running

From the Visual Studio Code Terminal, invoke terraform output.

terraform output | grep Bigip1VipEipAddress

... Ctrl + click on the *Bigip1VipEipAddress*=. This is the same Elastic IP we just reviewed in the AWS Console.

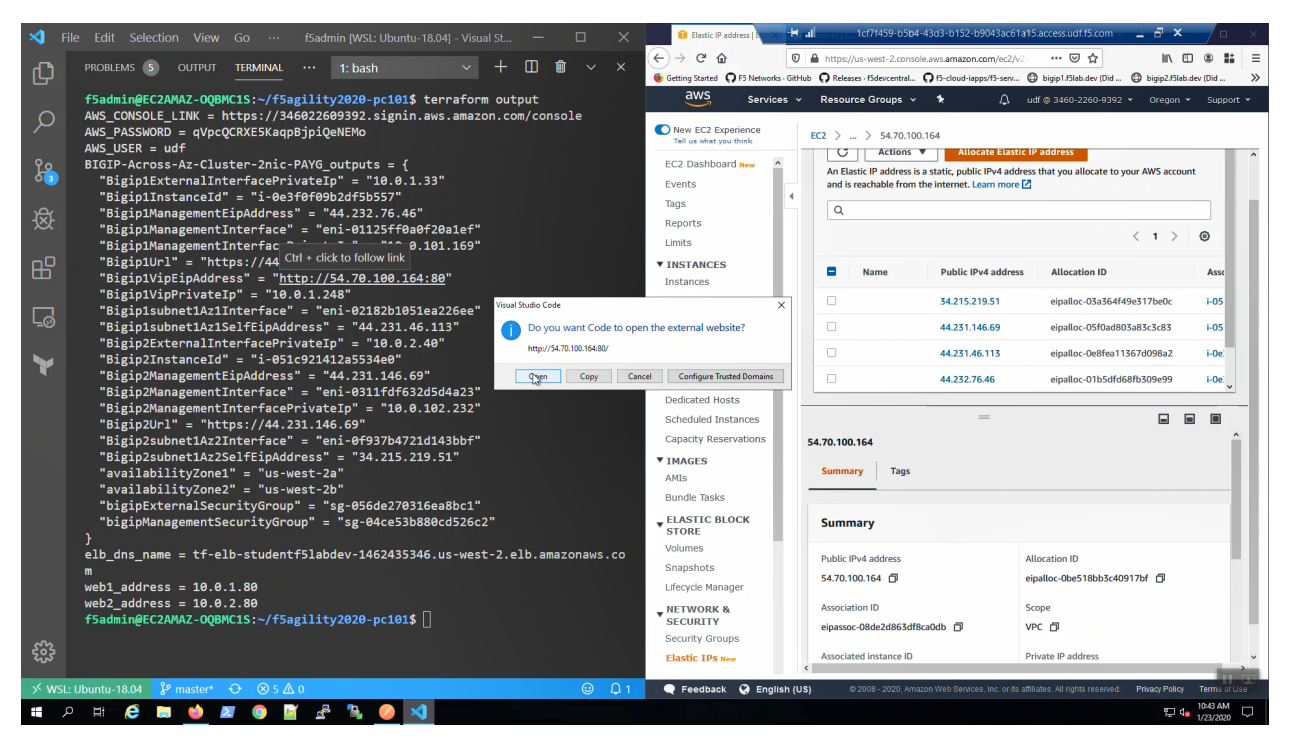

We are using self-signed certificates in the lab. Bypass the TLS warnings. "Accept the Risk and Continue". You will see the example app.

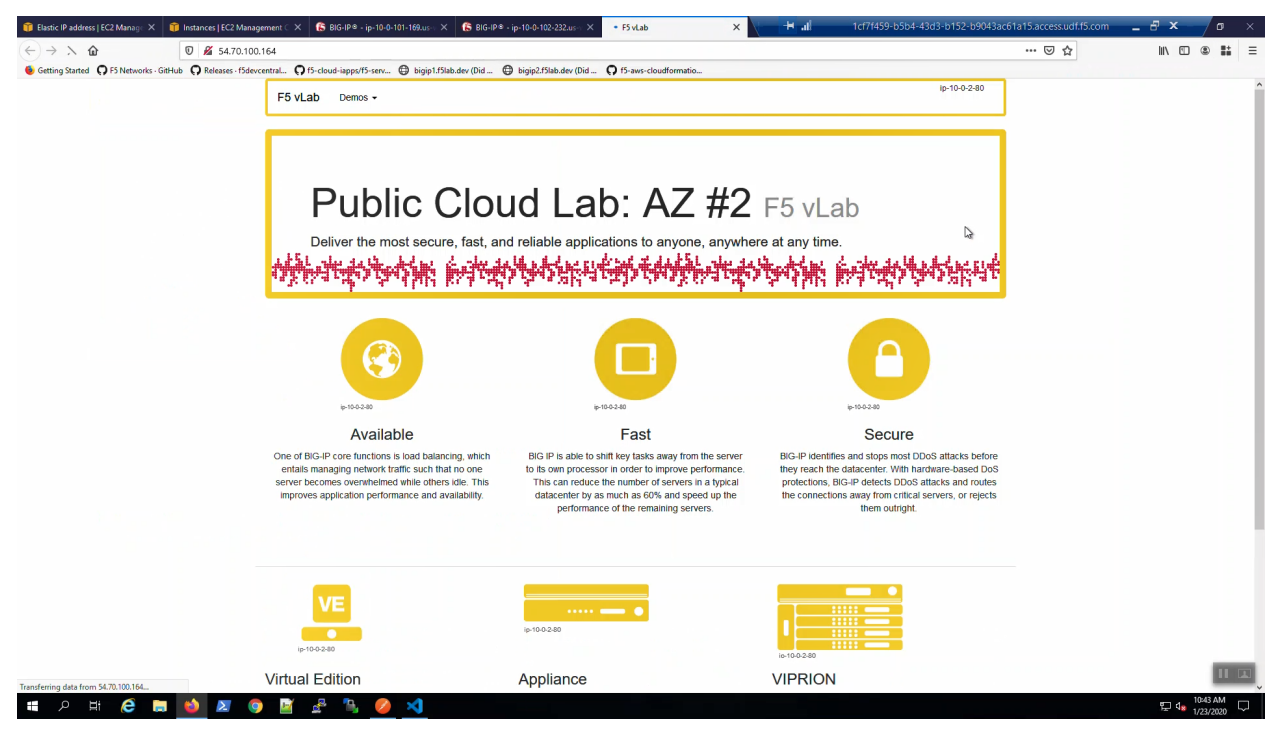

# 1.5.2 Survive a fail-over event across Availability Zones

From the AWS Console, Services => EC2 => NETWORK & SECURITY => Elastic IPs. Note the Elastic IP address (public IPv4 address) mapping for the Secondary IP address of our **Active** Big-IP1 (10.0.1.x).

| 🔋 Elastic IP address   EC2 Manage 🗙 🚺        | 🎁 Instances   EC2 Managen | nent C × 🔓 BIG-IP® - ip-10-0-101-169.   | us × 🚯 BIG-IP® - ip-10-0-102-232.     | as-v 🗙 🔓 FS vLab                     | × +                | 🕂 📶 1cf7f459-b5b4-43d3     | -b152-b9043ac61a15.access.udf.f5.com                | _ 8 ×             |
|----------------------------------------------|---------------------------|-----------------------------------------|---------------------------------------|--------------------------------------|--------------------|----------------------------|-----------------------------------------------------|-------------------|
| ÷) → 健 @                                     | 🛛 🔒 https://us-w          | est-2.console.aws.amazon.com/ec2/v2/    | "home?region=us-west-2#Addresses:     |                                      |                    |                            | … ⊠ ☆                                               | I\ 🗉 🛎 👪          |
| Getting Started OF F5 Networks - Gitl-       | Hub O Releases - f5devcer | ntral 🖸 f5-cloud-iapps/f5-serv 🖨 bi     | gip1.f5lab.dev (Did 🕒 bigip2.f5lab.de | (Did Of f5-aws-cloudformatio         |                    |                            |                                                     |                   |
| aws Services ~                               | Resource Group            | is v 1≹                                 |                                       |                                      |                    | ¢                          | udf @ 3460-2260-9392 👻 Oregon                       | • Support •       |
| New EC2 Experience<br>Tell us what you think | EC2 > Elastic             | IP addresses > 54.70.100.164            |                                       |                                      |                    |                            |                                                     |                   |
| EC2 Dashboard New                            |                           |                                         |                                       |                                      |                    |                            |                                                     |                   |
| Events                                       | Elastic IP a              | addresses (5)                           |                                       |                                      |                    | C                          | Actions 🔻 Allocate Elastic I                        | P address         |
| Tags 4                                       | An Elastic IP a           | ddress is a static, public IPv4 address | that you allocate to your AWS accou   | int and is reachable from the interr | net. Learn more 🔀  |                            |                                                     |                   |
| Reports                                      | Q                         |                                         |                                       |                                      |                    |                            | < -                                                 | ⇒ ⊚               |
| Umits                                        |                           |                                         |                                       |                                      |                    |                            |                                                     |                   |
| INSTANCES                                    | Nam                       | e Public IPv4 address                   | Allocation ID                         | Associated instance ID               | Private IP address | Association ID             | Network interface owner account ID                  | Network B         |
| nstances                                     |                           | 34.215.219.51                           | eipalloc-03a364f49e317be0c            | i-051c921412a5534e0 🖸                | 10.0.2.40          | eipassoc-0e1068d7c9345ed4b | 346022609392                                        | us-west-2         |
| Launch Templates New                         |                           | 44.231.146.69                           | eipalloc-05f0ad803a83c3c83            | i-051c921412a5534e0 🖸                | 10.0.102.232       | eipassoc-045c185215dabba4b | 346022609392                                        | us-west-2         |
| Spot Requests                                |                           | 44.231.46.113                           | eipalloc-0e8fea11367d098a2            | i-0e3f0f09b2df5b557 🖸                | 10.0.1.33          | eipassoc-020021d042250cfa1 | 346022609392                                        | us-west-2         |
| Savings Plans                                |                           | 44.232.76.46                            | eipalloc-01b5dfd68fb309e99            | i-0e3f0f09b2df5b557                  | 10.0.101.169       | eipassoc-0d106675ab3e9fd8a | 346022609392                                        | us-west-2         |
| Reserved Instances                           |                           |                                         |                                       |                                      |                    |                            |                                                     |                   |
| edicated Hosts                               |                           | 54.70.100.164                           | eipalloc-Obe5180D3c4091701            | 1-0e310109b2d15b557                  | 10.0.1.248         | eipassoc-08de2d863df8ca0db | 346022609392                                        | us-west-2         |
| icheduled Instances                          |                           |                                         |                                       |                                      |                    |                            |                                                     | ,                 |
| apacity Reservations                         |                           |                                         |                                       |                                      |                    |                            |                                                     |                   |
| MAGES                                        |                           |                                         |                                       |                                      |                    |                            | L                                                   |                   |
| MIS                                          |                           |                                         |                                       |                                      |                    |                            |                                                     |                   |
| undle Tasks                                  |                           |                                         |                                       |                                      |                    |                            |                                                     |                   |
| LASTIC BLOCK                                 |                           |                                         |                                       |                                      |                    |                            |                                                     |                   |
| olumes                                       |                           |                                         |                                       |                                      |                    |                            |                                                     |                   |
| napshots                                     |                           |                                         |                                       |                                      |                    |                            |                                                     |                   |
| fecycle Manager                              |                           |                                         |                                       |                                      |                    |                            |                                                     |                   |
| ETWORK &                                     |                           |                                         |                                       |                                      |                    |                            |                                                     |                   |
| ecurity Groups                               |                           |                                         |                                       |                                      |                    |                            |                                                     |                   |
| Elastic IPs New                              |                           |                                         |                                       |                                      |                    |                            |                                                     |                   |
|                                              |                           |                                         |                                       |                                      |                    |                            |                                                     | 100               |
| Feedback 🔇 English (U                        | JS)                       |                                         |                                       |                                      |                    |                            | nc. or its affiliates. All rights reserved. Privacy | Policy Terms of U |
| 오 배 😂 蒚                                      | 📦 🗵 🧿                     | 📓 🔮 🐁 🥥 🛪                               |                                       |                                      |                    |                            |                                                     | 10:43 AM          |

Big-IP1 => Device Management => Devices => Self => [Force to Standby]. Click [OK] to confirm.

| 🎁 Elastic IP address   EC2 Manage 🗙 🔋                              | Instances   EC2 Management C 2                       | × (S BIG-IP® - ip-10-0-101-169.us-v × S BIG-IP® - ip-10-0-102-232.us-v                                                                                               | × 🕼 F5 vLab                   | × + 🗸 | P all | 1ct/1459-b5b4-43d3-b152-b9043ac61a15.a | cess.udf.f5.com      | * * 7              |
|--------------------------------------------------------------------|------------------------------------------------------|----------------------------------------------------------------------------------------------------|-------------------------------|-------|-------|----------------------------------------|----------------------|--------------------|
| (←) → C* @                                                         | 🗊 🔒 =0 https://44.232.7                              | 6.46/xui/?nocache=1579793577243                                                                                                    |                               |       |       | 🖂 🏠                                    | lii\ 🗊               | : :: ≡             |
| 6 Getting Started O F5 Networks - GitH                             | ub 🖸 Releases - f5devcentral (                       | 🗘 f5-cloud-iapps/f5-serv 🖨 bigip1.f5lab.dev (Did 🖨 bigip2.f5lab.dev (D                                                                                               | id O f5-aws-cloudformatio     |       |       |                                        |                      |                    |
| Hostname ip-10-0-101-169 us-west-2.comp<br>IP Address 10.0.101.169 | ute.internal Date Jan 23, 2026<br>Time 3:44 PM (UTC) | User admin<br>Role: Administrator                                                                                                    |                               |       |       |                                        | Partition: Common 🕓  | Log out            |
| ONLINE (ACTIVE)<br>In Sync<br>Provisioning Warning                 |                                                      |                                                                                                    |                               |       |       |                                        |                      |                    |
| Main Help About                                                    |                                                      |                                                                                                    |                               |       |       |                                        |                      |                    |
| Statistics                                                         | 🐡 👻 Properties Co                                    | nfligSync Fallover Network Mirroring                                                                                                    |                               |       |       |                                        |                      |                    |
| iApps                                                              | General Properties                                   |                                                                                                    |                               |       |       |                                        |                      |                    |
| E Local Traffic                                                    | Name                                                 | Ip-10-0-101-169.us-west-2.compute.internal Change Device Name                                                                                                    |                               |       |       |                                        |                      |                    |
| Acceleration                                                       | Description                                          |                                                                                                    |                               | 1000  |       |                                        |                      |                    |
| Device Management                                                  | Location                                             |                                                                                                    | Force this Device to standby? |       |       |                                        |                      |                    |
| Operior                                                            | Contact                                              |                                                                                                    |                               |       |       |                                        |                      |                    |
| Devices                                                            | Comment                                              |                                                                                                    | N Cancel                      |       |       |                                        |                      |                    |
| Device Groups                                                      | Hostname                                             | ip-10-0-101-169.us-west-2.compute.internal                                                                                                    | 13                            |       |       |                                        |                      |                    |
| Device Trust                                                       | Management IP Address                                | 10.0.101.169                                                                                                    |                               |       |       |                                        |                      |                    |
| Traffic Groups 💮                                                   | Alternate Management IP<br>Address                   |                                                                                                    |                               |       |       |                                        |                      |                    |
| -                                                                  | Serial Number                                        | f06a28ec-8432-61fc-607d2d8a63ac                                                                                                    |                               |       |       |                                        |                      |                    |
| Shared Objects                                                     | MAC Address                                          | 05:95:20:a4:74:52                                                                                                    |                               |       |       |                                        |                      |                    |
| Retwork                                                            | Time Zone                                            | UTC                                                                                                    |                               |       |       |                                        |                      |                    |
|                                                                    | Time Delta (sec)                                     | 0                                                                                                    |                               |       |       |                                        |                      |                    |
| [ <u>₽</u> ♥] System                                               | Platform ID                                          | Z100                                                                                                    |                               |       |       |                                        |                      |                    |
|                                                                    | Platform Name                                        | BIG-IP Virtual Edition                                                                                                    |                               |       |       |                                        |                      |                    |
|                                                                    | Software Version                                     | BIG-IP v15.0.1 (Build 0.0.11)                                                                                                    |                               |       |       |                                        |                      |                    |
|                                                                    | Status                                               | T/1 active                                                                                                    |                               |       |       |                                        |                      |                    |
|                                                                    | Active Modules                                       | Markelpiace, AVF, 25 Mbps, Hourly (DFREMEO-MHOCFIQ)     Rate Bhaping     Gale Strapping     Microsoft (Compression, VE     Microsoft, ADD AVIS PC (027)XEEG-RCJOFYP) |                               |       |       |                                        |                      |                    |
|                                                                    | Update Cancel Force Of                               | Tine Release Offline Force to Standby                                                                                                    |                               |       |       |                                        |                      |                    |
|                                                                    |                                                      |                                                                                                    |                               |       |       |                                        |                      |                    |
|                                                                    |                                                      |                                                                                                    |                               |       |       |                                        |                      | 11 💷               |
| 🖷 २ म 🌔 🛤                                                          | 📦 🗵 🌖 📓                                              | £ 🐁 🥝 刘                                                                                                    |                               |       |       |                                        | 도 4 <mark>8</mark> 1 | 244 AM<br>723/2020 |

Big-IP2 is now active.

| C C     C C     C C     C C     C C     C C     C C     C C     C C     C C     C C     C C     C C     C C        C C        C C           C C <th>×</th>                                                                                                    | ×         |
|----------------------------------------------------------------------------------------------------|-----------|
| Silver of the second water of the second water of the second  | 11 E      |
| Not detail 20 and 20 and 2       |           |
| Coal Tartic: u/Valai Severs: Visual Severs: Visual Severs: Vi | Log out   |
| Hep         Accult Tricle u Volual Severes UNI           Statistics         India Charling u Volual Severes UNI         Statistics           U types         Statistics         India Charling u Volual Severes UNI         Statistics           U types         Statistics         India Charling u Volual Severes UNI         Statistics           U types         Statistics         Description # Application # Description # Application # Application # Description # Application # Description # Application # De                                                                                                    |           |
| Statesc         • vhole Store Lat         Statesc         • vhole Store Lat         • Statesc         • Statesc <td></td>                                                                                                    |           |
| Res           total traffic                                                                                                    |           |
| Italia     Nation Mage     Nation Magee     Nation Magee     Nation Magee     Nation Magee <td>Create</td>                                                                                                    | Create    |
| Network Mag       exampled 1 10.0.1.244       80 PHTP)       Performance Layer 4 EdL.       Commonitear         Proles       exampled 1 10.0.2.121       80 PHTP)       Performance Layer 4 EdL.       Commonitear         Proles       exampled 1 10.0.2.121       80 PHTP)       Performance Layer 4 EdL.       Commonitear         Proles       exampled 1 10.0.2.121       80 PHTP)       Performance Layer 4 EdL.       Commonitear         Proles       exampled 1 10.0.2.121       80 PHTP)       Performance Layer 4 EdL.       Commonitear         Proles       exampled 1 10.0.2.121       80 PHTP)       Performance Layer 4 EdL.       Commonitear         Proles       exampled 1 10.0.2.121       80 PHTP)       Performance Layer 4 EdL.       Commonitear         Proles       exampled 1 10.0.2.121       80 PHTP)       Performance Layer 4 EdL.       Commonitear         Proles       exampled 1 10.0.2.121       80 PHTP)       Performance Layer 4 EdL.       Commonitear         Proles       exampled 1 10.0.2.121       80 PHTP)       Performance Layer 4 EdL.       Commonitear         Proles       exampled 1 10.0.2.121       80 PHTP)       Performance Layer 4 EdL.       Commonitear         Proles       exampled 1 10.0.2.121       10.0.2.11       10.0.2.11       10.0.2.11       10.0.2.11                                                                                                    | h         |
| Vitual Storers         example01         10.02.121         80 (PTP)         Performance Layer 4)         Edit         Commonities           Pulcies         0         pulcies         0         pulcies         pulcies         pulcies         pulcies         pulcies         pulcies         pulcies         pulcies         pulcies         pulcies         pulcies         pulcies         pulcies                                                                                                    | ple01.app |
| Paloies     Emaile       Polies     Image: Polies       Polies     Image: Polies       Rue     Image: Polies       Polies     Image: Polies       Rue     Image: Polies       Rue     Image: Polies       Rue     Image: Polies       Rue     Image: Polies       Rue     Image: Polies       Rue     Image: Polies       Rue     Image: Polies       Rue     Image: Polies       Rue     Polies       Rue                                                                                                    | ple01.app |
| Potes   Cphers   Pads   Pads   Pads   Nonson   Tatho Chass   Chass   Adsess Transition   Poce Kalangement   Poce Kalangement   Poce Kalangement   Poce Kalangement   Poce Kalangement   Poce Kalangement   Poce Kalangement   Poce Kalangement   Poce Kalangement   Poce Kalangement                                                                                                    |           |
| Ciphers       i         Rickes       i         Nodes       i         Nodes       i         Taffic Class       i         ideess Translation       i         Xaceleratice       i         Decice Management       i         Shared Objects       i         Retoric       i                                                                                                    |           |
| Podes   Podes   Podes   Podes   Nathera   Trafte Class   Trafte Class <td></td>                                                                                                    |           |
| Paola       *         Notoda       *         Notofico       *         Trafic Class       *         Adsess Translation       *         Adsess Translation       *         Staref Objects       *         Tettork       *                                                                                                    |           |
| Nodes       Indite         Orders       Traffic Casa         Inderser       Indire         Inderser       Indire         Indire       Indire         Indire       Indire         Indire       Indire         Indire       Indire         Indire       Indire         Indire       Indire         Indire       Indire         Indire       Indire         Indire       Indire         Indire       Indin         Indire <t< td=""><td></td></t<>                                                                                                    |           |
| Monders   Taffic Class   Cases Translation   Acceleration   Derice Management   Shared Objects   Shared Objects   Ethonic                                                                                                    |           |
| Traffic Cass     Image: Cass       Address Translation     Image: Cass       Image: Cass     Image: Cass       Image: Cass     Image: Cass       Image                                                                                                    |           |
| Addess Translation     I       Image: Acceleration     Image: Acceleration       Image: Device Management     Image: Acceleration       Image: Shared Objects     Image: Acceleration       Image: Metwork     Image: Acceleration                                                                                                    |           |
| Acceleration       Device Management       Shared Objects       Acceleration                                                                                                    |           |
| Emice Management  Shared Objects  Hetwork                                                                                                    |           |
| Shared Objects       Shared Objects                                                                                                    |           |
| Retwork                                                                                                    |           |
|                                                                                                    |           |
| F* System                                                                                                    |           |
|                                                                                                    |           |

From the AWS Console, Services => EC2 => NETWORK & SECURITY => Elastic IPs. Note the Elastic IP address (public IPv4 address) mapping for the Secondary IP has changed to the new **Active** Big-IP2 (10.0.2.x). Hit the refresh icon in the upper-right-hand side a few times until you notice the change.

| C                                  | D A https://us-west-2.com      | sole.aws.amazon.com/ec2/v2/   | home?region=us-west-2#Add                |                                 |                            |                             |                                                       |                 |
|------------------------------------|--------------------------------|-------------------------------|------------------------------------------|---------------------------------|----------------------------|-----------------------------|-------------------------------------------------------|-----------------|
| orted <b>O</b> F5 Networks - GitHu | ub 🞧 Releases - f5devcentral 🎧 |                               | nomenegion-us-west-2#Audresses:          |                                 |                            |                             | … ⊠ ☆                                                 | III\ 🗉 🔅        |
| S Services ~                       |                                | f5-cloud-iapps/f5-serv 🖨 bi   | gip1.f5lab.dev (Did 🕒 bigip2.f5lab.dev ( | (Did 🛛 f5-aws-cloudformatio     |                            |                             |                                                       |                 |
|                                    | Resource Groups 🐱              | *                             |                                          |                                 |                            |                             | û udf @ 3460-2260-9392 ▼ Ore                          | gon 👻 Supp      |
| C2 Experience                      |                                |                               |                                          |                                 |                            |                             |                                                       |                 |
| shboard New                        | EC2 > Elastic IP addres        | ses > 54.70.100.164           |                                          |                                 |                            |                             |                                                       |                 |
| _                                  | Elastic IP address             | es (5)                        |                                          |                                 |                            |                             | C Actions  Allocate Elast                             | c IP address    |
|                                    | An Elastic IP address is       | a static, public IPv4 address | that you allocate to your AWS account    | t and is reachable from the int | ernet. Learn more 🗹        |                             |                                                       |                 |
|                                    | Q                              |                               |                                          |                                 |                            |                             | <                                                     | 1 > @           |
|                                    |                                |                               |                                          |                                 |                            |                             |                                                       |                 |
| ICES                               | Name                           | Public IPv4 address           | Allocation ID                            | Associated instance ID          | Private IP address         | Association ID              | Network interface owner accour                        | t ID Netw       |
| Types                              |                                | 34.215.219.51                 | eipalloc-03a364f49e317be0c               | i-051c921412a5534e0 🗹           | 10.0.2.40                  | eipassoc-0e1068d7c9345e     | d4b 346022609392                                      | us-we           |
| Templates New                      |                                | 44.231.146.69                 | eipalloc-05f0ad803a83c3c83               | i-051c921412a5534e0 🖸           | 10.0.102.232               | eipassoc-045c185215dabb     | a4b 346022609392                                      | us-we           |
| quests                             |                                | 44.231.46.113                 | eipalloc-0e8fea11367d098a2               | i-0e3f0f09b2df5b557 🔀           | 10.0.1.33                  | eipassoc-020021d042250c     | fa1 346022609392                                      | us-we           |
| Plans                              |                                | 44.232.76.46                  | eipalloc-01b5dfd68fb309e99               | i-0e3f0f09b2df5b557 🔀           | 10.0.101.169               | eipassoc-0d106675ab3e9f     | d8a 346022609392                                      | us-we           |
| d Instances                        |                                | 54,70,100,164                 | einalloc-Obe518bb3c40917bf               | i-051c921412a5534e0             | 10.0.2.121                 | eipassoc-0901470a7484de     | 0a3 346022609392                                      | LIS-WE          |
| d Hosts                            | <                              |                               |                                          |                                 | 3                          |                             |                                                       |                 |
| Reservations                       |                                |                               |                                          |                                 |                            |                             |                                                       |                 |
| 3                                  |                                |                               |                                          | =                               |                            |                             |                                                       |                 |
|                                    | 54.70.100.164                  |                               |                                          |                                 |                            |                             |                                                       |                 |
| asks                               | Cumment Terre                  |                               |                                          |                                 |                            |                             |                                                       |                 |
| C BLOCK                            | Summary                        |                               |                                          |                                 |                            |                             |                                                       |                 |
|                                    |                                |                               |                                          |                                 |                            |                             |                                                       |                 |
| ts                                 | Summary                        |                               |                                          |                                 |                            |                             |                                                       |                 |
| Manager                            | Public IPu4 address            |                               | Allocation ID                            |                                 | Association ID             |                             | Scope                                                 |                 |
| RK &                               | 54.70.100.164                  |                               | eipalloc-0be518bb3c40917b                | of 🗇                            | eipassoc-0901470a7484d60a3 | 0                           | VPC D                                                 |                 |
| Groups                             | Associated instance ID         |                               | Private IP address                       |                                 | Network interface ID       |                             | Network interface owner account ID                    |                 |
| PS New                             | i-051c921412a5534e0            | 2                             | 10.0.2.121                               |                                 | eni-0f937b4721d143bbf 🖸    |                             | 346022609392 🗇                                        |                 |
| back 🙆 English (US                 | 5)                             |                               |                                          |                                 |                            | © 2008 - 2020. Amazon Web S | ervices. Inc. or its attiliates. All rights reserved. | ivacy Policy Te |

Back to the example app screen. We are using self-signed certificates in the lab. Bypass the TLS warnings. "Accept the Risk and Continue". You will see the example app now behind the new active Big-IP2.

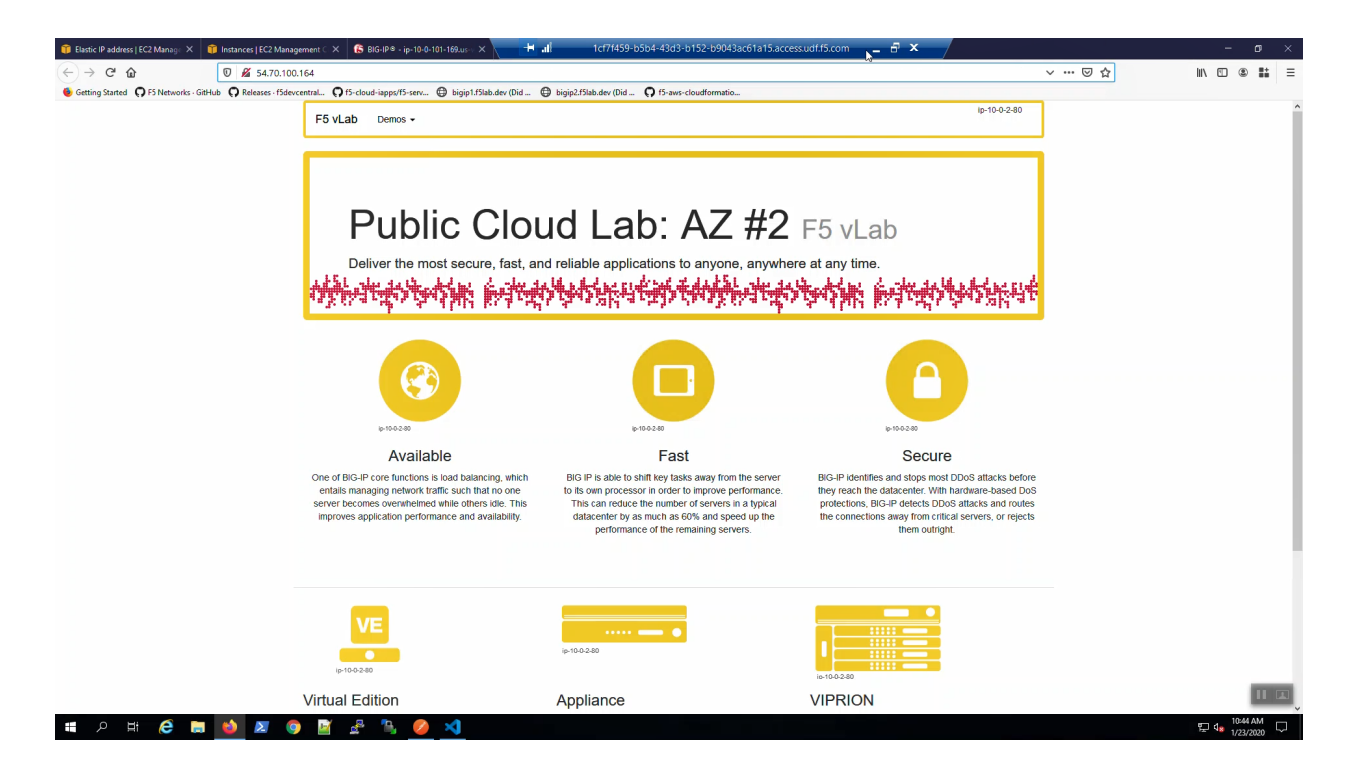

**Attention:** The example application reports which Availability Zone is serving up the content (pool member), *not* which Availability Zone is hosting the active Big-IP.

# **1.6 Delete Environment in Fell Swoops**

The promise of declarative automation tools is that we can both quickly stand up *and* tear down environments.

# 1.6.1 Cleanup

Delete the S3 bucket.

AWS => Services => S3 => delete bucket.

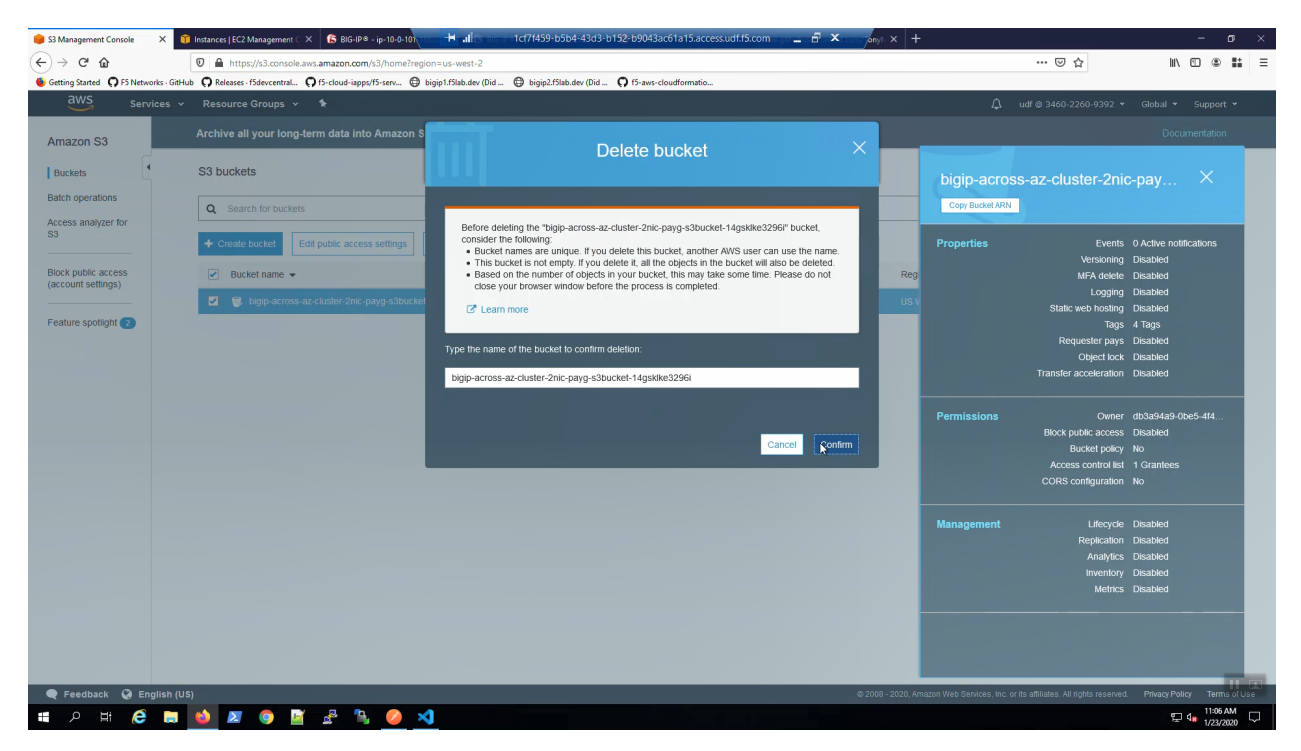

Delete the CloudFormation Stack.

| 🔋 CloudFormation - Stack BIGIP- 🗙 🧃   | Instances   EC2 Management C 🗙 🚯 BIG-IP® - ip=10-0-101 (1000) 🖶 🖬 🖬 Sectore 2 | ct7f459-b5b4-43d3-b152-b9043ac61a15.access.udf.f5.com          | - B × +                                                        | - ø ×                                                                             |
|---------------------------------------|-------------------------------------------------------------------------------|----------------------------------------------------------------|----------------------------------------------------------------|-----------------------------------------------------------------------------------|
| (←) → ℃ @                             | A https://us-west-2.console.aws.amazon.com/cloudformation/home?region         | =us-west-2#/stacks?filteringText=&filteringStatus=active&viewN | lested=true&hideStacks=false&stackId=arn%3Aaws%3Aclo.          |                                                                                   |
| Getting Started 💭 F5 Networks - GitHu | 🖸 Releases - f5devcentral 🖸 f5-cloud-iapps/f5-serv 🖨 bigip1.f5lab.dev (Did 🤅  | bigip2.f5lab.dev (Did 🕥 f5-aws-cloudformatio                   |                                                                |                                                                                   |
| aws Services -                        | Resource Groups 👻 🔭                                                           |                                                                | 🗘 udf 🕲 340                                                    |                                                                                   |
| CloudFormation ×                      | CloudFormation > Stacks                                                       |                                                                |                                                                |                                                                                   |
| Stacks                                | Stacks (1)                                                                    |                                                                | C Delete Update S                                              | itack actions 🔻 Create stack 🔻                                                    |
| Stack details                         | Q Filter by stack name                                                        | Active                                                         | View nested                                                    | < 1 > @                                                                           |
| StackSets<br>Exports                  | Stack name Status                                                             | Created time v                                                 | Description                                                    |                                                                                   |
|                                       | BIGIP-Across-Az-Cluster-2nic-PAYG     O CREATE_CO                             | MPLETE 2020-01-23 10:17:37 UTC-0500                            | Template v5.2.1: AWS CloudFormation Template for creating a Ad | ross-AZs cluster of 2NIC BIG-IPs in an exis                                       |
| Designer                              |                                                                               |                                                                |                                                                |                                                                                   |
| CloudFormation registry               |                                                                               |                                                                |                                                                |                                                                                   |
| Resource types                        |                                                                               |                                                                |                                                                |                                                                                   |
|                                       |                                                                               |                                                                |                                                                |                                                                                   |
|                                       |                                                                               |                                                                |                                                                |                                                                                   |
| Previous console                      |                                                                               |                                                                |                                                                |                                                                                   |
| Feedback                              |                                                                               |                                                                |                                                                |                                                                                   |
|                                       |                                                                               |                                                                |                                                                |                                                                                   |
|                                       |                                                                               |                                                                |                                                                |                                                                                   |
|                                       |                                                                               |                                                                |                                                                |                                                                                   |
|                                       |                                                                               |                                                                |                                                                |                                                                                   |
|                                       |                                                                               |                                                                |                                                                |                                                                                   |
|                                       |                                                                               |                                                                |                                                                |                                                                                   |
|                                       |                                                                               |                                                                |                                                                |                                                                                   |
|                                       |                                                                               |                                                                |                                                                | 11100                                                                             |
| 🔍 Feedback 🚱 English (US              |                                                                               |                                                                | © 2008 - 2020, Amazon Web Services, Inc. or its affiliate      | <ol> <li>All rights reserved. Privacy Policy Terms of Use<br/>11:07.0M</li> </ol> |
| 📲 🔎 🛱 🧶 🔚                             | ڬ 🖉 🕼 🖄 🖄 🚺                                                                   |                                                                |                                                                | 토 4 <mark>8 1/23/2020</mark>                                                      |

### 1.6.2 Terraform destroy

From the Visual Studio Code Terminal, invoke terraform destroy.

```
terraform destroy --force -var 'bigip_admin_password=f5letme1n'
```

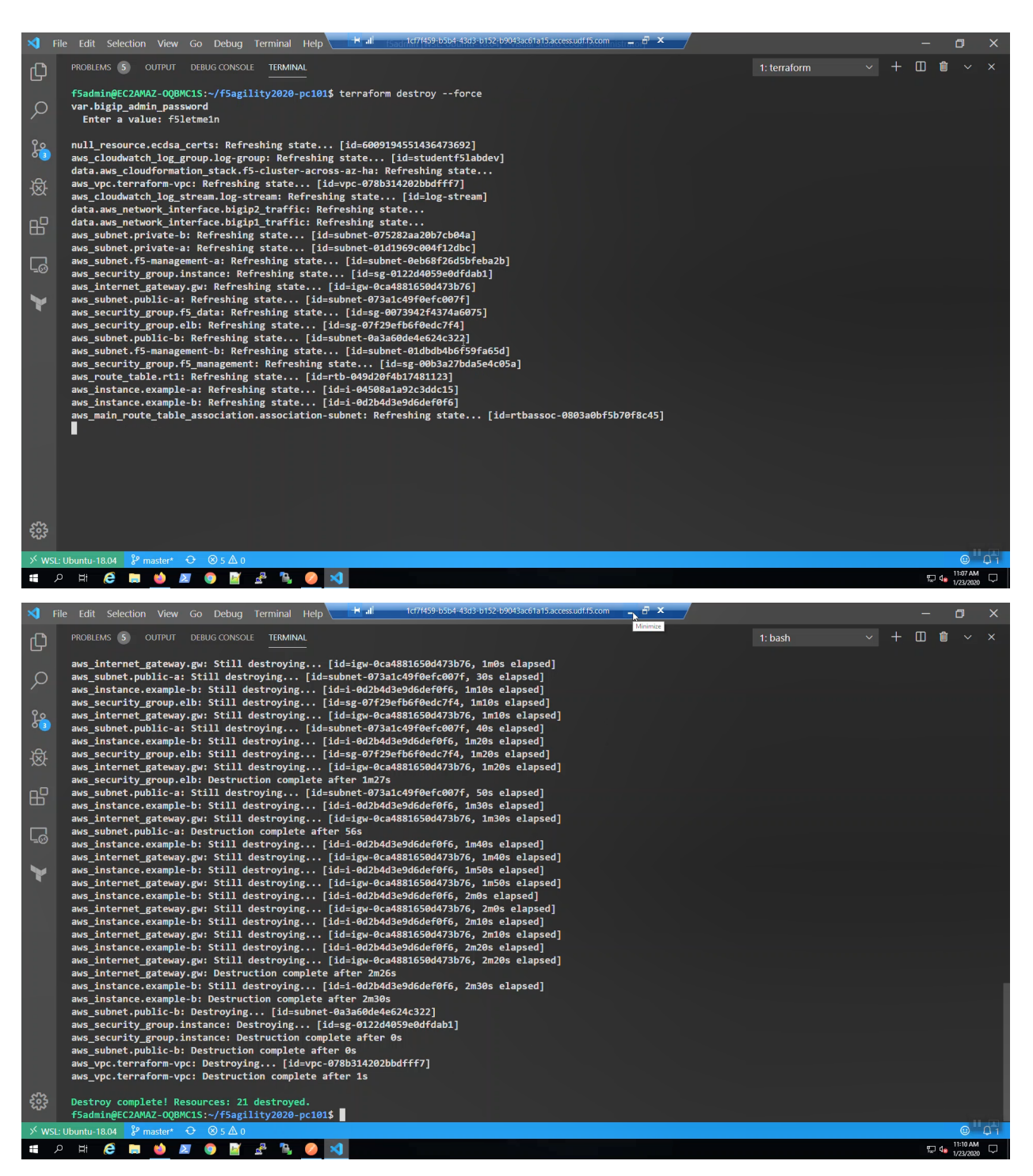

Confirm it's all gone. Review AWS => Services => ec2 => Instances.

Fin

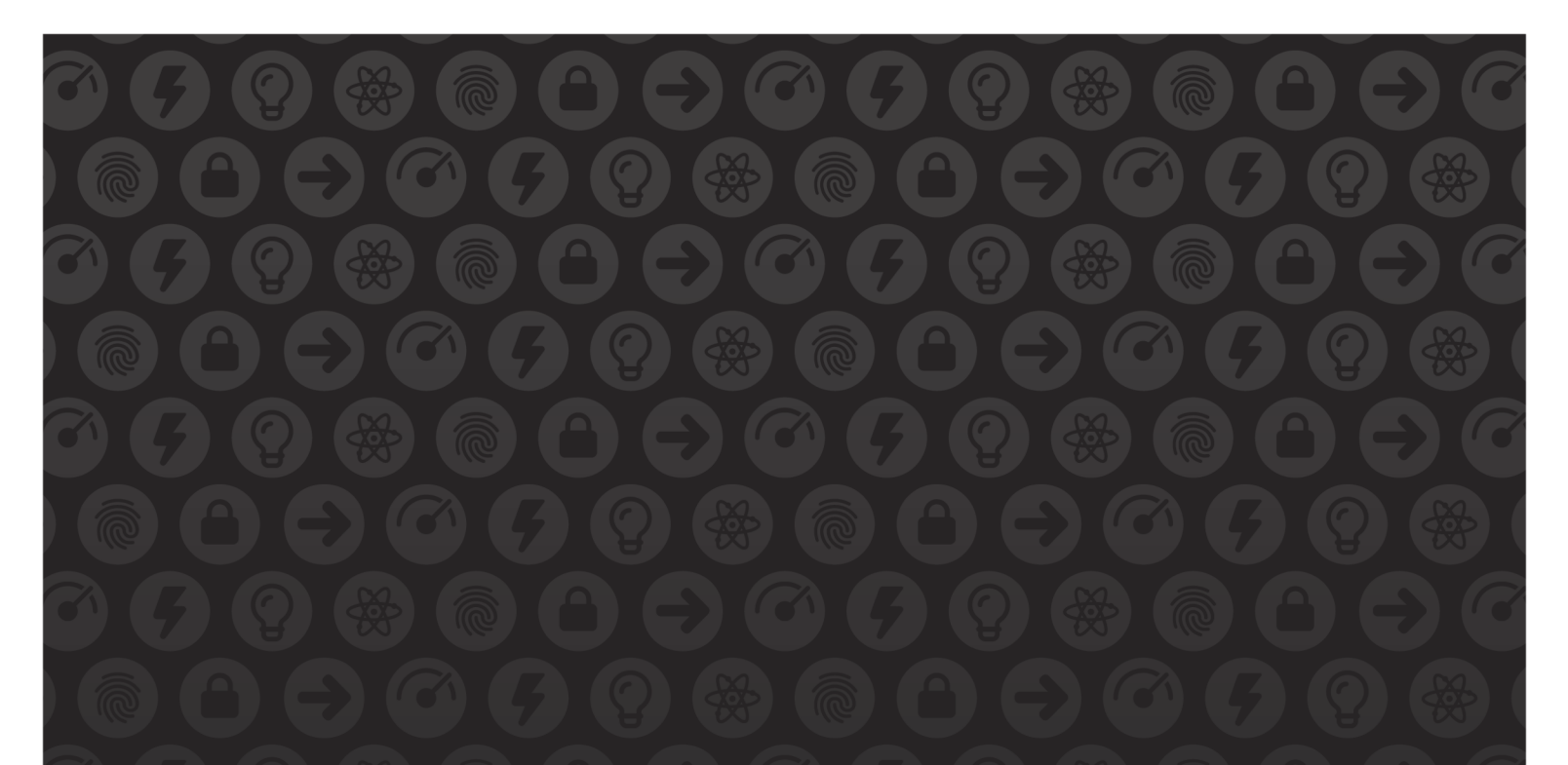

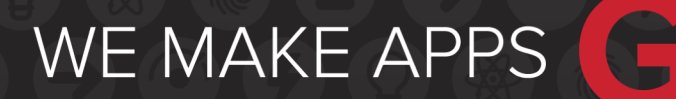

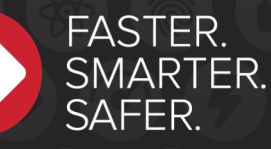

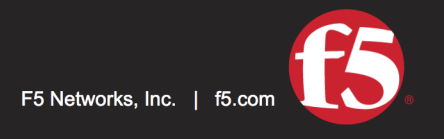

US Headquarters: 401 Elliott Ave W, Seattle, WA 98119 | 888-882-4447 // Americas: info@f5.com // Asia-Pacific: apacinfo@f5.com // Europe/Middle East/Africa: emeainfo@f5.com // Japan: f5j-info@f5.com ©2017 F5 Networks, Inc. All rights reserved. F5, F5 Networks, and the F5 logo are trademarks of F5 Networks, Inc. in the U.S. and in certain other countries. Other F5 trademarks are identified at f5.com. Any other products, services, or company names referenced herein may be trademarks of their respective owners with no endorsement or affiliation, express or implied, claimed by F5. These training materials and documentation are F5 Confidential Information and are subject to the F5 Networks Reseller Agreement. You may not share these training materials and documentation with any third party without the express written permission of F5.